# - מדריך למשתמש - HP Photosmart 8200 series

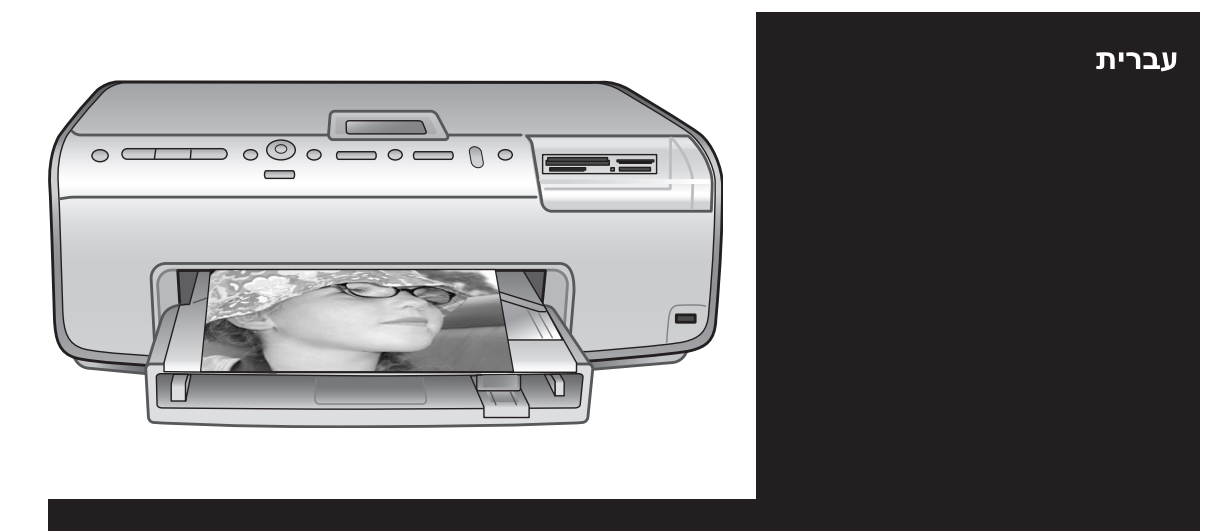

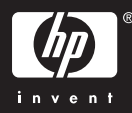

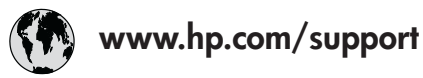

Support for the following countries/regions is available at www.hp.com/support: Austria, Belgium, Central America & The Caribbean, Denmark, Spain, France, Germany, Ireland, Italy, Luxembourg, Netherlands, Norway, Portugal, Finland, Sweden, Switzerland, and the United Kingdom.

| 61 56 45 43                         | الحز ان                     | 하국                                          | 1588-3003                  |
|-------------------------------------|-----------------------------|---------------------------------------------|----------------------------|
| Argenting (Buenos Aires)            | 54-11-4708-1600             | Malaysia                                    | 1800 805 405               |
| Argentina                           | 0-800-555-5000              | Mexico (Mexico City)                        | 55-5258-9922               |
| Australia                           | 1300 721 147                | Mexico                                      | 01-800-472-68368           |
| Australia (out-of-warranty)         | 1902 910 910                | 22 404747                                   | المغرب                     |
| 800 171                             | البحرين                     | New Zealand                                 | 0800 441 147               |
| Brasil (Sao Paulo)                  | 55-11-4004-7751             | Nigeria                                     | 1 3204 999                 |
| Brasil                              | 0-800-709-7751              | Panama                                      | 1-800-711-2884             |
| Canada (Mississauga Area)<br>Canada | (905) 206-4663              | Paraguay                                    | 009 800 54 1 0006          |
| Chile                               | 800-360-999                 | Perú                                        | 0-800-10111                |
| 中国                                  | 021-3881-4518               | Philippines                                 | 2 867 3551                 |
|                                     | 800-810-3888                | Polska                                      | 22 5666 000                |
|                                     | 服务编码: 3001                  | Puerto Rico                                 | 1-877-232-0589             |
| Colombia (Bogota)                   | 571-606-9191                | República Dominicana                        | 1-800-711-2884             |
| Colombia                            | 01-8000-51-4746-8368        | România                                     | (21) 315 4442              |
| Costa Rica                          | 0-800-011-1046              | Россия (Москва)<br>Россия (Санкт-Петербург) | 095 7973520<br>812 3467997 |
| Česká republika                     | 261 307 310                 | 900 907 1444                                | 5. N                       |
| Ecuador (Andinatel)                 | 1-999-119 🕾<br>800-711-2884 | Singapore                                   | السعودية<br>6 272 5300     |
| Ecuador (Pacifitel)                 | 1-800-225-528 🕾             | Slovakia                                    | 2 50222444                 |
| 2 532 5222                          | 800-711-2004<br>مصبر        | South Africa (International)                | + 27 11 2589301            |
| El Salvador                         | 800-6160                    | South Africa (RSA)                          | 086 0001030                |
| Ελλάδα (από το εξωτερικό)           | + 30 210 6073603            | Rest Of West Africa                         | + 351 213 17 63 80         |
| Ελλάδα (εντός Ελλάδας)              | 801 11 22 55 47             | 臺灣                                          | 02-8722-8000               |
| Ελλάδα (από Κύπρο)                  | 800 9 2649                  | ไทย                                         | +66 (2) 353 9000           |
| Guatemala                           | 1-800-711-2884              | 71 89 12 22                                 | تونس                       |
| 香港特別行政區                             | 2802 4098                   | Trinidad & Tobago                           | 1-800-711-2884             |
| Magyarország                        | 1 382 1111                  | Türkiye                                     | 90 216 444 71 71           |
| India                               | 1 600 44 7737               | Україна                                     | (380 44) 4903520           |
| Indonesia                           | +62 (21) 350 3408           | 800 4520                                    | الامارات العربية المتحدة   |
| (0) 9 830 4848                      | ישראל                       | United States                               | 1-(800)-474-6836           |
| Jamaica                             | 1-800-711-2884              | Uruguay                                     | 0004-054-177               |
| 日本                                  | 0570-000511                 | Venezuela (Caracas)                         | 58-212-278-8666            |
| 日本 (携帯電話の場合)                        | 03-3335-9800                | Venezuela                                   | 0-800-474-68368            |
|                                     |                             | Việt Nam                                    | +84 88234530               |

#### זכויות יוצרים וסימני מסחר

© Copyright 2005 Hewlett-Packard .Development Company, L.P המידע הכלול במסמך זה נתון לשינויים ללא הודעה מוקדמת. אין לשכפל, לעבד או לתרגם מבלי לקבל רשות מראש בכתב, אלא כפי שמתירים זאת חוקי זכויות היוצרים.

#### הודעה

האחריות הבלעדית למוצרים ולשירותים של HP מפורטת בהצהרת האחריות המפורשת הנלווית לאותם מוצרים ושירותים. אין לפרש דבר מן האמור במסמך זה כהענקת אחריות נוספת. חברת HP לא תישא באחריות לשגיאות או השמטות מסיבות טכניות או בעקבות עריכה.

חברת Company, L.P. לא תישא באחריות לנזק לא תישא באחריות לנזק מקרי או תוצאתי שיתרחש בהקשר עם או כתוצאה מהאספקה של מסמך זה ושל התוכנית שהוא מתאר, הביצועים שלהם או השימוש בהם.

#### סימני מסחר

HP, הלוגו של HP ו-Photosmart הם רכוש Hewlett-Packard Development Company, L.P.

הלוגו של Secure Digital הוא סימן מסחר של SD Association.

Microsoft ו-Windows הם סימני מסחר רשומים של Microsoft Corporation.

הם CF והלוגו של CompactFlash, CF סימני מסחר של Association (CFA)

Memory Stick Duo ,Memory Stick, Memory Stick - Memory Stick PRO רשומים של PRO Duo Sony Corporation ישמי MultiMediaCard מגרמניה Infineon Technologies AG MMCA-

(MultiMediaCard Association). Microdrive הוא סימן מסחר של Hitachi

.Global Storage Technologies. Fuji אוא סימן מסחר של xD-Picture Card Photo Film Co., Ltd., Toshiba Olympus Optical Co.,-ו Corporation .Ltd.

Mac, הלוגו של Mac ו-Mac הם סימני מסחר רשומים של Apple Computer, Inc.

> iPod הוא סימן מסחר של Apple .Computer, Inc

Bluetooth הוא סימן מסחר השייך לבעליו, ונמצא בשימוש על-ידי Hewlett-Packard במסגרת רישיון. PictBridge וסמל הלוגו של PictBridge הם Camera & Imaging סימני מסחר של Products Association (CIPA).

מותגים אחרים והמוצרים שלהם הם סימני מסחר או סימני מסחר רשומים של בעליהם המתאימים.

התוכנה המוטבעת במדפסת מבוססת בחלקה על העבודה של Independent JPEG Group.

זכויות היוצרים על תצלומים מסוימים המופיעים במסמך זה שמורות לבעליהן המקוריים.

## מספר זיהוי הדגם למטרות רגולציה: VCVRA-0503

למטרות זיהוי רגולטורי, הוקצה למוצר מספר דגם רגולטורי. מספר הדגם הרגולטורי של המוצר שברשותך הוא VCVRA-0503 אין לטעות בין מספר רגולטורי זה לבין השם השיווקי (מדפסת 1820 HP Photosmart). (Q3470) או מספר המוצר (Q3470).

#### מידע בטיחות

בעת השימוש במוצר זה, נקוט תמיד באמצעי הזהירות הבסיסיים כדי להפחית את הסיכון של פציעה עקב שריפה או התחשמלות.

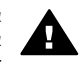

אזהרה כדי למנוע סכנת שריפה או התחשמלות, אל תחשוף מוצר זה לגשם או לכל סוג אחר של לחות.

- קרא והבן את כל ההוראות בחוברת HP Photosmart 8200 series. התחלה מהירה.
- השתמש אך ורק בשקע חשמל מוארק
   בעת חיבור היחידה למקור חשמל. אם
   אינך יודע אם השקע מוארק, בדוק
   זאת בעזרת טכנאי מוסמך.
  - שים לב לכל האזהרות וההוראות המסומנות על המוצר.
- לפני ניקוי המוצר, נתק אותו משקעים בקיר.
- אל תתקין מוצר זה ואל תשתמש בו בקרבת מים או כאשר אתה רטוב.
- התקן את המוצר בצורה בטוחה על משטח יציב.
- התקן את המוצר במיקום מוגן, שבו אין אפשרות שמישהו ידרוך על הכבל, ייתקל בו וימעד, או שהכבל יינזק.
- אם המוצר אינו פועל באופן תקין, עיין במידע לגבי פתרון תקלות במערכת העזרה על המסך של מדפסת HP Photosmart.
- בתוך התקן זה לא קיימים חלקים לטיפול המשתמש. פנה לשירות על-ידי צוות שירות מוסמך.
- השתמש במוצר באזור מאוורר היטב.

#### הצהרות לגבי איכות הסביבה

חברת להספקת מוצרים איכותיים באופן שאינו פוגע באיכות הסביבה.

#### שמירה על איכות הסביבה

בתכנון מדפסת זו שולבו מספר תכונות שנועדו לצמצם פגיעה אפשרית באיכות הסביבה. לקבלת מידע נוסף, בקר באתר המחויבות לסביבה של HP, בכתובת http://www.hp.com/hpinfo/ globalcitizenship/environment/ .index.html

#### ייצור אוזון

מוצר זה אינו מפיק כמויות משמעותיות של גז אוזון (O<sub>3</sub>).

#### שימוש בנייר

מוצר זה מותאם להדפסה על נייר ממוחזר, בהתאם לתקן DIN 19309.

#### חלקי פלסטיק

חלקי פלסטיק שמשקלם מעל 24 גרם סומנו בהתאם לתקנים בינלאומיים המשפרים את היכולת לזהות חומרים פלסטיים למטרות מיחזור עם סיום חיי השירות של המדפסת.

#### דפי נתונים בדבר בטיחות חומרים

דפי נתונים בדבר בטיחות חומרים זמינים באתר של HP שבכתובת /www.hp.com/go msds. לקוחות שאין להם גישה לאינטרנט ייפנו למרכז שירות הלקוחות של HP.

#### תוכנית מיחזור

חברת HP מציעה עוד ועוד תוכניות מיחזור במדינות/אזורים רבים, וכן היא משתפת פעולה עם כמה ממרכזי המיחזור הגדולים ביותר בעולם לציוד אלקטרוני. החברה פועלת לשימור משאבים על-ידי מכירה חוזרת של כמה ממוצריה הפופולריים ביותר. מוצר זה של HP מכיל עופרת בהלחמות שבתוכו, וסילוקה בתום חיי השירות של המוצר עשוי להצריך טיפול מיוחד. השלכת פסולת ציוד על-ידי משתמשים במשקי בית פרטיים באיחוד האירופי:

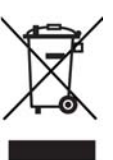

סמל זה שמופיע על המוצר או על האריזה מציין שאין להשליך מוצר זה יחד עם פסולת ביתית אחרת. במקום זאת, על המשתמש מוטלת אחריות להשליך את פסול הציוד על-ידי מסירתו לנקודת איסוף ייעודית לצורך מיחזור פסולת של ציוד אלקטרוני וחשמלי. איסוף פסולת הציוד בנפרד ומיחזורה לאחר ההשלכה מסייע בשימוש משאבים טבעיים, המשלכה מסייע בשימוש משאבים טבעיים, על בריאות האוכלוסייה ועל איכות הסביבה. לקבלת מידע נוסף אודות מקומות למסירת פסולת ציוד לצורך מיחזור, פנה לרשויות

המקומיות, לשירות איסוף הזבל המקומי או לחנות שבה רכשת את המוצר. לקבלת מידע נוסף אודות השבה ומיחזור של מוצרי HP באופן כללי, בקר בכתובת: www.hp.com/hpinfo/globalcitizenship/ .environment/recycle/index.html

# תוכן עניינים

| 3               | ברוכים הבאים                                                   | 1 |
|-----------------|----------------------------------------------------------------|---|
| 3               | מאפיינים מיוחדים                                               |   |
| 3HP             | Photosmart גישה למערכת העזרה על המסך של מדפסת                  |   |
| 4               | חלקי המדפסת                                                    |   |
| 7               | אביזרים זמינים                                                 |   |
| 8               | תפריט מדפסת                                                    |   |
| 13              | הכנה לקראת ההדפסה                                              | 2 |
| 13              | טעינת נייר                                                     |   |
| 13              | בחירת הנייר המתאים                                             |   |
| 14              | טעינת נייר                                                     |   |
| 16              | הכסת מחסניות דיו                                               |   |
| 16              | רכישת מחסניות דיו להחלפה                                       |   |
| 17              | עצות למחסניות דיו                                              |   |
| 18              | הכנסה או החלפה של מחסניות דיו                                  |   |
| 20              | התקנת כרטיסי זיכרוו                                            |   |
| 20              | תבניות קבצים נתמכות                                            |   |
| 21              | התקנת כרטיס זיכרון                                             |   |
| 23              | הסרת כרטיס זיכרון                                              |   |
| 25              | הדפסת תצלומים ללא מחשר                                         | 3 |
| 25              | רחירת פריסת תצלומים                                            | • |
| 27              | בריעה אילו תצלומים יודפסן.<br>קריעה אילו תצלומים יודפסן        |   |
| 28              | ןב עד איז דעברות בייז פסווייייייייייייייייייייייייייייייייייי  |   |
| 29              | שיפור איכות התצלוח                                             |   |
| 30              | כליח לשיפור היצירםיות                                          |   |
| 32              | הדפסת תאלומים                                                  |   |
| 32              | הדפסת תאלומים מכרנויס זיכרוו                                   |   |
| 35              | הדפסת תצלומים מתור מצלמה דיגינולית                             |   |
| 36              | הדפסת תצלומים מתוך HP iPod                                     |   |
| 39              | התחררות                                                        | 4 |
| 39              | חירור למכשירים אחרים                                           | - |
| 40              | וואבור זמנסרים אחורים                                          |   |
| 40              | התחרבות באמצוות בנווסב.<br>התחרבות באמצוות HP Instant Share    |   |
| 43              | רוונוובו וון באנוצעות סוגווס זווגוגווו יויז                    | 5 |
| 43              | ווו פטון ממוושב                                                | 5 |
| 43              |                                                                |   |
| 45              |                                                                |   |
| 44<br><i>11</i> | HD Instant Share                                               |   |
| 44              |                                                                |   |
| 44              | הגדו דו העו פות הו פטה                                         |   |
| 45              | פוניוונ ויעודו ונמצגונ על וומטן<br>מעמעני גיבעלנעת סוֹן Loo DD |   |
| 43              | נואפייני טכנו/וגיוונ שוום הפארא אח                             | c |
| 47              | טיפול ותחזוקה                                                  | ю |
| 41              | ניקוי ותווזוקה של המדפטונ<br>יידע בכלד בבעומי של במדפסת        |   |
| 47              | ניקוי החוא ק החיצוני של הנמ פטוג                               |   |
| 47              | ניקוי אוטומטי של ראש ההדפסה                                    |   |
| 47              | ניקוי ידני של מגעי מחסנית הדיו                                 |   |

| הדפסת דוח בדיקה עצמית                                                                     |      |
|-------------------------------------------------------------------------------------------|------|
| יישור המדפסת                                                                              |      |
| הדפסת דף לדוגמה                                                                           |      |
| 50                                                                                        |      |
| אחסון והובלה של המדפסת ומחסניות הדיו                                                      |      |
| אחסון והובלה של המדפסת51                                                                  |      |
| אחסון והובלה של מחסניות הדיו                                                              |      |
| שמירה על איכות נייר הצילום                                                                |      |
| אחסון נייר צילום                                                                          |      |
| טיפול בנייר צילום                                                                         |      |
| 53                                                                                        | 7    |
| בעיות בחומרת המדפסת                                                                       |      |
| 54                                                                                        |      |
| 58שגיאה                                                                                   |      |
| שגיאות הקשורות לנייר                                                                      |      |
| שגיאות הקשורות למחסניות דיו                                                               |      |
| 63 שגיאות הקשורות לכרטיס זיכרון                                                           |      |
| שגיאות הדפסה הקשורות למחשב ולקישוריות                                                     |      |
| 67 <b>HP שירות לקוחות של</b>                                                              | 8    |
| 67HP שירות הטלפוני של                                                                     |      |
| פנייה טלפונית                                                                             |      |
| 68ות תיקונים של HP (בצפון אמריקה בלבד)                                                    |      |
| 69 שירות החלפה מהיר של HP Quick Exchange Service) (HP שירות החלפה מהיר של HP (ביפן בלבד). |      |
| אפשרויות נוספות במסגרת האחריות                                                            |      |
| מפרט                                                                                      | א    |
| 71                                                                                        |      |
| 71?                                                                                       |      |
| 75 <b>HP אחריות של</b>                                                                    | ב    |
| ק <b>ס</b>                                                                                | אינד |

# ברוכים הבאים 1

אנו מודים לך על רכישת מדפסת HP Photosmart 8200 series! באמצעות המדפסת תוכל להדפיס תצלומים מרהיבים, לשמור תצלומים במחשב וליצור פרוייקטים מהנים וקלים עם או בלי מחשב.

מדריך זה מסביר בעיקר כיצד להדפיס ללא חיבור למחשב. כדי ללמוד כיצד להדפיס ממחשב, התקן את תוכנת המדפסת ועיין במערכת העזרה על המסך. לקבלת סקירה כללית על השימוש במחשב ובמדפסת יחד, ראה הדפסה ממחשב. לקבלת מידע על התקנת התוכנה, עיין בחוברת *התחלה מהירה*.

משתמשים ביתיים יכולים ללמוד כיצד לבצע את הפעולות הבאות:

- הדפסת תצלומים ללא שוליים מהמדפסת או ממחשב
  - בחירת פריסת תצלום
- המרת תצלום צבעוני לתצלום שחור-לבן, או החלת אפקט צבע, כגון Sepia (חום כהה) או (מראה עתיק) Antique

התיעוד הבא מצורף למדפסת:

- חוברת 'התחלה מהירה': חוברת HP Photosmart 8200 series התחלה מהירה כוללת הסברים המתארים כיצד להגדיר את המדפסת, להתקין את תוכנת המדפסת ולהדפיס את התצלום הראשון.
- מדריך למשתמש: HP Photosmart 8200 series מדריך למשתמש הוא הספר שבו אתה מעיין כעת. מדריך זה מתאר את המאפיינים הבסיסיים של המדפסת, מסביר כיצד להשתמש במדפסת מבלי לחבר אותה למחשב וכולל מידע לגבי פתרון בעיות חומרה.
- מערכת העזרה על המסך של מדפסת HP Photosmart: מערכת העזרה על המסך למדפסת
   HP Photosmart מתארת את אופן השימוש במדפסת עם מחשב וכוללת מידע על פתרון בעיות HP Photosmart תוכנה.

# מאפיינים מיוחדים

מאפיינים חדשים וחומרי הדפסה חדשים מאפשרים להפיק תצלומים באיכות גבוהה בקלות רבה.

- בעת שימוש בנייר הצילום החדש HP Advanced Photo Paper (נקרא גם נייר צילום HP Photo Paper בחלק מהמדינות/אזורים), חיישנים מיוחדים במדפסת מזהים סימן על גב הנייר ובוחרים באופן אוטומטי את הגדרות ההדפסה האופטימליות. לקבלת מידע נוסף על נייר חדש זה, ראה בחירת הנייר המתאים.
- טכנולוגיות HP Real Life מאפשרות להפיק תצלומים טובים יותר בקלות. טכנולוגיות כגון הסרת עיניים אדומות ותאורה מותאמת לשיפור הפרטים בצללים, הן רק חלק מהטכנולוגיות הרבות הכלולות. תוכל לחקור את אפשרויות העריכה והשיפור הרבות, הן מתוך לוח הבקרה והן דרך תוכנת המדפסת. כדי לגשת למאפיינים אלה מתוך לוח הבקרה, ראה שיפור איכות התצלום. כדי ללמוד כיצד לאתר את המאפיינים בתוכנה, ראה מאפייני טכנולוגיות HP Real Life.

# גישה למערכת העזרה על המסך של מדפסת HP Photosmart

לאחר ההתקנה של תוכנת מדפסת HP Photosmart במחשב, תוכל לעיין במערכת העזרה על המסך של מדפסת HP Photosmart:

- Windows PC : מתפריט התחל, לחץ על תוכניות (ב-Windows XP בחר כל התוכניות) > Photosmart Help < Photosmart 8200 series < HP</li>
- Help Center: בחר ב-Mac Help < Help: ולאחר מכן בחר ב-Macintosh . HP Photosmart Printer Help < HP Image Zone Help.</p>

# חלקי המדפסת

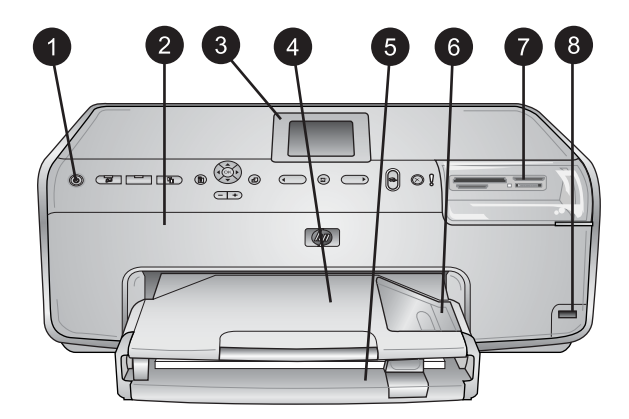

### חזית המדפסת

| 1 | (מופעל): לחץ על לחצן זה כדי להדליק את המדפסת.                                                                                                    |
|---|----------------------------------------------------------------------------------------------------|
| 2 | <b>המכסה העליון</b> : הרם מכסה זה כדי לגשת למחסניות הדיו וכדי לשחרר חסימות נייר. כדי להרים את<br>המכסה, אחוז את המכסה מתחת לסמל HP ומשוך למעלה.                                                                |
| 3 | <b>מסך המדפסת</b> : השתמש במסך זה כדי להציג תצלומים, תפריטים והודעות.                                                                                                    |
| 4 | <b>מגש פלט</b> : השתמש במגש זה לאיסוף התדפיסים שלך. הסר מגש זה כדי לגשת למגש התצלומים.                                                                                                    |
| 5 | <b>המגש הראשי</b> : משוך מגש זה וטען נייר רגיל, שקפים, מעטפות או חומרי הדפסה אחרים, כשהצד שעליו<br>ברצונך להדפיס פונה כלפי מטה.                                                                                |
| 6 | <b>מגש התצלומים</b> : הסר את מגש הפלט וטען דפי נייר בגודל קטן של עד 10 x 15 ס"מ (6 x 4 אינץ') במגש<br>התצלומים להדפסה, כשהצד שעליו ברצונך להדפיס פונה כלפי מטה. הנייר יכול להיות בעל לשונית, או ללא<br>לשונית. |
| 7 | חריצים לכרטיסי זיכרון: הכנס כאן כרטיסי זיכרון. לקבלת רשימה של כרטיס זיכרון נתמכים, ראה התקנת                                                                                                    |

- 7 חריצים לכרטיסי זיכרון: הכנס כאן כרטיסי זיכרון. לקבלת רשימה של כרטיס זיכרון נתמכים, ראה התקנת כרטיס זיכרון.
  - 8 **יציאת המצלמה**: חבר מצלמה דיגיטלית <sup>™</sup>PictBridge, מתאם אופציונלי למדפסת אלחוטית ® HP Bluetooth או HP Bluetooth.

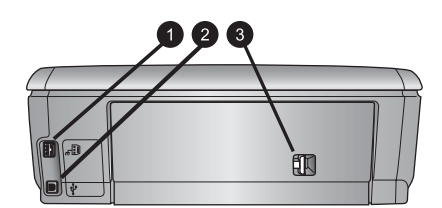

#### גב המדפסת

- 1 **שקע כבל החשמל**: השתמש ביציאה זו כדי לחבר את כבל החשמל המצורף למדפסת.
  - 2 **עציאת USB:** השתמש ביציאה זו כדי לחבר את המדפסת למחשב.
- 3 דלת הגישה אחורית: הסר דלת זו כדי לשחרר חסימות נייר, או התקן אביזר אופציונלי להדפסה דו-צדדית אוטומטית של HP. ראה אביזרים זמינים.

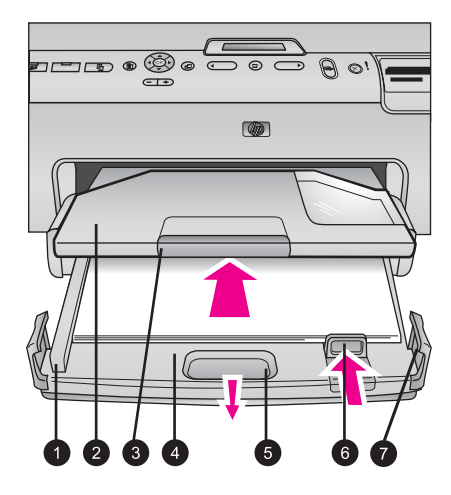

#### המגש הראשי ומגש הפלט

- 1 **גובל רוחב הנייר**: כוונן גובל זה כך שייצמד לשפת הנייר במגש הראשי.
- 2 מגש פלט: השתמש במגש זה לאיסוף התדפיסים שלך. הסר מגש זה כדי לגשת למגש התצלומים.
  - 3 | מאריך מגש הפלט: משוך לכיוונך כדי להאריך את מגש הפלט כדי לאסוף את התדפיסים שלך.
- 4 **המגש הראשי**: משוך מגש זה וטען בו נייר רגיל, שקפים, מעטפות או חומרי הדפסה אחרים להדפסה.
  - 5 **תפס המגש הראשי**: משוך לכיוונך כדי להאריך את המגש הראשי.
  - . **גובל אורך הנייר**: הסט גובל זה כך שייצמד לקצה הנייר במגש הראשי.
    - 7 **ידיות המגש**: משוך את ידיות המגש כדי להאריך את המגש הראשי.

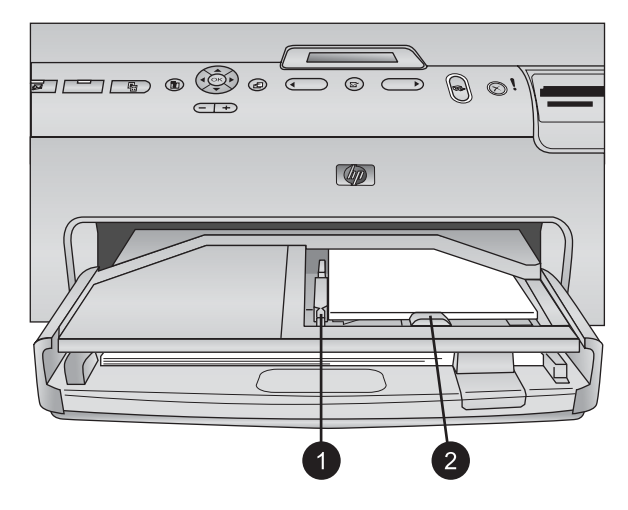

#### מגש התצלומים

- 1 **גובל רוחב הנייר**: כוונן גובל זה כך שייצמד לקצה הנייר במגש התצלומים.
- 2 **גובל אורך הנייר**: כוונן גובל זה כך שייצמד לקצה הנייר במגש התצלומים.

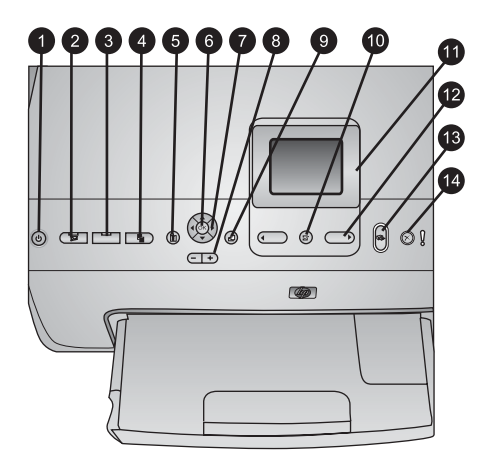

## לוח הבקרה

| <ul> <li>10 (מופעל): הדלק את המדפסת, או העבר אותה למצב חיסכון בחשמל.</li> <li>11 HP Image: שלא את התצלומים הנבחרים לפונקציה HP Instant Share של תוכנת HP Image של תוכנת HP Image</li></ul>                                                                                                    |    |                                                                                                    |
|----------------------------------------------------------------------------------------------------|----|----------------------------------------------------------------------------------------------------|
| <ul> <li>HP Image Instant Share של האת התצלומים הנבחרים לפונקציה HP Instant Share של תוכנת HP Image מסג (כאשר קיים חיבור למחשב).</li> <li><b>מגש התצלומים</b>: בחר את המגש המתאים עבור עבודת ההדפסה הבאה שתישלח מלוח הבקרה. כאשר הנורית הכחולה דולקת, המדפסת משתמשת בנייר ממגש התצלומים. כאשר הנורית כבויה, המדפסת משתמשת בנייר ממגש התצלומים. כאשר הנורית כבויה, המדפסת משתמשת בנייר ממגש התצלומים. כאשר הנורית כבויה, המדפסת משתמשת בנייר ממגש התצלומים. כאשר הנורית כבויה, המדפסת משתמשת בנייר מהגש התצלומים. כאשר הנורית כבויה, המדפסת משתמשת בנייר ממגש התצלומים. כאשר הנורית כבויה, המדפסת משתמשת בנייר מהמגש הראשי.</li> <li><b>פריסה:</b> בחר את פריסת ההדפסה עבור התצלומים שלך. כאשר מותקן כרטיס זיכרון, הפריסה הנבחרת מוצגת במרכז החלק התחתון של מסך המדפסת.</li> <li><b>תפריט:</b> הצג את תפריט המדפסת.</li> <li><b>חפריט:</b> הצג את תפריט הוא פשרות תיבת דו-שיח והפעל/הפסק סרטון וידאו במהלך הקרנה חוזרת.</li> <li><b>חצי ניווט:</b> כוונן את תיבת החיתוך, נווט באפשרויות תפריטים ונהל את ההקרנה החוזרת של סרטון וידאו.</li> <li><b>חצי ניווט:</b> כוונן את תיבת החיתוך, נווט באפשרויות תפריטים ונהל את ההקרנה החוזרת של סרטון וידאו.</li> <li><b>סיבוב:</b> משמש לסיבוב תצלום. באפשרותך גם ללחוץ על לחצן 'זום (-)' כדי להציג תשעה תצלומים בכל פעם בעת הצגת תצלום בהגדלה רגילה.</li> <li><b>סיבוב:</b> משמש לסיבוב תצלום או תיבת חיתוך.</li> <li><b>סיבוב:</b> משמש לסיבוב תצלום או תיבת חיתוך.</li> <li><b>סיבוב:</b> משמש לסיבוב תצלום או תיבת חיתוך.</li> <li><b>חיבת במולומים:</b> נווט בין אפשרויות תפריט.</li> <li><b>חיב לממים</b>: נווט בין אפשרויות תפריט.</li> <li><b>חיב לומים</b>: נווט בין אפשרויות תפריט.</li> <li><b>חיב למים</b>: נווט בין אפשרויות תפריט.</li> <li><b>חיב למים</b>: נווט בין אפשרויות תפריט.</li> <li><b>חיב למים</b>: מווט בין אפשרויות תפריט.</li> <li><b>חיב למים</b>: נווט בין אפשרויות תפריט.</li> <li><b>חיב למים</b>: נווט בין אפשרויות תפריט.</li> <li><b>חיב למים</b>: נווט בין אפשרויות תפריט.</li> <li><b>חיב למים</b>: מווט בין אפשרויות תפריט.</li> </ul> | 1  | <b>On (מופעל)</b> : הדלק את המדפסת, או העבר אותה למצב חיסכון בחשמל.                                                                                                    |
| <ul> <li>3 מגש התצלומים: בחר את המגש המתאים עבור עבודת ההדפסה הבאה שתישלח מלוח הבקרה. כאשר הנורית הכחולה דולקת, המדפסת משתמשת בנייר ממגש התצלומים. כאשר הנורית כבויה, המדפסת משתמשת בנייר מהגש הראשי.</li> <li>4 פריסה: בחר את פריסת ההדפסה עבור התצלומים שלך. כאשר מותקן כרטיס זיכרון, הפריסה הנבחרת מוצגת במרכז החלק התחתון של מסך המדפסת.</li> <li>5 תפריט: הצג את תפריט המדפסת.</li> <li>7 תפריט: הצג את תפריט המדפסת.</li> <li>7 חצי ניווט: כוונן את תיבת החיתוך, נווט באפשרויות תפריטים ונהל את ההקרנה החוזרת של סרטון וידאו.</li> <li>8 זום (+)(-): הגדל או הקטן תצלום. באפשרויות תפריטים ונהל את ההקרנה החוזרת של סרטון וידאו.</li> <li>9 סיבוב: משמש לסיבוב תצלום או תיבת חיתוך.</li> <li>9 סיבוב: משמש לסיבוב תצלום או תיבת חיתוך.</li> <li>11 מסך המדפסת: משמש לסיבוב תצלום או תיבת חיתוך.</li> <li>12 חיבוב: משמש לסיבוב תצלום או תיבת חיתוך.</li> <li>13 מסך המדפסת: משמש להצגת תפריטים והודעות.</li> <li>14 מסך המדפסת: מוט היבול הים היתוך.</li> <li>15 הדפסה: הדפס את התצלום הובחרות המריטים והודעות.</li> <li>13 מסך המדפסת: משמש לחיבוב הצלום או תיבת חיתוך.</li> <li>14 מסך המדפסת: משמש לחיבוב תצלום או תיבת חיתוך.</li> <li>15 מסך המדפסת: משמש לחיבוב תצלום או תיבת חיתוך.</li> <li>16 התצלומים: נווט בין אפשרויות תפריט.</li> <li>17 מסך המדפסת: משמש להצגת תפריטים והודעות.</li> <li>18 מסך המדפסת: משמש להצגת תפריטים או מספרי תצלומים.</li> <li>18 מסך המדפסת: משמש להצגת תפריטים והודעות.</li> <li>14 מסקה: הדפס את התצלומים הנבחרים מתוך כרטיס זיכרון מותקן, או מתוך מצלמה שמחוברת ליציאת המצלמה הקדמית.</li> </ul>                                                                                                    | 2  | <b>Instant Share</b> : שלח את התצלומים הנבחרים לפונקציה HP Instant Share של תוכנת HP Image<br>Zone (כאשר קיים חיבור למחשב).                                                                               |
| <ul> <li>א פריסה: בחר את פריסת ההדפסה עבור התצלומים שלך. כאשר מותקן כרטיס זיכרון, הפריסה הנבחרת מוצגת במרכז החלק התחתון של מסך המדפסת.</li> <li><b>7</b> תפריט: הצג את תפריט המדפסת.</li> <li><b>70 (אישור)</b>: בחר תפריט או אפשרות תיבת דו-שיח והפעל/הפסק סרטון וידאו במהלך הקרנה חוזרת.</li> <li><b>7</b> חצי ניווט: כוונן את תיבת החיתוך, נווט באפשרויות תפריטים ונהל את ההקרנה החוזרת של סרטון וידאו.</li> <li><b>7</b> חצי ניווט: כוונן את תיבת החיתוך, נווט באפשרויות תפריטים ונהל את ההקרנה החוזרת של סרטון וידאו.</li> <li><b>7</b> חצי ניווט: כוונן את תיבת החיתוך, נווט באפשרויות תפריטים ונהל את ההקרנה החוזרת של סרטון וידאו.</li> <li><b>7</b> חצי ניווט: כוונן את תיבת החיתוך, נווט באפשרויות תפריטים ונהל את ההקרנה החוזרת של סרטון וידאו.</li> <li><b>7</b> חצי ניווט: כוונן את תיבת החיתוך, נווט באפשרויות תפריטים ונהל את ההקרנה החוזרת של סרטון וידאו.</li> <li><b>8</b> סיבוב: משמש לסיבוב תצלום באנדלה רגילה.</li> <li><b>9</b> סיבוב: משמש לסיבוב תצלום או תיבת חיתוך.</li> <li><b>10</b> בחר תצלומים: בחר מספר תצלום או אפשרות תפריט.</li> <li><b>11</b> מסך המדפסת: משמש להצגת תפריטים והודעות.</li> <li><b>12</b> חצי בחר תצלומים הנבחרים מתוך כרטיס זיכרון מותקן, או מתוך מצלמה שמחוברת ליציאת המצלמה הקדמית.</li> <li><b>14</b> המעלמה הקדמית.</li> </ul>                                                                                                    | 3  | <b>מגש התצלומים</b> : בחר את המגש המתאים עבור עבודת ההדפסה הבאה שתישלח מלוח הבקרה. כאשר<br>הנורית הכחולה דולקת, המדפסת משתמשת בנייר ממגש התצלומים. כאשר הנורית כבויה, המדפסת<br>משתמשת בנייר מהמגש הראשי. |
| <ul> <li>5</li> <li>תפריט: הצג את תפריט המדפסת.</li> <li>6</li> <li>אס (אישור): בחר תפריט או אפשרות תיבת דו-שיח והפעל/הפסק סרטון וידאו במהלך הקרנה חוזרת.</li> <li>7</li> <li>חצי ניווט: כוונן את תיבת החיתוך, נווט באפשרויות תפריטים ונהל את ההקרנה החוזרת של סרטון וידאו.</li> <li>8</li> <li>זום (+)(-): הגדל או הקטן תצלום. באפשרותך גם ללחוץ על לחצן 'זום (-)' כדי להציג תשעה תצלומים בכל פעם בעת הצגת תצלום בהגדלה רגילה.</li> <li>9</li> <li>סיבוב: משמש לסיבוב תצלום או תיבת חיתוך.</li> <li>9</li> <li>סיבוב: משמש לסיבוב תצלום או תיבת חיתוך.</li> <li>10</li> <li>בחר תצלומים: בחר מספר תצלום או תיבת חיתוך.</li> <li>11</li> <li>מסך המדפסת: משמש להצגת תפריטים והודעות.</li> <li>12</li> <li>חצי בחר תצלומים הנבחרים מתוך כרטיס זיכרון מותקן, או מתוך מצלמה שמחוברת ליציאת מצלמה הקדמית.</li> </ul>                                                                                                    | 4  | <b>פריסה</b> : בחר את פריסת ההדפסה עבור התצלומים שלך. כאשר מותקן כרטיס זיכרון, הפריסה הנבחרת<br>מוצגת במרכז החלק התחתון של מסך המדפסת.                                                                    |
| <ul> <li>6 (אישור): בחר תפריט או אפשרות תיבת דו-שיח והפעל/הפסק סרטון וידאו במהלך הקרנה חוזרת.</li> <li>7 חצי ניווט: כוונן את תיבת החיתוך, נווט באפשרויות תפריטים ונהל את ההקרנה החוזרת של סרטון וידאו.</li> <li>7 חום (+)(-): הגדל או הקטן תצלום. באפשרותך גם ללחוץ על לחצן 'זום (-)' כדי להציג תשעה תצלומים בכל פעם בעת הצגת תצלום בהגדלה רגילה.</li> <li>9 סיבוב: משמש לסיבוב תצלום או תיבת חיתוך.</li> <li>9 סיבוב: משמש לסיבוב תצלום או תיבת חיתוך.</li> <li>10 בחר תצלומים: בחר מספר תצלום או אפשרות תפריט.</li> <li>11 מסך המדפסת: משמש להצגת תפריטים והודעות.</li> <li>12 חצי 'בחר תצלומים': נווט בין אפשרויות תפריטים או מספרי תצלומים.</li> <li>13 הקדפה: הדפס את התצלומים הנבחרים מתוך כרטיס זיכרון מותקן, או מתוך מצלמה שמחוברת ליציאת הצלומית.</li> </ul>                                                                                                    | 5  | <b>תפריט</b> : הצג את תפריט המדפסת.                                                                                                    |
| <ul> <li>7 חצי ניווט: כוונן את תיבת החיתוך, נווט באפשרויות תפריטים ונהל את ההקרנה החוזרת של סרטון וידאו.</li> <li>8 זום (+)(-): הגדל או הקטן תצלום. באפשרותך גם ללחוץ על לחצן 'זום (-)' כדי להציג תשעה תצלומים בכל פעם בעת הצגת תצלום בהגדלה רגילה.</li> <li>9 סיבוב: משמש לסיבוב תצלום או תיבת חיתוך.</li> <li>10 בחר תצלומים: בחר מספר תצלום או תיבת חיתוך.</li> <li>11 מסך המדפסת: משמש להצגת תפריטים והודעות.</li> <li>12 חצי 'בחר תצלומים': נווט בין אפשרויות תפריטים או מספרי תצלומים.</li> <li>13 חצי 'בחר תצלומים': נווט בין אפשרויות תפריטים או מספרי תצלומים.</li> <li>14 הדפסה: הדפס את התצלומים הנבחרים מתוך כרטיס זיכרון מותקן, או מתוך מצלמה שמחוברת ליציאת המצלמה הקדמית.</li> </ul>                                                                                                    | 6  | <b>אישור)</b> : בחר תפריט או אפשרות תיבת דו-שיח והפעל/הפסק סרטון וידאו במהלך הקרנה חוזרת.                                                                                                    |
| <ul> <li>8</li> <li>זום (+)(-): הגדל או הקטן תצלום. באפשרותך גם ללחוץ על לחצן 'זום (-)' כדי להציג תשעה תצלומים בכל פעם בעת הצגת תצלום בהגדלה רגילה.</li> <li>9</li> <li>סיבוב: משמש לסיבוב תצלום או תיבת חיתוך.</li> <li>10</li> <li>בחר תצלומים: בחר מספר תצלום או אפשרות תפריט.</li> <li>11</li> <li>מסך המדפסת: משמש להצגת תפריטים והודעות.</li> <li>12</li> <li>חצי 'בחר תצלומים': נווט בין אפשרויות תפריטים או מספרי תצלומים.</li> <li>13</li> <li>הדפסה: הדפס את התצלומים הנבחרים מתוך כרטיס זיכרון מותקן, או מתוך מצלמה שמחוברת ליציאת המצלמה הקדמית.</li> <li>14</li> </ul>                                                                                                    | 7  | <b>חצי ניווט</b> : כוונן את תיבת החיתוך, נווט באפשרויות תפריטים ונהל את ההקרנה החוזרת של סרטון וידאו.                                                                                                    |
| <ul> <li>9</li> <li>סיבוב: משמש לסיבוב תצלום או תיבת חיתוך.</li> <li>10</li> <li>בחר תצלומים: בחר מספר תצלום או אפשרות תפריט.</li> <li>11</li> <li>מסך המדפסת: משמש להצגת תפריטים והודעות.</li> <li>12</li> <li>חצי 'בחר תצלומים': נווט בין אפשרויות תפריטים או מספרי תצלומים.</li> <li>13</li> <li>הדפסה: הדפס את התצלומים הנבחרים מתוך כרטיס זיכרון מותקן, או מתוך מצלמה שמחוברת ליציאת המצלמה הקדמית.</li> <li>14</li> </ul>                                                                                                    | 8  | <b>זום (+)(-)</b> : הגדל או הקטן תצלום. באפשרותך גם ללחוץ על לחצן 'זום (-)' כדי להציג תשעה תצלומים בכל<br>פעם בעת הצגת תצלום בהגדלה רגילה.                                                                |
| <ul> <li>10 בחר תצלומים: בחר מספר תצלום או אפשרות תפריט.</li> <li>11 מסך המדפסת: משמש להצגת תפריטים והודעות.</li> <li>12 חצי 'בחר תצלומים': נווט בין אפשרויות תפריטים או מספרי תצלומים.</li> <li>13 הדפסה: הדפס את התצלומים הנבחרים מתוך כרטיס זיכרון מותקן, או מתוך מצלמה שמחוברת ליציאת המצלמה הקדמית.</li> <li>14 העול: מעות בעות בעובים הנבחרים מתוך כרטיס זיכרון מותקן, או מתוך מצלמה שמחוברת ליציאת המצלמה הקדמית.</li> </ul>                                                                                                    | 9  | <b>סיבוב</b> : משמש לסיבוב תצלום או תיבת חיתוך.                                                                                                    |
| <ul> <li>11 מסך המדפסת: משמש להצגת תפריטים והודעות.</li> <li>12 חצי 'בחר תצלומים': נווט בין אפשרויות תפריטים או מספרי תצלומים.</li> <li>13 הדפסה: הדפס את התצלומים הנבחרים מתוך כרטיס זיכרון מותקן, או מתוך מצלמה שמחוברת ליציאת המצלמה הקדמית.</li> <li>14 העושל: משתמש לבוגול בתוכב של מצלומים. עוצוב מתספרוט ונו בספרת משלפ שבוצות לבוגול.</li> </ul>                                                                                                    | 10 | <b>בחר תצלומים</b> : בחר מספר תצלום או אפשרות תפריט.                                                                                                    |
| <ul> <li>12 חצי 'בחר תצלומים': נווט בין אפשרויות תפריטים או מספרי תצלומים.</li> <li>13 הדפסה: הדפס את התצלומים הנבחרים מתוך כרטיס זיכרון מותקן, או מתוך מצלמה שמחוברת ליציאת המצלמה הקדמית.</li> <li>14 העושל: מעומני לבומול בעובר של מולומים עוועיב מתקבוט ונו בספרת מעולב שביבושת לבומו.</li> </ul>                                                                                                    | 11 | <b>מסך המדפסת</b> : משמש להצגת תפריטים והודעות.                                                                                                    |
| 13 הדפסה: הדפס את התצלומים הנבחרים מתוך כרטיס זיכרון מותקן, או מתוך מצלמה שמחוברת ליציאת המצלמה הקדמית. 14 המצלמה הקדמית.                                                                                                    | 12 | <b>חצי 'בחר תצלומים'</b> : נווט בין אפשרויות תפריטים או מספרי תצלומים.                                                                                                    |
| 14 כומולי מעומע לכונעל בתוכב על מעלומות עועוב מתחבוע עו בתחדת מעולב עובדעות לבועו                                                                                                    | 13 | <b>הדפסה</b> : הדפס את התצלומים הנבחרים מתוך כרטיס זיכרון מותקן, או מתוך מצלמה שמחוברת ליציאת<br>המצלמה הקדמית.                                                                                           |
| <b>ביטא</b> . משמש לביטא בחידה של תצלומים, יציאה מתפריט או הפסקת פעולה שביקשת לבצע.                                                                                                    | 14 | <b>ביטול</b> : משמש לביטול בחירה של תצלומים, יציאה מתפריט או הפסקת פעולה שביקשת לבצע.                                                                                                    |

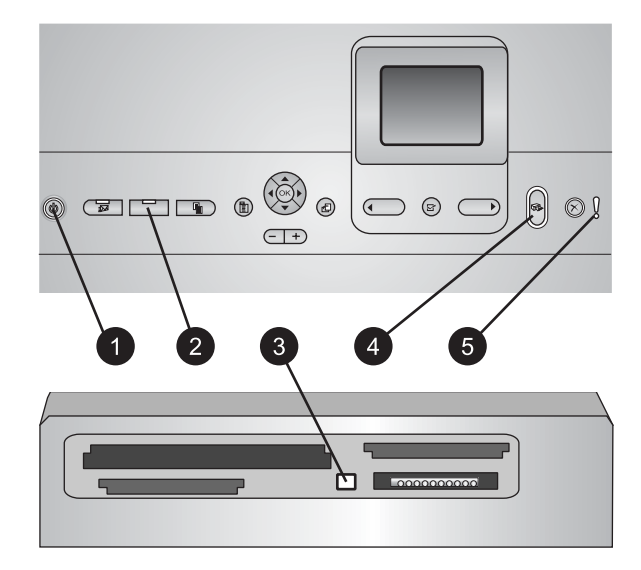

#### נוריות חיווי

- 1 נורית מצב מופעל: נורית זו דולקת בכחול רציף כאשר המדפסת מופעלת, אחרת הנורית כבויה.
- 2 נורית מגש התצלומים: כאשר נורית זו דולקת, המדפסת משתמשת בנייר ממגש התצלומים. כאשר נורית זו כבויה, המדפסת משתמשת נייר מהמגש הראשי. לחץ על הלחצן כדי לבחור את המגש הרצוי.
  - 3 נורית כרטיס הזיכרון: הנורית דולקת בכחול רציף כאשר מותקן כרטיס זיכרון, מהבהבת כאשר המדפסת מבצעת גישה לכרטיס זיכרון, כבויה כאשר לא מותקן כרטיס זיכרון או כאשר מותקנים כמה כרטיסי זיכרון.
    - 4 נורית הדפסה: נורית זו דולקת בכחול רציף כאשר המדפסת מופעלת ומוכנה להדפסה, מהבהבת כאשר המדפסת מדפיסה או מבצעת פעולות תחזוקה עצמית.
  - 5 נורית התראה: נורית זו דולקת כאשר מתעוררת בעיה המחייבת את פעולת המשתמש. קרא את ההוראות במסך המדפסת. לקבלת מידע נוסף, ראה נורית ההתראה דולקת..

# אביזרים זמינים

קיימים כמה אביזרים זמינים עבור מדפסת HP Photosmart 8200 series, המשפרים את נוחות השימוש בה. מראה האביזרים עשוי להיות שונה מהמראה המוצג במדריך זה.

כדי לרכוש חומרים מתכלים, עבור לכתובת:

- (ארה"ב) www.hpshopping.com •
- (אירופה) www.hp.com/go/supplies •
- (יפן) www.hp.com/jp/supply\_inkjet •
- (אסיה/אזור האוקיינוס השקט) www.hp.com/paper •

| תיאור                                                                                                    | שם אביזר                                             |
|----------------------------------------------------------------------------------------------------|------------------------------------------------------|
| אביזר זה מסובב באופן אוטומטי כל דף כדי<br>להדפיס על שני הצדדים. בדרך זו תוכל לחסוך<br>כסף (הדפסה דו-צדדית מקטינה את צריכת<br>הנייר) וזמן (אין צורך להוציא את הנייר ולהכניס<br>אותו מחדש בכיוון ההפוך), ובנוסף, מסמכים<br>גדולים יהיו נוחים יותר לשימוש.<br>ייתכן שאביזר זה אינו זמין בכל המדינות/האזורים.                                                              |                                                      |
|                                                                                                    | HP אביזר להדפסה דו-צדדית אוטומטית של                 |
| המתאם למדפסת האלחוטית ®HP Bluetooth.<br>מתחבר ליציאת המצלמה בחזית המדפסת.<br>מתאם זה מאפשר לך להשתמש בטכנולוגיית<br>אלחוט של Bluetooth להדפסה ממכשירים<br>רבים התומכים ב-Bluetooth, כולל מצלמות<br>רבים התומכים עם מצלמות ומחשבי כף יד.<br>דיגיטליות, טלפונים עם מצלמות ומחשבי כף יד.<br>לקבלת מידע נוסף על הדפסה עם אביזר זה,<br>עבור לכתובת www.hp.com/go/bluetooth. |                                                      |
|                                                                                                    | HP Bluetooth <sup>®</sup> מתאם למדפסת אלחוטית        |
|                                                                                                    | לתוך יציאת Bluetooth הכנס את מתאם 1<br>המצלמה הקדמית |

# תפריט מדפסת

פרק 1

לחץ על תפריט כדי לגשת אל תפריט המדפסת.

## כדי לנווט בתפריט המדפסת:

- לחץ על **חצי הניווט** כדי לגלול בין האפשרויות או התפריטים המוצגים במסך המדפסת.
  - לחץ על OK כדי להציג את תפריטי המשנה או האפשרויות.
    - לחץ על ביטול כדי לצאת מהתפריט הנוכחי.

## מבנה תפריט המדפסת

- (אפשרויות הדפסה) Print Options
- Print all (הדפס הכל): בחר להדפיס את כל התצלומים מתוך כרטיס זיכרון מותקן, או מתוך מצלמה שמחוברת ליציאת המצלמה.
- Print proof sheet (הדפס גיליון הגהה): הדפס גיליון הגהה של כל התצלומים הנמצאים בכרטיס הזיכרון המותקן. גיליון ההגהה מאפשר לך לבחור תצלומים להדפסה, מספר עותקים ופריסת הדפסה.
  - Scan proof sheet (סרוק גיליון הגהה): סרוק גיליון הגהה מודפס לאחר שסימנת אותו
     כדי לבחור תצלומים, מספר עותקים ופריסה.
    - לעופיס אוטומטי מריימים שנבחרו באופן (תדפיסי סרטון וידאו): הדפס תשעה פריימים שנבחרו באופן
       אוטומטי מסרטון הווידאו שלך.
  - Print range (הדפס טווח): בחר את ההתחלה והסוף של טווח ההדפסה באמצעות חצי
     בחר תצלומים'.

- Print index page (הדפס דף אינדקס): הדפס תצוגות תמונות ממוזערות של כל התצלומים הנמצאים בכרטיס הזיכרון המותקן.
- Print panoramic photos (הדפס תצלומים פנורמיים): בחר כדי להפעיל או להשבית
   ברירת מחדל) הדפסה פנורמית. בחר באפשרות On (מופעל) כדי להדפיס את כל
   4 x 12) התצלומים הנבחרים עם יחס רוחב-גובה של 3:1; טען נייר בגודל 10 x 30 ס"מ (10 x 32 אינץ') לפני ההדפסה.
- Print stickers (הדפס מדבקות): בחר כדי להפעיל או להשבית (ברירת מחדל) הדפסה מדבקות. בחר באפשרות On (מופעל) כדי להדפיס 16 תצלומים בדף; טען מדבקות מיוחדות במקרה הצורך.
- Passport photo mode (מצב תמונת פספורט): בחר כדי להפעיל או להשבית מצב תמונת פספורט. אם תבחר באפשרות On (מופעל), המדפסת תנחה אותך לבחור את גודל תמונת הפספורט. אם תבחר באפשרות מורה למדפסת להדפיס את כל התצלומים בגודל שנבחר. כל דף מכיל תצלום אחד; עם זאת, אם תציין מספר עותקים של אותו תצלום, יופיעו כולם על אותו דף (אם יש די מקום). מצב זה מאפשר לתצלומים להתייבש במשך שבוע אחד לפני הלמינציה.
  - (עריכה) Edit •
  - בחר כדי לבטל עיניים אדומות מהתצלום (ביטול עיניים אדומות מהתצלום)
     שמוצג במסך המדפסת.
- Photo brightness (בהירות תצלום): השתמש בחצי הניווט כדי להגביר או להפחית את בהירות התצלום.
- Add frame (הוסף מסגרת): השתמש בחצי הניווט כדי לבחור תבנית וצבע עבור המסגרת.
- Add color effect (הוסף אפקט צבע): השתמש בחצי הניווט כדי לבחור אפקט צבע.
   אפקט צבע זה אינו משפיע על מסגרות שנוצרו עם האפשרות Add frame (הוסף מסגרת).
  - (כלים) Tools •
  - (תצוגת 9 תצלומים): הצג תשע תמונות יחד מוך כרטיס זיכרון מותקן. View 9-up
  - (מצגת שקופיות): בחר כדי להתחיל מצגת שקופיות מכל התצלומים Slide show שמאוחסנים בכרטיס זיכרון מותקן. לחץ על **ביטול** כדי להפסיק את מצגת השקופיות.
  - (מיטבית) (ברירת מחדל) או **Best** (מיטבית) איכות הדפסה): בחר בהגדרה **Best** (מיטבית) (ברירת מחדל) או **Normal** (רגילה) עבור איכות ההדפסה.
- Print sample page (הדפס דף דוגמה): בחר כדי להדפיס דף לדוגמה, המשמש לבדיקת איכות ההדפסה של המדפסת.
  - Print test page (הדפס דף ניסיון): בחר כדי להדפיס דף ניסיון שמכיל מידע על המדפסת. מידע זה יכול לסייע בפתרון בעיות.
- Clean printheads (נקה ראשי הדפסה): בחר כדי לנקות את ראש ההדפסה כאשר קווים או פסים לבנים מופיעים בתדפיסים. לאחר גמר הניקוי, המדפסת מדפיסה דוח בדיקה עצמית. באפשרותר לנקות שוב את ראש ההדפסה אם הדוח מציג בעיות באיכות ההדפסה.
  - Align printer (יישור המדפסת): בחר כדי ליישר את המדפסת כאשר קווים או פסים לבנים מופיעים בתדפיסים.
    - Bluetooth •
    - Device Address (כתובת מכשיר): מכשירים מסוימים עם טכנולוגיית אלחוט של Bluetooth מחייבים הזנה של כתובת המכשיר שהם מנסים לאתר. אפשרות תפריט זה מציגה את כתובת המדפסת.
      - Device Name (שם מכשיר): באפשרותך לבחור שם למדפסת אשר יופיע במכשירים
         אחרים בעלי טכנולוגיית אלחוט של Bluetooth כאשר הם מאתרים את המדפסת.
  - Bluetooth (רמת אבטחה) Security level (רמת אבטחה) של Bluetooth במדפסת מוגדרת כ-High (גבוהה), עליך להזין קוד כדי שהמדפסת תהיה זמינה למכשירי Bluetooth אחרים. קוד ברירת המחדל הוא 0000.

- Not visible (נראות): בחר Visible to all (נראה לכל) (ברירת מחדל) או Visible (נסתר). כאשר באפשרות Visibility (נראות) נבחרת ההגדרה Not visible (נסתר), רק מכשירים שיודעים את כתובת המכשיר יכולים להדפיס אליו.
- Low רמת אבטחה): בחר Low (נמוכה) או High (גבוהה). ההגדרה Low (נמוכה) אינה מחייבת משתמשים של מכשירים אחרים בעלי טכנולוגיית אלחוט של
   (נמוכה) אינה מחייבת משתמשים של מכשירים אחרים בעלי טכנולוגיית אלחוט של
   Bluetooth להזין את קוד המדפסת. ההגדרה Bluetooth להזין את קוד המדפסת.
- Reset Bluetooth options (אפס את אפשרויות Bluetooth): בחר כדי לאפס את כל הפריטים בתפריט Bluetooth לערכי ברירת המחדל שלהם.
  - (עזרה) Help •
  - (כרטיסי זיכרון): בחר כדי להציג רשימה של כרטיסי זיכרון נתמכים. Memory cards
  - Cartridges (מחסניות): בחר כדי לראות אנימציה המדגימה כיצד להתקין מחסנית דיו.
    - (גודלי תצלומים): בחר כדי לראות רשימה של גודלי תצלומים ופריסות **Photo sizes** שמהם ניתן לבחור בעת הדפסה מלוח הבקרה.
      - . (טעינת נייר): בחר כדי לקרוא הוראות לטעינת נייר) **Paper loading** –
- (חסימות נייר): בחר כדי לראות אנימציה המדגימה כיצד לשחרר חסימת נייר. **Paper jams**
- PictBridge (חיבור מצלמה): בחר כדי לקרוא הוראות לחיבור מצלמת Camera connect
   למדפסת.

## (העדפות) Preferences •

פּנּיּן הערה ייתכן שחלק מאפשרויות התפריטים לא יהיו זמינות בכל דגמי המדפסת. ב-1

- SmartFocus (מופעל) (ברירת מחדל) או Off (מושבת). הגדרה זו משפרת תצלומים מטושטשים.
  - Off (תאורה מותאמת): בחר On (מופעל) (ברירת מחדל) או Adaptive lighting (מושבת). הגדרה זו משפרת את התאורה והניגודיות.
  - (תאריך/שעה): השתמש באפשרות זו כדי לכלול את התאריך ו/או השעה **Date/time** בתצלומים המודפסים שלך.
- Auto-select , (מרחב צבעים): בחר מרחב צבעים. הגדרת ברירת המחדל (בחירה Auto-select , אם הוא (בחירה אוטומטית), מציינת למדפסת להשתמש במרחב הצבעים Adobe RGB, אם הוא זמין. אם Adobe RGB אינו זמין, המדפסת בוחרת במרחב הצבעים sRGB כברירת מחדל.
  - Paper detect (זיהוי נייר): בחר באפשרות On (מופעל) (ברירת מחדל) כדי שהמדפסת תזהה באופן אוטומטי את סוג הנייר וגודלו בזמן שאתה מדפיס. כאשר תבחר באפשרות Off (מושבת), תתבקש לבחור את סוג הנייר וגודלו בכל פעם שתדפיס.
  - Preview animation (תצוגה מקדימה בהנפשה): בחר On (מופעל) (ברירת מחדל) או Off (מושבת). כאשר מאפיין זה מופעל, לאחר שתבחר תצלום, המדפסת תציג לזמן קצר תצוגה לפני הדפסה של התצלום בפריסה הנבחרת. הערה: מאפיין זה אינו זמין בכל דגמי המדפסת.
- Off (מופעל) (ברירת מחדל) או Video enhancement (מופעל). (מופעל) (ברירת מחדל) או סרטוני (מושבת). כאשר תבחר באפשרות On (מופעל), איכות התצלומים המודפסים מתוך סרטוני וידאו תשתפר.
  - Auto remove red eye (ביטול אוטומטי של עיניים אדומות): בחר כדי לבטל באופן
     אוטומטי עיניים אדומות מתצלומים.
  - Restore defaults (שחזור ברירות מחדל): שחזור הגדרות היצרן המקוריות עבור כל
     Select country/region (בחירת שפה) ו-Select language (העדפות)
     (בחירת שפה/אזור) (תחת Language (שפה) בתפריט בחירת שפה/אזור)

והגדרות Bluetooth (תחת **Bluetooth** בתפריט המדפסת הראשי). הגדרה זו אינה משפיעה על ברירות המחדל של HP Instant Share או של הרשת.

בחר כדי לציין את השפה שבה ברצונך להשתמש במסך המדפסת
 ואת הגדרת המדינה/אזור. הגדרת המדינה/אזור קובעת את גודלי חומרי ההדפסה הנתמכים.

פרק 1

# הכנה לקראת ההדפסה 2

סעיף זה מכיל מידע על הפריטים הבאים:

- טעינת נייר •
- הכסת מחסניות דיו
- התקנת כרטיסי זיכרון •

# טעינת נייר

למד כיצד לבחור את הנייר המתאים לעבודת ההדפסה, וכיצד לטעון אותו במגש המתאים לצורך הדפסה.

## בחירת הנייר המתאים

לקבלת רשימה של סוגי נייר מיוחדים של HP למדפסות הזרקת דיו, או כדי לרכוש חומרים מתכלים, בקר בכתובות:

- (ארה"ב) www.hpshopping.com •
- (אירופה) www.hp.com/go/supplies •
- (יפן) www.hp.com/jp/supply\_inkjet •
- (אסיה/אזור האוקיינוס השקט) www.hp.com/paper •

להשגת איכות הדפסה מיטבית, HP ממליצה להשתמש בנייר של HP. בחר מתוך סוגי נייר אלה של HP או מתוך סוגי נייר אחרים באיכות גבוהה של HP.

| כדי להדפיס                                                     | השתמש בנייר זה                                                                                                    |
|----------------------------------------------------------------|----------------------------------------------------------------------------------------------------|
| תדפיסים והגדלות באיכות גבוהה, עמידים<br>לאורך זמן              | <b>נייר צילום HP Premium Plus Photo</b><br>Colorfast (מוכר גם כנייר צילום Colorfast)<br>Photo Paper בחלק מהמדינות/אזורים)                                                                                                    |
|                                                                | זהו נייר הצילום באיכות הגבוהה ביותר, עם<br>איכות תמונה ועמידות בפני דהייה, מעולה<br>לתצלומים המעובדים בחנות. זהו נייר אידיאלי<br>להדפסת תמונות ברזולוציה טובה, למיסגור או<br>לשמירה באלבום תמונות.                                                    |
| תמונות ברזולוציה בינונית עד גבוהה<br>מסורקים ומצלמות דיגיטליות | נייר צילום HP Premium Photo Paper<br>המראה והסגנון של נייר זה דומה לנייר שבו<br>משתמשים לעיבוד תצלומים בחנות. ניתן להניח<br>אותו מתחת משטח זכוכית או באלבום תמונות.                                                                                   |
| תצלומים רגילים ועסקיים                                         | HP Advanced Photo Paper נייר צילום<br>(נקרא גם 'נייר צילום של HP' בחלק מהמדינות/<br>אזורים).                                                                                                    |
|                                                                | נייר זה משמש ליצירת תדפיסים בעלי מראה<br>וסגנון הניתנים להשוואה לתצלומים המעובדים<br>בחנות. חיישנים מיוחדים במדפסת<br>HP Photosmart מזהים את סימן החיישן על<br>גב הנייר ובוחרים באופן אוטומטי את הגדרות<br>ההדפסה האופטימליות. נייר זה עמיד בפני מים, |

| 2 | רק | פ |
|---|----|---|
|---|----|---|

המשר

| כדי להדפיס                                  | השתמש בנייר זה                                                                    |
|---------------------------------------------|-----------------------------------------------------------------------------------|
|                                             | כתמים, טביעות אצבעות ולחות. נייר זה מסומן<br>בפינות שאינן מיועדות להדפסה בסמל זה: |
| תצלומים יומיומיים                           | HP Everyday Photo Paper נייר צילום                                                |
|                                             | השתמש בנייר זה להדפסת תצלומים כלליים.                                             |
| מסמכי טקסט, גרסאות טיוטה, דפי ניסיון ויישור | נייר דא הוא נייר מצופה מעולה להדפסה<br>בייר זה הוא נייר מצופה מעולה להדפסה        |
|                                             | בר זולוציה גבוהה. גימור מעס חיק הופך אותו<br>לאידיאלי עבור מסמכים באיכות גבוהה.   |

לקבלת הנחיות לאחסון וטיפול בנייר כדי לשמור עליו במצב טוב לצורך הדפסה, ראה שמירה על איכות נייר הצילום.

### טעינת נייר

עצות לטעינת נייר:

- טען נייר כשהצד שעליו ברצונך להדפיס פונה כלפי מטה.
- באפשרותך להדפיס תצלומים ומסמכים על מגוון רחב של גדלי נייר, מ13 x 5 0"מ (5 x 3 אינץ') מינץ') עד 10 x 21 0 מ (5 x 24 אינץ') זמין עם או בלי עד 10 x 21 0 0"מ (5 x 24 אינץ') זמין עם או בלי לשוניות.
- לפני שתטען נייר, משוך החוצה את מגש הנייר הראשי (השתמש בתפס המגש הראשי או בידיות המגש), והסט החוצה את גובלי רוחב הנייר ואורך הנייר, כדי לפנות מקום לנייר. לאחר טעינת הנייר, כוונן את הגובלים וקרב אותם לקצה הנייר בלי לקמט אותו. כאשר תסיים לטעון נייר, דחף חזרה את מגש הנייר עד הסוף.
  - . טען סוג וגודל אחד של נייר בכל פעם באותו מגש.
  - לאחר טעינת נייר, פתח את מאריך מגש הפלט כדי לאסוף את הדפים המודפסים.

השתמש בהנחיות בטבלה הבאה כדי לטעון את רוב סוגי הנייר הנפוצים במדפסת.

| המגש לטעינה       | פן הטעינה                   | אוכ | סוג הנייר            |
|-------------------|-----------------------------|-----|----------------------|
| טען את המגש הראשי | הארך את המגש הראשי על-      | .1  | כל חומרי ההדפסה      |
|                   | ידי משיכתו באמצעות תפס      |     | הנתמכים עבור         |
|                   | המגש הראשי או ידיות המגש.   |     | תצלומים או נייר רגיל |
|                   | הסר את גובלי רוחב הנייר     | .2  |                      |
|                   | ואורך הנייר למיקומם החיצוני |     |                      |
|                   | ביותר.                      |     |                      |
|                   | טען נייר כשהצד שעליו ברצונך | .3  |                      |
|                   | להדפיס פונה כלפי מטה. בדוק  |     |                      |

המשך

| המגש לטעינה                        | פן הטעינה                                                                                                    | אופ                              | סוג הנייר                                                                                                    |
|------------------------------------|----------------------------------------------------------------------------------------------------|----------------------------------|----------------------------------------------------------------------------------------------------|
|                                    | שערמת הנייר אינה גבוהה<br>יותר מהקצה העליון של גובל<br>מוונן את גובלי רוחב הנייר<br>ואורך הנייר כלפי פנים, עד<br>שיעצרו ליד קצוות הנייר.<br>דחף פנימה את המגש הראשי<br>עד הסוף.<br>ודא שהנורית על לחצן <b>מגש</b><br>התצלומים כבויה כדי לאפשר<br>הדפסה מהמגש הראשי.                                                                                                    | .4                               |                                                                                                    |
| דחף את המגש הראשי                  |                                                                                                    |                                  |                                                                                                    |
| דחף את המגש הראשי עד הסוף <u>1</u> |                                                                                                    |                                  |                                                                                                    |
| טען את מגש התצלומים                | הסר את מגש הפלט.<br>הסט את גובלי רוחב הנייר<br>ואורך הנייר כלפי חוץ, כדי<br>לפנות מקום לנייר.<br>טען עד 20 גיליונות נייר במגש<br>התצלומים, כשהצד שעליו<br>ברצונך להדפיס פונה כלפי<br>מטה. אם אתה משתמש בנייר<br>מטה. אם אתה משתמש בנייר<br>בעל לשונית, הכנס אותו כך<br>בעל לשונית, הכנס אותו כך<br>הסט את גובלי רוחב הנייר<br>ואורך הנייר כלפי פנים, עד<br>הסזר את מגש הפלט למקומו.<br>החזר את מגש הפלט למקומו.<br>ודא שהנורית על לחצן <b>מגש</b><br>הדפסה ממגש התצלומים. | .1<br>.2<br>.3<br>.4<br>.5<br>.6 | נייר צילום בגודל<br>10 x 15 ס"מ<br>4 x 6) אינץ') עם או<br>בלי לשוניות, כרטיסי<br>אנוינית, 26, 2רטיסי<br>בגודל L |

פרק 2

| סוג הנייר       אופן הטעינה       המגש לטעינה         יייי       ייייי       ייייי         יייי       ייייי       ייייי         יייי       ייייי       ייייי         יייי       ייייי       ייייי         יייי       ייייי       ייייי         יייי       ייייי       ייייי         יייי       ייייי       ייייי         יייי       ייייי       ייייי         יייי       ייייי       ייייי         יייי       ייייי       ייייי         יייי       ייייי       ייייי         יייי       ייייי       ייייי         יייי       יייי       יייי         יייי       יייי       יייי         יייי       יייי       יייי         יייי       יייי       יייי         יייי       יייי       יייי         יייי       יייי       יייי         יייי       יייי       יייי         יייי       יייי       יייי         יייי       יייי       יייי         יייי       יייי       יייי         ייי       יייי       יייי         ייי       ייייי       יייי |                                              |             | המשך      |
|----------------------------------------------------------------------------------------------------|----------------------------------------------|-------------|-----------|
|                                                                                                    | המגש לטעינה                                  | אופן הטעינה | סוג הנייר |
| הוצא את מגש הפלט והסט את הגובלים         המש פלט         המש פלט         הגבל הותב הנייר         הגבל אורך הנייר         ב         הגבל אורך הנייר         ב         ב         הגבל אורך הנייר         ב         ב         ב         ב         ב         גבל אורך הנייר         ב         ב         ב         ב         ב         ב         ב         ב         ב         ב         ב         ב         ב         ב         ב         ב         ב         ב         ב         ב         ב         ב         ב         ב         ב         ב         ב         ב         ב           ב          ב          ב          ב          ב         ב                                                                                                    |                                              |             |           |
| ا       1         2       1         2       1         3       3             المال المالي             المالي             المالي         المالي <th>הוצא את מגש הפלט והסט את הגובלים<br/>כלפי חוץ</th> <th></th> <th></th>                                                                                                    | הוצא את מגש הפלט והסט את הגובלים<br>כלפי חוץ |             |           |
| 2       גובל רוחב הנייר         3       גובל אורך הנייר         1       גובל חוב הנייר         1       גובל חוב הנייר         1       גובל חוב הנייר         1       גובל חוב הנייר         1       גובל חוב הנייר         1       גובל חוב הנייר         1       גובל חוב הנייר         1       גובל חוב הנייר         1       גובל חוב הנייר         1       גובל חוב הנייר         1       גובל חוב הנייר                                                                                                    | מגש פלט                                      |             |           |
| 3         3         3         3         3         3         3         3         3         3         3         3         3         3         3         3         3         3         3         3         3         3         3         3         3         3         3         3         3         3         3         3         3         3         3         3         3         3         3         3         3         3         3         3         3         3         3         3         3         3         3         3         3         3         3         3 <t< td=""><td>2 גובל רוחב הנייר</td><td></td><td></td></t<>                                                                                                    | 2 גובל רוחב הנייר                            |             |           |
| עוביר והסט את הגובלים פנימר                                                                                                    | גובל אורך הנייר 3                            |             |           |
| טען נייר והסט את הגובלים פנימה<br>1 גובל רוחב הנייר<br>2 גובל אורך הנייר                                                                                                    |                                              |             |           |
| 1 גובל רוחב הנייר<br>2 גובל אורך הנייר                                                                                                    | טען נייר והסט את הגובלים פנימה               |             |           |
| 2 גובל אורך הנייר                                                                                                    | 1 גובל רוחב הנייר                            |             |           |
|                                                                                                    | 2 גובל אורך הנייר                            |             |           |

# הכסת מחסניות דיו

בפעם הראשונה שתגדיר את מדפסת HP Photosmart ותשתמש בה, הקפד להתקין את מחסניות הדיו שהגיעו עם המדפסת. הדיו במחסניות דיו אלה מותאם במיוחד לערבוב עם הדיו שנמצא כבר במכלול ראש ההדפסה.

## רכישת מחסניות דיו להחלפה

בעת רכישת מחסניות להחלפה, עיין במספרי המחסנית שמופיעים על הכריכה האחורית של מדריך זה. מספרי מחסנית אלה עשויים להשתנות בהתאם למדינה/אזור.

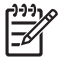

הערה אם כבר השתמשת במדפסת פעמים אחדות והתקנת את התוכנה של מדפסת HP Photosmart, תוכל גם לאתר את מספרי המחסניות בתוכנת המדפסת. **משתמשי** Windows: לחץ לחיצה ימנית על סמל צג הדמיה דיגיטלית של HP בשורת המשימות של Windows, ובחר Launch/Show HP Solution Center (הפעל/הצג את מרכז הפתרונות של HP). בחר Settings (הגדרות), לאחר מכן בחר Print Settings (הגדרות הדפסה) ולאחר מכן Printer Toolbox (תיבת כלי-עזר של המדפסת). לחץ על הכרטיסייה Ink Cartridge (רמות דיו משוערות) ולאחר מכן לחץ על Shop Online (רמות דיו משוערות) ולאחר מכן לחץ על Shop Online (חנות מקוונת). משתמשי Macintosh: לחץ על Tory בתחנת העגינה. בחר מקוונת). משתמשי Maintain Printer (תחזוקת המדפסת) בתפריט Stings (הגדרות) שמופיע. לחץ על Launch Utility (הפעל כלי עזר), ובחר Status (מצב חומרים מתכלים) מהתפריט שמופיע.

## עצות למחסניות דיו

צבעי הדיו מסוג HP Vivera מספקים איכות תצלומים כמו בחיים, ועמידות יוצאת דופן בפני דהייה, ובכך מאפשרים הפקת צבעים חיים שמחזיקים מעמד לאורך שנים! צבעי הדיו מסוג HP Vivera תוכננו במיוחד ועברו בדיקות מדעיות להשגת איכות, טוהר ועמידות בפני דהייה.

לאיכות הדפסה מיטבית, HP ממליצה להתקין את כל מחסניות הדיו המסחריות לפני תאריך היעד להתקנה המוטבע על האריזה.

לתוצאות הדפסה מיטביות, HP ממליצה להשתמש במחסניות הדפסה מקוריות של HP בלבד. מחסניות הדיו המקוריות של HP תוכננו ונבדקו במדפסת של HP כדי לסייע לך להפיק תוצאות מעולות בקלות, שוב ושוב.

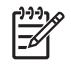

הערה HP אינה ערבה לאיכות או לאמינות של דיו שאינו מתוצרת HP. שירות או רכיבים חלופיים שיידרשו עבור המדפסת כתוצאה מכשל של המדפסת או נזק המיוחס לשימוש בדיו שאינו מתוצאת HP לא ייכללו במסגרת האחריות.

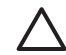

התראה אספקת הדיו עלולה להתחיל לפעול בתנאי לחץ. הכנסת חפץ זר למערכת אספקת הדיו עלולה לגרום לדליפה של הדיו, שעלול לבוא במגע עם אנשים או רכוש.

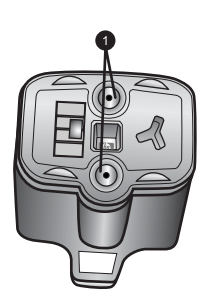

### מחסנית דיו

1 אין להכניס חפצים לחורים אלה

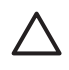

התראה כדי למנוע אובדן דיו או דליפת דיו: השאר את מחסניות הדיו מותקנות בזמן שאתה מעביר את המדפסת, והקפד לא להשאיר מחסניות דיו משומשות מחוץ למדפסת לפרקי זמן ארוכים. ארוכים.

## הכנסה או החלפה של מחסניות דיו

 ודא שהמדפסת דולקת, ולאחר מכן הרם את המכסה העליון. ודא שכל חומרי האריזה הוסרו מהחלק הפנימי של המדפסת.

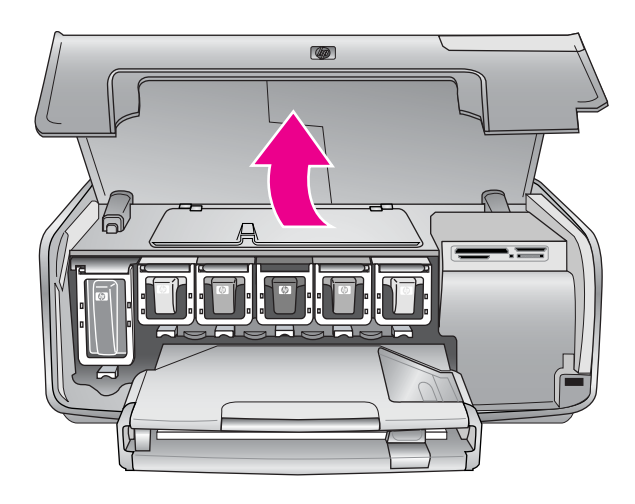

 לחץ על הלשונית האפורה מתחת לחריץ מחסנית הדיו כדי לשחרר את התפס האפור בתוך המדפסת, ולאחר מכן הרם את התפס.
 אזורי מחסניות הדיו מקודדים באמצעות צבע לזיהוי נוח. הרם את התפס שמתחת לצבע

המתאים כדי להכניס או להחליף מחסנית. משמאל לימין, מחסניות הדיו הן שחור, צהוב, ציאן בהיר, ציאן, מגנטה בהיר ומגנטה.

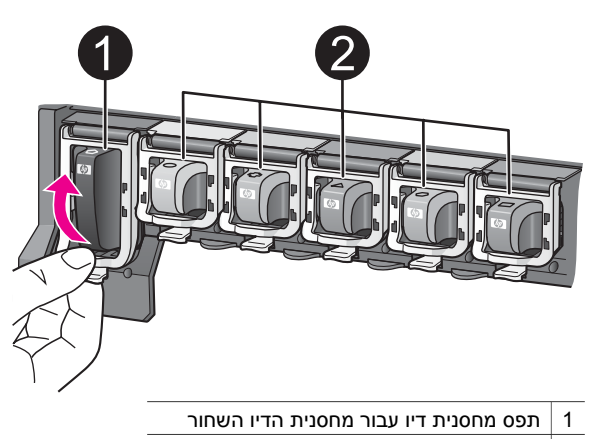

- 2 אזור מחסניות הדיו עבור מחסניות הדיו הצבעוני
- 3. אם אתה מחליף מחסנית, הסר את המחסנית הישנה על-ידי משיכתה החוצה מהחריץ שלה.

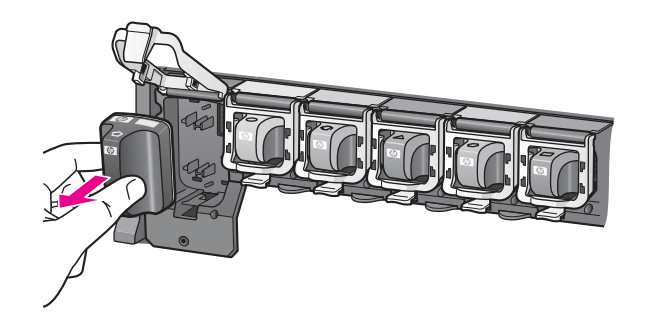

העבר את המחסנית הישנה למיחזור. תוכנית המיחזור של החומרים המתכלים המיועדים למדפסות הזרקת דיו של HP זמינה במדינות/אזורים רבים ומאפשרת לך למחזר מחסניות דיו משומשות ללא תשלום. לקבלת מידע נוסף, בקר בכתובת /www.hp.com/hpinfo globalcitizenship/environment/recycle/inkjet.html.

4. הסר את מחסנית הדיו החדשה מאריזתה, החזק את המחסנית בידית שלה, והחלק אותה לתוך החריץ הריק.

הקפד להכניס את המחסנית לחריץ בעל אותו עיצוב סמל וצבע שמופיע על המחסנית החדשה. המגעים בעלי צבע הנחושת צריכים לפנות לכיוון המדפסת בזמן שאתה מכניס את מחסנית הדיו. אַנּיּיָּזַ הערה בפעם הראשונה שתגדיר את מדפסת HP Photosmart ותשתמש בה, הקפד

אייין הערה בפעם הו אשונה שרגריר אונ נה פסוכ זהוחוסטוסריד דר וונשרננש בה, הקפר איין להתקין את מחסניות הדיו שהגיעו עם המדפסת. הדיו במחסניות דיו אלה מותאם

להונקין את מחסניות הרידשהגיעו עם המרפסת. הריד במחסניות דידאיה מותאם במיוחד לערבוב עם הדיד שנמצא כבר במכלול ראש ההדפסה.

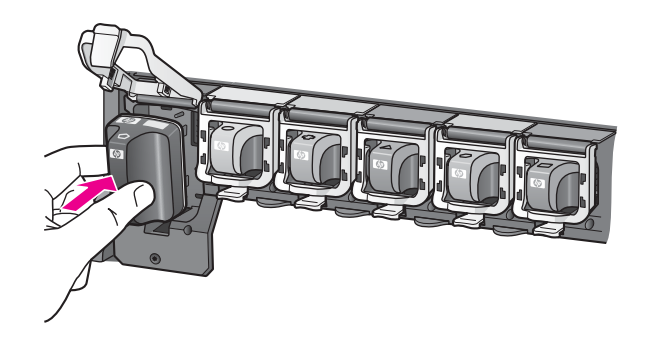

5. לחץ על התפס האפר כלפי מטה, עד שייכנס למקומו בנקישה.

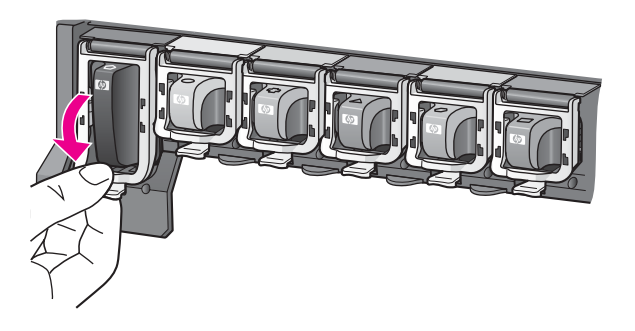

6. חזור על שלבים 2 עד 5 עבור כל מחסנית דיו שברצונך להחליף.

עליר להתקיו שש מחסניות. המדפסת לא תפעל כאשר חסרה מחסנית דיו.

סגור את המכסה העליוו.

כאשר לא מותקן כרטיס זיכרון, מסך המדפסת מציג שישה סמלים של טיפות דיו, שמציגים את רמת הדיו המשוערת עבור כל מחסנית.

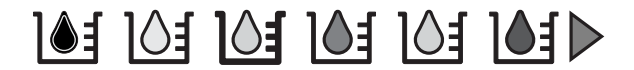

באפשרותך גם ללחוץ על בחר תצלומים 🚽 כדי לראות תצוגה גדולה יותר ומדויקת יותר של רמות הדיו.

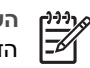

הערה אם אתה משתמש בדיו שאינו מתוצרת HP, מופיע סימן שאלה במקום טיפת הדיו בסמל של אותה מחסנית. מדפסת HP Photosmart 8200 series אינה יכולה לזהות את כמות הדיו שנותרה במחסניות דיו שמכילות דיו שאינו מתוצרת HP.

# התקנת כרטיסי זיכרון

.7

לאחר שצילמת תמונות במצלמה דיגיטלית, באפשרותך להוציא את כרטיס הזיכרון מהמצלמה ולהכניס אותו למדפסת כדי לראות ולהדפיס את התצלומים. המדפסת יכולה לקרוא את סוגי כרטיסי הזיכרון CompactFlash™, Memory Sticks, Microdrive™, MultiMediaCard™, הבאים: , .xD-Picture Card<sup>™</sup> ICI Secure Digital<sup>™</sup>

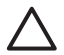

התראה שימוש בכרטיסים מסוג אחר עשוי לגרום נזק לכרטיס הזיכרון ולמדפסת.

כדי ללמוד על דרכים אחרות להעברת תצלומים ממצלמה דיגיטלית למדפסת, ראה חיבור למכשירים אחרים.

### תבניות קבצים נתמכות

המדפסת יכולה לזהות ולהדפיס קבצים בתבניות JPEG ו-TIFF ללא דחיסה ישירת מתוך כרטיס הזיכרון: ניתן גם להדפיס סרטוני וידאו מתוך קובצי Motion-JPEG QuickTime, Deco. AVI ו-MPEG-1. אם ברשותך מצלמה דיגיטלית ששומרת תצלומים וסרטוני וידאו בתבניות קובץ אחרות, שמור את הקבצים במחשב, והדפס אותם באמצעות תוכנה. לקבלת פרטים נוספים, עיין במערכת העזרה על-המסר של מדפסת HP Photosmart.

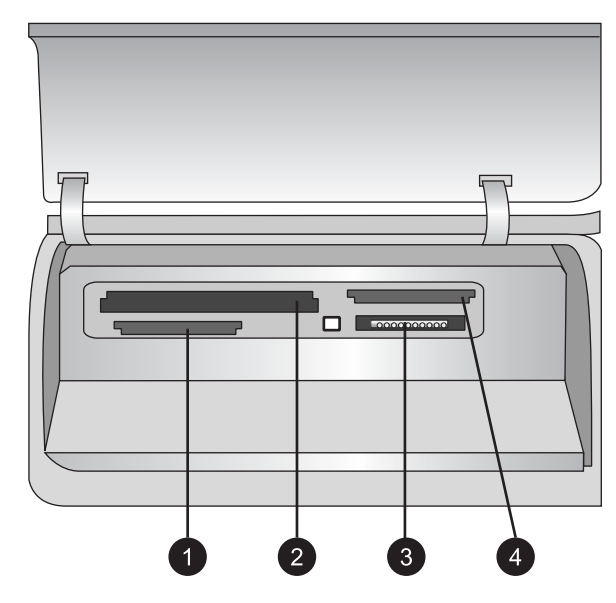

#### חריצים לכרטיסי זיכרון

- Secure Digital, MultiMediaCard (MMC) 1
  - Compact Flash I and II, Microdrive 2
    - Memory Sticks 3
    - xD-Picture Card 4

אתר את כרטיס הזיכרון בטבלה הבאה והשתמש בהודאות להתקנת הכרטיס במדפסת. הנחיות:

התקן כרטיס זיכרון אחד בלבד בכל פעם.

דחף את הכרטיס בעדינות לתוך המדפסת, עד שייעצר. לא ניתן להכניס את כל כרטיס הזיכרון דחף את הכרטיס געדינות לתוך המדפסת; אל תנסה לכפות זו עליו.

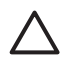

התראה הכנסת כרטיס הזיכרון בכל דרך אחרת עלולה להזיק לכרטיס ולמדפסת.

כאשר כרטיס הזיכרון מותקן כראוי, נורית כרטיס הזיכרון מהבהבת ולאחר מכן נשארת דולקת בכחול רציף.

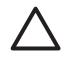

התראה אל תשלוף החוצה כרטיס זיכרון כל עוד נורית כרטיס הזיכרון מהבהבת. לקבלת מידע נוסף, ראה הסרת כרטיס זיכרון.

| כרטיס זיכרון    | כיצד להתקין את כרטיס הזיכרון                                                                                                    |
|-----------------|----------------------------------------------------------------------------------------------------|
|                 | <ul> <li>המדבקה הקדמית כלפי מעלה, ואם מופיע חץ על המדבקה, החץ מצביע<br/>לכיוון המדפסת</li> <li>הקצה עם החורים המתכתיים נכנס ראשון למדפסת</li> </ul>                                                                                               |
| CompactFlash    |                                                                                                    |
|                 | <ul> <li>הפינה עם הזווית בצד שמאל</li> <li>מגעי המתכת פונים כלפי מטה</li> <li>אם אתה משתמש בכרטיס ™Memory Stick Duo או בכרטיס לפני שתתקין את</li> <li>™otick PRO Duo, חבר את המתאם המצורף לכרטיס לפני שתתקין את</li> <li>הכרטיס במדפסת</li> </ul> |
| Memory Sticks   |                                                                                                    |
| Microdrive      | <ul> <li>המדבקה הקדמית כלפי מעלה, ואם מופיע חץ על המדבקה, החץ מצביע<br/>לכיוון המדפסת</li> <li>הקצה עם החורים המתכתיים נכנס ראשון למדפסת</li> </ul>                                                                                               |
|                 | בפונה ווח הזווות באד ומיו                                                                                                    |
|                 | <ul> <li>מגעי המתכת פונים כלפי מטה</li> </ul>                                                                                                    |
| MultiMediaCard  |                                                                                                    |
|                 | <ul> <li>הפינה עם הזווית בצד ימין</li> <li>מגעי המתכת פונים כלפי מטה</li> </ul>                                                                                                    |
| Secure Digital  |                                                                                                    |
|                 | <ul> <li>הצד המעוגל של הכרטיס פונה לכיוונך</li> <li>מגעי המתכת פונים כלפי מטה</li> </ul>                                                                                                    |
| xD-Picture Card |                                                                                                    |

### הסרת כרטיס זיכרון

המתן עד שנורית כרטיס הזיכרון תפסיק להבהב, ולאחר מכן משוך בעדינות את כרטיס הזיכרון כדי להסיר אותו מהמדפסת.

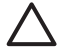

התראה אל תשלוף החוצה כרטיס זיכרון כל עוד נורית כרטיס הזיכרון מהבהבת. נורית מהבהבת מציינת שהמדפסת מבצעת גישה לכרטיס הזיכרון. הסרת כרטיס זיכרון בזמן שמתבצעת אליו גישה עלולה לגרום נזק למדפסת ולכרטיס הזיכרון, או לפגום במידע שנמצא בכרטיס הזיכרון.

# הדפסת תצלומים ללא מחשב 3

באמצעות מדפסת HP Photosmart 8200 series באמצעות לבחור, לשפר ולהדפיס תצלומים בלי להדליק את המחשב. לאחר שהגדרת את המדפסת באמצעות ההוראות בחוברת *התחלה מהירה*, באפשרותך להתקין כרטיס זיכרון במדפסת, ולהדפיס את התצלומים באמצעות הלחצנים בלוח הבקרה של המדפסת.

באפשרותך גם להדפיס תצלומים ישירות ממצלמה דיגיטלית. לקבלת מידע נוסף, ראה הדפסת תצלומים מתוך מצלמה דיגיטלית.

# בחירת פריסת תצלומים

לחץ על **פריסה** בלוח הבקרה של המדפסת כדי לבחור פריסה עבור התצלומים שברצונך להדפיס. לחץ על הלחצן שוב ושוב כדי לעבור בין ששת אפשרויות הפריסה. כאשר מותקן כרטיס זיכרון, הפריסה הנבחרת מוצגת במרכז החלק התחתון של מסך המדפסת. כל התצלומים שנבחרו מלוח הבקרה של המדפסת יודפסו בפריסה הנבחרת.

| פריסה            | גודל נייר (גודל תצלום)                                                                                                    |
|------------------|----------------------------------------------------------------------------------------------------|
| 1 בדף ללא שוליים | 4 x 6) אינץ' (4 x 6 אינץ')<br>10 x 15 ס"מ (10 x 15 ס"מ)<br>5 x 7 אינץ' (7 x 5 אינץ')<br>8.5 x 11 אינץ' (11 x 8.5 אינץ')                                                                                                    |
| 1 בדף            | ('אינץ' 3.25 x 4.75) אינץ' 3.5 x 5<br>(אינץ' 3.75 x 5.75) אינץ' 4 x 6                                                                                                    |
|                  | (מ"ס 9.53 x 14.6) מ"ס 10 x 15<br>('אינץ' 4.75 x 6.75) אינץ' אינץ'<br>('ד.75 x 9.75) אינץ' 8 x 10<br>('אינץ' 100 x 8 x 10)<br>(אינץ' 100 x 8 x 10)<br>מ"ס 9.86 x 14.16) A6<br>מ"ס 20 x 25) A4<br>(מ"ס 9.36 x 14.16) Hagaki<br>(מ"ס 8.25 x 12.06) L |
| 2 בדף            | ('אינץ' 2.25 x 3.25) אינץ' 3.5 x 5<br>('אינץ' 2.75 x 3.75) אינץ' 4 x 6<br>('אינץ' 3.25 x 4.75) אינץ' 5 x 7<br>('אינץ' 4.75 x 6.5) אינץ' 8 x 10<br>('אינץ' 5 x 7) אינץ' 8.5 x 11<br>(מ) 6.92 x 9.86) A6                                            |

| המשך                                                        |                                                                                                    |
|-------------------------------------------------------------|----------------------------------------------------------------------------------------------------|
| פריסה                                                       | גודל נייר (גודל תצלום)                                                                                                    |
|                                                             | (מ"ס 13 x 18) A4<br>(מ"ס 6.8 x 9.36) Hagaki<br>(מ"ס 5.87 x 8.25) L                                                                                                    |
| 3 בדף<br>בדף                                                | ('אינץ' אינץ' 1.5 x 2.25) אינץ' 3.5 x 5<br>אינץ' 1.75 x 2.625 אינץ' 4 x 6<br>('ג אינץ' 2.25 x 3.375) אינץ' 5 x 7<br>ג 3.33 x 5) אינץ' 8 x 10<br>('א 4 x 6) אינץ' 8.5 x 11<br>(מ' 4 x 6) אינץ' 8.5 x 11<br>(מ' 0 4.77 x 7.15) A6<br>(מ' 10 x 15) A4<br>(מ' 0 4.52 x 6.78) Hagaki<br>(מ' 0 3.96 x 5.94) L |
| 4 בדף<br>פון געריין איז איז איז איז איז איז איז איז איז איז | ('אינץ' 1.5 x 2.25) אינץ' 3.5 x 5<br>('אינץ' 1.75 x 2.5) אינץ' 4 x 6<br>('ג 2.2 x 3.25) אינץ' 5 x 7<br>('ג 3.5 x 4.75) אינץ' 3.5 x 4.75)<br>('ג 3.5 x 5 x 5) אינץ' 3.5 x 11<br>(מ' 0 4.77 x 6.92) A6<br>(מ'' 0 4.52 x 6.5) Hagaki<br>(מ'' 0 3.96 x 5.7) L                                               |
| 9 בדף<br>פ בדף<br>פ בדף                                     | ('אינץ') אינץ' (1 x 1.375) אינץ' 3.5 x 5<br>אינץ' (1.125 x 1.5) אינץ'<br>אינץ' (1.5 x 2) אינץ'<br>אינץ' (1.5 x 2.2 אינץ')<br>אינץ' (2.5 x 3.25) אינץ') – מידות<br>שמתאימות לארנק<br>(מ' 3.07 x 4.05) A6<br>מ' מ' 3.07 x 3.86) Hagaki<br>(מ' 2.5 x 3.36) L                                               |

איייים הערה ייתכן שהמדפסת תסובב את התצלומים כדי שיתאימו לפריסה.

# קביעה אילו תצלומים יודפסו

באפשרותך לקבוע אילו תצלומים ברצונך להדפיס על-ידי הצגת התצלומים במסך המדפסת, על-ידי הדפסת אינדקס תצלומים או על-ידי הדפסת גיליון הגהה.

| כדי לקבוע אילו תצלומים להדפיס, נסה אחת מאפשרויות אלה                                                                                                    |                                                                                           |  |
|----------------------------------------------------------------------------------------------------|-------------------------------------------------------------------------------------------|--|
| כדי להציג תצלומים בזה אחר זה:                                                                                                    | הצגת תצלומים על מסך המדפסת                                                                |  |
| <ol> <li>הכנס כרטיס זיכרון.</li> </ol>                                                                                                    | באפשרותך להציג תצלומים בזה                                                                |  |
| <ol> <li>לחץ על בחר תצלומים &gt; או על . לחץ לחיצה</li> </ol>                                                                                                    | אחר זה, או תשעה תצלומים בו-                                                               |  |
| ממושכת על הלחצן כדי להציג את התצלומים                                                                                                    | זמנית על מסך המדפסת.                                                                      |  |
| במהירות. כאשר תגיע לתצלום האחרון, באחד                                                                                                    |                                                                                           |  |
| הכיוונים, התצוגה תחזור לתצלום הראשון או האחרון                                                                                                    |                                                                                           |  |
| ותמשיך.                                                                                                    |                                                                                           |  |
| כדי להציג תשעה תצלומים בו-זמנית:                                                                                                    |                                                                                           |  |
| <ol> <li>הכנס כרטיס זיכרוו.</li> </ol>                                                                                                    |                                                                                           |  |
| <ol> <li>לחץ על OK כדי להיכנס למצב תצוגת 9 תצלומים</li> </ol>                                                                                                    |                                                                                           |  |
| ולאחר מכן השתמש בחצי ה <b>ניווט</b> כדי לעבור בין                                                                                                    |                                                                                           |  |
| התצלומים.                                                                                                    |                                                                                           |  |
| כדי לאאת ממאב תצוגת 9 תצלומים ולחזור להצגת תצלום                                                                                                    |                                                                                           |  |
| אחד בכל פעם, לחץ על <b>OK</b> .                                                                                                    |                                                                                           |  |
| י<br>עצה בדי לעבור במהירות ביו התצלומים, לחצ לחיצה                                                                                                    |                                                                                           |  |
| עצור פר זעבור במודרות בין התביתמים, ידון ידרבת                                                                                                    |                                                                                           |  |
| רצונון עי פטוטון דוסטוסט (בווי ונצוונים) או די                                                                                                    |                                                                                           |  |
| מאסר לתאלוח הראשוו או האחרוו.                                                                                                    |                                                                                           |  |
|                                                                                                    | · · ·                                                                                     |  |
| כדי להדפיס אינדקס תצלומים:                                                                                                    | הדפסת אינדקס תצלומים                                                                      |  |
| 1. הכנס כרטיס זיכרון.                                                                                                    | אינדקס תצלומים מציג תצוגות של                                                             |  |
| 2. טען כמה גיליונות של נייר רגיל במגש הראשי. ודא                                                                                                    | תמונות ממוזערות ומספרי אינדקס                                                             |  |
| שנורית מגש התצלומים כבויה, כך שהנייר ייבחר<br>מכמנויו בבעוויו                                                                                                    | עבור עד 2000 תצלומים בכרטיס<br>י                                                          |  |
| מהנגש הואשי.<br>2 למע על תסרומ                                                                                                    | זיכרון. השתמש בנייר רגיל במקום                                                            |  |
| כ. זווץ עז <b>ונפויט</b> .<br>A בחב באמשבות <b>Print ontions</b> (אמשבווות בדמסב)                                                                                              | בנייר צילום כדי לחסוך עלויות                                                              |  |
| א. בווו באפשו וונ <b>פווטווסט וווד</b> (אפשו ויוונ הו פטה)<br>ולעתר מנו לחע וול <b>סג</b>                                                                                      | אינדקס תצלומים יכול להתפרש על-                                                            |  |
| האחור מכן דודן על סוב.<br>5 בחר באפשרות Print index nage (הדפס דפ                                                                                                    | פני כמה דפים.                                                                             |  |
| אינדקס) ולאחר מכן לחץ על OK.                                                                                                    |                                                                                           |  |
| כדי להדפיס גיליון הגהה:                                                                                                    | הדפסת גיליון הגהה                                                                         |  |
| 1. הכנס כרטיס זיכרון.                                                                                                    | גיליוו הגהה מאפשר להציג תמונות                                                            |  |
| 2. טען כמה גיליונות של נייר רגיל במגש הראשי. ודא                                                                                                    | ממוזערות עבור כל התצלומים                                                                 |  |
| שנורית <b>מגש התצלומים</b> כבויה, כך שהנייר ייבחר                                                                                                    | שמאוחסנים בכרטיס זיכרון. גיליון                                                           |  |
| מהמגש הראשי.                                                                                                    | הגהה שונה מאינדקס תצלומים                                                                 |  |
| 3. לחץ על <b>תפריט</b> .                                                                                                    | מאחר שהוא מספק לך מרווחים                                                                 |  |
| (access support) Drint antional support                                                                                                    | לרחירת תצלומים להדפסה, לצייו                                                              |  |
| (אפשרויות הדפטה) <b>Print options</b> (אפשרויות הדפטה)                                                                                                    |                                                                                           |  |
| אפשרויות הרפסה) איז פרה) איז פרה) איז פרה) (אפשרויות הרפסה) (אפשריות הרפסה) (אפשריות הרפסה)                                                                                    | את מספר העותקים שברצונך                                                                   |  |
| <ol> <li>בות באפשרות options (אפשריות הרפסה)</li> <li>ולאחר מכן לחץ על OK.</li> <li>בחר באפשרות Print proof sheet (הדפס גיליון</li> </ol>                                      | את מספר העותקים שברצונך<br>להדפיס ולבחור פריסת תצלומים.                                   |  |
| <ol> <li>בוח באפשרות options (אפשרויות הרפסה)</li> <li>ולאחר מכן לחץ על OK.</li> <li>בחר באפשרות Print proof sheet (הדפס גיליון</li> <li>הגהה) ולאחר מכן לחץ על OK.</li> </ol> | את מספר העותקים שברצונך<br>להדפיס ולבחור פריסת תצלומים.<br>בחר באפשרויות אלה על-ידי מילוי |  |

# <sub>המשך</sub> כדי לקבוע אילו תצלומים להדפיס, נסה אחת מאפשרויות אלה

לקבלת מידע נוסף אודות בחירה והדפסה של תצלומים מתוך גיליון הגהה, ראה בחירת תצלומים להדפסה ו-הדפסת תצלומים.

# בחירת תצלומים להדפסה

בחר את התצלומים שברצונך להדפיס באמצעות לוח הבקרה של המדפסת.

| אם ברצונך לבצע פעולה זו                                                                                                    | בצע שלבים אלה                                                                                                    |
|----------------------------------------------------------------------------------------------------|----------------------------------------------------------------------------------------------------|
| בחירת תצלום                                                                                                    | <ol> <li>הכנס כרטיס זיכרון.</li> <li>הערה במקום להכניס כרטיס זיכרון, באפשרותך גם<br/>לבחור תצלומים מתוך HP iPod שמחובר ליציאת<br/>המצלמה הקדמית. לקבלת מידע נוסף, ראה הדפסת<br/>תצלומים מתוך HP iPod.</li> </ol>                                                                                                    |
|                                                                                                    | <ol> <li>2. לחץ על Select Photos (בחר תצלומים) ▲ או ►<br/>כדי להציג את התצלום שברצונך לבחור.</li> <li>3. לחץ על ▲ כדי לבחור את התצלום.</li> <li>4. כדי לבחור תצלומים נוספים, חזור על שלבים 2ו-3.</li> <li>4. כדי לבחור עותקים מרובים של אותו תצלום, לחץ על ▲</li> <li>על ▲ פעמים רבות. מספר העותקים שיש להדפיס מופיע בחלק התחתון של מסך המדפסת.</li> </ol>     |
| ביטול בחירה בתצלום<br>כאשר תבטל בחירה בתצלום,<br>המדפסת תמחק שינויים שביצעת<br>בהגדרות ההדפסה עבור אותו<br>תצלום.<br>הערה פעולת ביטול הבחירה של<br>תצלומים אינה מוחקת אותם<br>מכרטיס הזיכרון. | <ol> <li>לחץ על Select Photos (בחר תצלומים) ◄ או ◄ כדי להציג את התצלום שאת בחירתו ברצונך לבטל.</li> <li>לחץ על ביטול כדי לבטל את בחירת התצלום המוצג לצורך הדפסה.</li> <li>הערה אם נבחרו עותקים מרובים של התצלום, לחץ על ביטול שוב ושוב עד שתסיר את מספר העותקים הרצוי.</li> </ol>                                                                              |
| ביטול בחירה של כל התצלומים                                                                                                    | <ol> <li>לחץ פעמיים על ביטול. מופיעה הודעה במסך<br/>המדפסת, המבקשת ממך לאשר שברצונך לבטל את<br/>הבחירה של כל התצלומים.</li> <li>בחר Yes (כן) ולאחר מכן לחץ על OK.</li> <li>הערה אם נבחרו עותקים מרובים של התצלום, תחילה<br/>לחץ על ביטול שוב ושוב עד שתסיר את כל העותקים<br/>שבחרת, ולאחר מכן השתמש בהליך המתואר לעיל לביטול<br/>בחירת כל התצלומים.</li> </ol> |
| בחירת תצלומים בגיליון הגהה                                                                                                    | <ol> <li>בחר את התצלומים שברצונך להדפיס על-ידי מילוי<br/>העיגול מתחת לכל תצלום באמצעות עט כהה.</li> </ol>                                                                                                    |

|--|

| בצע שלבים אלה                                                                                                    | אם ברצונך לבצע פעולה זו                                                                                                    |
|----------------------------------------------------------------------------------------------------|----------------------------------------------------------------------------------------------------|
| <ol> <li>בחר את מספר העותקים של כל תצלום על-ידי מילוי<br/>החלק של העותקים. הקפד למלא אפשרות אחת בלבד<br/>בחלק Copies (עותקים).</li> <li>בחר פריסת תצלומים בחלק של פריסת ההדפסה.</li> <li>הקפד למלא אפשרות אחת בלבד.</li> </ol> | לאחר שתדפיס גיליון הגהה,<br>באפשרותך להשתמש בו כדי לבחר<br>תצלומים ספציפיים להדפסה.<br>לקבלת מידע אודות הדפסת גיליון<br>הגהה, ראה כדי להדפיס גיליון הגהה:. |
| לאחר שתמלא את גיליון ההגהה, סרוק אותו כדי להדפיס<br>את התצלומים הנבחרים. לקבלת מידע אודות סריקת גיליון<br>ההגהה, ראה הדפסת תצלומים.                                                                                            |                                                                                                    |

# שיפור איכות התצלום

המדפסת מספקת מגוון שיפורים שבאמצעותם ניתן ללטש את איכות התצלום המודפס מכרטיס זיכרון. הגדרות אלה אינן משנות את התצלום המקורי. ההשפעה שלהן באה לידי ביטוי רק בהדפסה.

| בעיה                     | פתרון                                                                                                    |
|--------------------------|----------------------------------------------------------------------------------------------------|
| תצלומים עם בהירות לקויה  | <ol> <li>לחץ על תפריט.</li> <li>לחץ על תפריט.</li> <li>בחר Edit (עריכה) ולאחר מכן לחץ על OK.</li> <li>בחר באפשרות Photo Brightness</li> <li>בהירות תצלום) ולאחר מכן לחץ על OK.</li> <li>השתמש בחצים כדי להגדיל או להקטין את</li> <li>בהירות התצלום עד לרמה הרצויה ולאחר מכן לחץ על OK.</li> </ol>                                                                                                    |
| תצלומים עם עיניים אדומות | כברירת מחדל, המאפיין לביטול עיניים אדומות<br>מופעל בתפריט Preferences (העדפות). רק<br>לפני ההדפסה, מאפיין זה מבטל עיניים אדומות<br>מכל התצלומים המודפסים בפריסה של 1 בדף<br>(עם שוליים או ללא שוליים). אם אתה עדיין<br>נתקל בבעיות הקשורות לעיניים אדומות, בטל<br>עיניים אדומות בתצלומים יחידים באמצעות<br>עיניים אדומות בתצלומים יחידים באמצעות<br>המאפיין Remove red eye (עריכה). שני ההליכים<br>מתוארים להלן. |
|                          | ביטול אוטומטי של עיניים אדומות (בכל<br>התצלומים)                                                                                                    |
|                          | <ol> <li>לחץ על תפריט.</li> <li>בחר Preferences (העדפות) ולאחר מכן 2.</li> <li>לחץ על OK.</li> <li>בחר באפשרות Auto remove red-eye (ביטול אוטומטי של עיניים אדומות) ולאחר (ביטול אוטומטי של עיניים אדומות) ולאחר מכן לחץ על OK.</li> <li>בחר ח0 (מופעל) ולאחר מכן לחץ על OK.</li> </ol>                                                                                                    |

| בעיה                                                                                                    | פתרון                                                                                                    |
|----------------------------------------------------------------------------------------------------|----------------------------------------------------------------------------------------------------|
|                                                                                                    | ביטול ידני של עיניים אדומות (תצלום אחד<br>בכל פעם)                                                                                                    |
|                                                                                                    | <ol> <li>הצג את התצלום שבו ברצונך לבטל עיניים<br/>אדומות.</li> <li>לחץ על תפריט.</li> <li>בחר thy על תפריט.</li> <li>בחר באפשרות Kemove red-eye (עריכה) ולאחר מכן לחץ על 4</li> <li>בחר באפשרות ולאחר מכן לחץ על על עיניים אדומות) ולאחר מכן לחץ על 0</li> </ol>                                                                                                    |
| סרטוני וידאו באיכות ירודה<br>בעדפר זו משפעור על מעלומום במודפסום                                                                                                    | שיפור האיכות של תצלומים המודפסים מתוך<br>סרטוני וידאו                                                                                                    |
| חער פרו המשפיעוז עד הצדומים חמוו פסים<br>מתוך סרטוני וידאו.<br>הערה מאפיין זה אינו משפר תצלומים<br>שהודפסו באמצעות המאפיין מאפיין <b>Video action</b><br>(תדפיסי סרטון וידאו) בתפריט <b>Prints</b><br>(אפשרויות הדפסה). מאפיין זה אינו<br>משפיע גם על תצלומים שהודפסו בפריסה של 9<br>תצלומים בדף. | <ol> <li>לחץ על תפריט.</li> <li>בחר Preferences (העדפות) ולאחר מכן<br/>לחץ על OK.</li> <li>בחר Video enhancement (שיפור<br/>וידאו) ולאחר מכן לחץ על OK.</li> <li>בחר OK (מופעל) ולאחר מכן לחץ על OK.</li> <li>בחר ON (מופעל) ולאחר מכן לחץ על OK.</li> <li>בחר חס (מופעל) ולאחר מכן לחץ על OK.</li> <li>בחר חס (מופעל) ולאחר מכן לחץ על OK.</li> <li>בחר חיד או, ראה הדפסת תצלומים מכרטיס זיכרוו.</li> </ol> |

# כלים לשיפור היצירתיות

המדפסת מספקת מספר כלים ואפקטים המאפשרים להשתמש בתצלומים בדרכים יצירתיות. הגדרות אלה אינן משנות את התצלום המקורי. ההשפעה שלהן באה לידי ביטוי רק בהדפסה.

| שלבים אלה                                                                                                    | בצע                  | כדי לנסות את המאפיינים הבאים                                                                                                    |
|----------------------------------------------------------------------------------------------------|----------------------|----------------------------------------------------------------------------------------------------|
| בחר תצלום אחד או יותר.<br>לחץ על <b>תפריט</b> .<br>בחר Edit (עריכה) ולאחר מכן לחץ על OK.<br>בחר Add color effect (הוסף אפקט צבע) ולאחר<br>מכן לחץ על OK.<br>בחר אפקט צבע ולאחר מכן לחץ על OK. | .1<br>.2<br>.3<br>.4 | הוספת אפקט צבע<br>באפשרותך להגדיר את המדפסת<br>לשינוי אפשרות הצבע שברצונך<br>להחיל על תצלום, מהאפשרות<br>(צבע)(ברירת מחדל)<br>לאפשרות Black & white (שחור-<br>לבן), Sepia (חום כהה) או<br>Antique                                                                 |
|                                                                                                    |                      | תצלומים שמודפסים עם אפקט<br>Sepia מודפסים בגוני חום ונראים<br>דומים לתצלומים שהופקו בתחילת<br>המאה הקודמת. תצלומים<br>שמודפסים עם אפקט Antique<br>(עתיק) מודפסים באותם גוני חום,<br>אך עם גוונים חיוורים יותר, שנוספו<br>כדי להעניק תחושה שהתצלומים<br>נצבעו ביד. |

המוער

| ע שלבים אלה                                                                                                    | בצי                                     | כדי לנסות את המאפיינים הבאים                                                                                                    |
|----------------------------------------------------------------------------------------------------|-----------------------------------------|----------------------------------------------------------------------------------------------------|
| לחץ על פריסה כדי לבחור באפשרות One photo<br>(תצלום אחד בדף ללא) per page borderless<br>שוליים) (זוהי אפשרות ברירת המחדל). המלבן במרכז<br>החלק התחתון של מסך המדפסת מופיע כשהוא צבוע<br>בכתום מלא כאשר אפשרות זו נבחרת.                                                                                                    | <b>←</b>                                | יצירת תדפיסים ללא שוליים<br>באפשרותך להגדיר את המדפסת<br>להדפסת תצלומים ללא שוליים.                                                                                                    |
| לחץ על תפריט.<br>בחר Preferences (העדפות) ולאחר מכן לחץ על OK.<br>בחר Date/time (תאריך/שעה) ולאחר מכן לחץ על OK.<br>בחר אחת מהאפשרויות הבאות עבור חותמת תאריך/<br>שעה:<br>– Date/time (תאריך/שעה)<br>– Date only (תאריך בלבד)<br>– Off מושבת)<br>לחץ על Off.<br>ק שומר את השינויים, פרטי התאריך והשעה המקוריים<br>בדו. שינויים שתבצע בתצלום באמצעות לוח הבקרה של<br>דפסת אינם משפיעים על פרטי התאריך והשעה.                                                                                                    | .1<br>.2<br>.3<br>.4<br>.5<br>מכן<br>אם | הוסף את התאריך והשעה<br>לתדפיסים.<br>באפשרותך להדפיס חותמת על<br>החלק הקדמי של התצלומים,<br>שתראה מתי התצלום צולם. העדפה<br>זו משפיעה על כל התדפיסים.                                        |
| י לשנות את איכות ההדפסה ל-Normal (רגילה) עבור                                                                                                    | כדי                                     | שינוי איכות ההדפסה                                                                                                    |
| ודת הדפסה אחת:                                                                                                    | עב                                      | באפשרותך לשנות את איכות                                                                                                    |
| לחץ על <b>תפריט</b> .<br>בחר באפשרות Tools (כלים) ולאחר מכן לחץ על OK.<br>בחר באפשרות Print quality (איכות הדפסה)<br>ולאחר מכן לחץ על OK.<br>בחר Normal (רגילה) ולאחר מכן לחץ על OK.<br>זת ההדפסה תחזור להגדרה Best (מיטבית) בעבודת<br>דפסה הבאה.                                                                                                    | 1.<br>2.<br>3.<br>4.<br>הה              | ההדפסה של תצלומים. איכות<br>ההדפסה Best (מיטבית) היא<br>אפשרות ברירת המחדל, ומפיקה<br>תצלומים באיכות הגבוהה ביותר.<br>איכות ההדפסה Normal (רגילה)<br>תורמת לחיסכון בדיו ומדפיסה מהר<br>יותר. |
| <ul> <li>לחץ על Select Photos (בחר תצלומים) </li> <li>או ►</li> <li>כדי להציג את התצלום שברצונך לחתוך.</li> <li>לחץ על זום + כדי להגדיל את התצלום פי 1.25. תיבת החיתוך הירוקה מופיעה. לחץ על זום + שוב ושוב עד שתגיע להגדלה הרצויה. (לאחר הגדלת התצלום, תוכל להקטין אותו בחזרה על-ידי לחיצה על זום –.)</li> <li>הערה תיבת החיתוך משתנה מירוק לצהוב אם הערה תיבת החיתוך משתנה מירוק לצהוב אם הערה תיבת החיתוך משתנה מירוק לצהוב אם הערה תיבת החיתוך משתנה מירוק לצהוב אם הערה תיבת החיתוך משתנה מירוק לצהוב אם הערה תיבת החיתוך משתנה מירוק לצהוב אם איכות ההדפסה.</li> <li>בכל רמת הגדלה, השתמש בחצי הניווט כדי להזיז את תיבת החיתוך שמאלה, ימינה, למעלה או למטה.</li> <li>נמצא בתוך תיבת החיתוך.</li> </ul> | .1<br>.2<br>.3<br>.4                    | חיתוך תצלום<br>לחץ על זום + וזום – כדי להגדיל או<br>להקטין את ההגדלה בקפיצות של<br>1.25x. המידה המרבית היא 5.0x.                                                                             |
| לחץ על <b>תפריט</b> .                                                                                                    | .1                                      | הדפסת תצלומים פנורמיים                                                                                                    |

המשר

| ע שלבים אלה                                             | בצו | כדי לנסות את המאפיינים הבאים |
|---------------------------------------------------------|-----|------------------------------|
| בחר באפשרות <b>Print options</b> (אפשרויות הדפסה)       | .2  |                              |
| ולאחר מכן לחץ על <b>OK</b> .                            |     |                              |
| בחר באפשרות <b>Print panoramic photos</b> (הדפס         | .3  |                              |
| תצלומים פנורמיים).                                      |     |                              |
| בחר <b>On</b> (מופעל) ולאחר מכן לחץ על <b>OK</b> . בחלק | .4  |                              |
| העליון של מסך המדפסת מוצגת האפשרות                      |     |                              |
| (מצב פנורמה) עד שתשבית <b>Panoramic mode</b>            |     |                              |
| אותה בתפריט.                                            |     |                              |
| טען חומרי הדפסה בגודל 10 x 30 ס"מ                       | .5  |                              |
| 4 x 12) אינץ'). במקרה הצורך, השתמש בהוראות              |     |                              |
| המתוארות לעיל לחיתוך תצלום לפני ההדפסה. יחס             |     |                              |
| הרוחב-גובה של תיבת החיתוך הוא 3:1.                      |     |                              |
| ה כל התצלומים המודפסים במצב פנורמי מודפסים              | הער |                              |
| נ שוליים.                                               | ללא |                              |
| לחץ על <b>תפריט</b> .                                   | .1  | הדפסת מדבקות                 |
| בחר <b>Print options</b> (אפשרויות הדפסה) ולאחר מכן     | .2  |                              |
| לחץ על <b>OK</b> .                                      |     |                              |
| בחר <b>Print stickers</b> (הדפס מדבקות) ולאחר מכן       | .3  |                              |
| לחץ על <b>OK</b> .                                      |     |                              |
| בחר <b>On</b> (מופעל) ולאחר מכן לחץ על <b>OK</b> . בחלק | .4  |                              |
| מצב Sticker mode העליון של מסך המדפסת מוצג              |     |                              |
| ,<br>מדבקות). עד שתשבית אפשרות זו בתפריט.               |     |                              |
| טעו נייר צילום למדבקות Avery C6611 או C6612             | .5  |                              |
| לפני ההדפסה. נייר זה. שגודלו 10 x 15 ס"מ                | -   |                              |
| אינע') כולל 16 מדבקות מלבניות או אובליות (4 x 6         |     |                              |
| רכל דף.                                                 |     |                              |
|                                                         |     |                              |

# הדפסת תצלומים

באפשרותך להדפיס תצלומים ללא מחשב בכמה דרכים שונות:

- הכנס כרטיס זיכרון עם תצלומים לאחד מחריצי כרטיסי הזיכרון במדפסת.
  - חבר מצלמה דיגיטלית PictBridge ליציאת המצלמה בחזית המדפסת.
- התקן את המתאם האופציונלי למדפסת אלחוטית "HP Bluetooth והדפס מתוך מצלמה דיגיטלית באמצעות טכנולוגיית האלחוט של Bluetooth.

## הדפסת תצלומים מכרטיס זיכרון

באפשרותך להדפיס תצלומים מכרטיס זיכרון על-ידי התקנת הכרטיס במדפסת ושימוש בלוח הבקרה של המדפסת כדי להציג, לבחור, לשפר ולהדפיס תצלומים. באפשרותך גם להדפיס תצלומים שנבחרו במצלמה, כלומר תצלומים שסימנת להדפסה באמצעות מצלמה דיגיטלית, ישירות מכרטיס זיכרון.

הדפסה מכרטיס זיכרון מתבצעת במהירות ובקלות, ואינה צורכת את סוללות המצלמה הדיגיטלית.

| אם ברצונך לבצע פעולה זו | בצע שלבים אלה:                                                                                                    |
|-------------------------|----------------------------------------------------------------------------------------------------|
| הדפסת תצלום אחד או יותר | <ol> <li>לחץ על פריסה כדי לבחור פריסת תצלומים. הפריסה<br/>הנבחרת מופיעה במרכז החלק התחתון של מסך<br/>המדפסת.</li> </ol> |
|                                                                                                    |                      | המשך                                                                                                    |
|----------------------------------------------------------------------------------------------------|----------------------|----------------------------------------------------------------------------------------------------|
| ַשלבים אלה:                                                                                                    | בצע                  | אם ברצונך לבצע פעולה זו                                                                                                    |
| לחץ על Select Photos (בחר תצלומים) ▶ או<br>כדי להציג את התצלום שברצונך להדפיס ולאחר מכן<br>לחץ על √≦.<br>חזור על שלבים 1 ו2- כדי לבחור תצלומים נוספים, אם<br>רצונך בכך.<br>לחץ על הדפסה.                                                                                                    | .2<br>.3<br>.4       | לפני שתתחיל, ודא שכרטיס הזיכרון<br>מותקן במדפסת ושיש נייר מתאים<br>במגש הנייר שבו ברצונך שבו<br>ברצונך להשתמש.<br>בדוק את נורית מגש התצלומים כדי<br>לוודא שהמגש הנכון נבחר - נורית<br>המגש הראשי צריכה להיות כבויה<br>ונורית מגש התצלומים צריכה להיות<br>דולקת.                                                  |
| לחץ על פריסה כדי לבחור פריסת תצלומים. הפריסה<br>הנבחרת מופיעה במרכז החלק התחתון של מסך<br>המדפסת.<br>לחץ על תפריט.<br>בחר מסוד סישר (אפשרויות הדפסה) ולאחר מכן<br>לחץ על OK.<br>בחר באפשרות Print all (הדפס הכל) ולאחר מכן<br>לחץ על OK כדי להתחיל בהדפסת כל התצלומים<br>בכרטיס הזיכרון.                                                                                                    | .1<br>.2<br>.3<br>.4 | הדפסת כל התצלומים המאוחסנים<br>בכרטיס הזיכרון<br>לפני שתתחיל, ודא שכרטיס הזיכרון<br>מותקן במדפסת ושיש נייר מתאים<br>במגש הנייר שבו ברצונך שבו<br>ברצונך להשתמש.<br>בדוק את נורית מגש התצלומים כדי<br>לוודא שהמגש הנכון נבחר - נורית<br>המגש הראשי צריכה להיות כבויה<br>ונורית מגש התצלומים צריכה להיות<br>דולקת. |
| לחע על <b>פריסה</b> כדי לרחור פריסת תצלומים, הפריסה                                                                                                    | 1                    | הדפסת טווח רציפ של תצלומים                                                                                                    |
| הנבחרת מופיעה במרכז החלק התחתון של מסך<br>המדפסת.<br>לחץ על תפריט.<br>בחר Print options (אפשרויות הדפסה) ולאחר מכן<br>לחץ על MC.<br>בחר באפשרות Print range (הדפס טווח) ולאחר<br>מכן לחץ על אחר<br>מכן לחץ על בחר תצלומיםף או כדי לנווט לתצלום<br>הראשון שברצונך להדפיס ולאחר מכן לחץ על MC.<br>לחץ על בחר תצלומיםף או כדי לנווט לתצלום<br>המדפסת.<br>לחץ על בחר תצלומיםף או כדי לנווט לתצלום<br>המדפסת, ולאחר מכן מחץ על MC.<br>המדפסת, ולאחר מכן מחץ על UR. | .2<br>.3<br>.4<br>.5 | לפני שתתחיל, ודא שכרטיס הזיכרון<br>מותקן במדפסת ושיש נייר מתאים<br>במגש הנייר שבו ברצונך שבו<br>ברצונך להשתמש.<br>בדוק את נורית מגש התצלומים כדי<br>לוודא שהמגש הנכון נבחר - נורית<br>המגש הראשי צריכה להיות כבויה<br>ונורית מגש התצלומים צריכה להיות<br>דולקת.                                                  |
| השתמש במצלמה הדיגיטלית כדי לבחור את<br>התצלומים שברצונך להדפיס. לקבלת מידע נוסף, עיין<br>בתיעוד המצורף למצלמה.<br>אם תבחר במצלמה את האפשרות default (ברירת<br>מחדל) כפריסת תצלומים, לחץ על הלחצן פריסה<br>במדפסת כדי לבחור פריסת תצלומים.                                                                                                    | .1<br>.2             | הדפסת תצלומים שנבחרו<br>במצלמה מתוך כרטיס זיכרון<br>בעת בחירת תצלומים להדפסה<br>באמצעות מצלמה דיגיטלית,<br>המצלמה יוצרת קובץ Digital Print שמזהה<br>Order Format (DPOF)<br>את התצלומים הנבחרים. מדפסת זו                                                                                                    |

| 3 | פרק |
|---|-----|
|---|-----|

המשך

| ר לבצע פעולה זו בצע שלבים אלה:                                                                                                    | בצע                                                            | שלבים אלה:                                                                                                    |
|----------------------------------------------------------------------------------------------------|----------------------------------------------------------------|----------------------------------------------------------------------------------------------------|
| א קובצי DPOF מגרסה<br>שירות מכרטיס זיכרון.<br>שירות מכרטיס זיכרון.<br>3. טען נייר צילום ובדוק את נורית מ<br>אוודא שהמגש הנכון נבחר - נורי<br>להיות כבויה ונורית מגש ה<br>להיות דולקת.<br>4. הסר את כרטיס הזיכרון מהמצלנ<br>להיות דולקת.<br>5. כאשר מופיעה הודעה במסך המז<br>געשא אם ברצונך להדפיס את ה<br>במצלמה, לחץ על עבו.<br>אם המדפסת הצליחה לאתר או לק<br>התצלומים שנבחרו במצלמה, מודפסיי<br>שהמדפסת הצליחה לקרוא.<br>לאחר ההדפסה, המדפסת מוחקת אח                                                                                                    | .3<br>.4<br>.5<br>שהו<br>שהו<br>לאח                            | אם תבחר במצלמה פריסת תצלומים שונה מ-default<br>(ברירת מחדל), התצלומים יודפסו בפריסה שנבחרה<br>במצלמה, ללא תלות בהגדרת הפריסה של המדפסת.<br>טען נייר צילום ובדוק את נורית מגש התצלומים כדי<br>לוודא שהמגש הנכון נבחר - נורית המגש הראשי<br>צריכה להיות כבויה ונורית מגש התצלומים צריכה<br>להיות דולקת.<br>הסר את כרטיס הזיכרון מהמצלמה הדיגיטלית והתקן<br>להיות במדפסת.<br>אותו במדפסת.<br>כאשר מופיעה הודעה במסך המדפסת, שבה אתה<br>כאשר מופיעה הודעה במסך המדפסת, שבה אתה<br>נשאל אם ברצונך להדפיס את התצלומים שנבחרו<br>נשאל אם ברצונך להדפיס את התצלומים שנבחרו<br>במצלמה, לחץ על עוד.<br>מדפסת העלומים שבחרת עם המצלמה מתחילה.<br>לומים שנבחרו במצלמה, מודפסים התצלומים<br>תדפסת הצליחה לקרוא.<br>תדפסת, המדפסת מוחקת את קובץ ה-DPOF                                                                                                    |
| <ol> <li>ודא שכרטיס הזיכרון מותקן במד לחץ על תפריט.</li> <li>לחץ על תפריט.</li> <li>לחץ על תפריט.</li> <li>בחירת תצלומים עבחרת בגיליון ההגהה במגש הרי לחץ על OK.</li> <li>בחירת תצלומים עבחרק לסרוק אותו</li> <li>באפשרותך לסרוק אותו</li> <li>הערה אם גיליון ההגהה במגש הרי האד איליון ההגהה במגש הרי המדפסת.</li> <li>לה עת גיליון ההגהה המודפ הערה אם גיליון ההגהה המודפ הערה אם גיליון ההגהה המודפ לאחר מכן תתבקש להדפיס את לאחר מכן תתבקש להדפיס את לעון שיר, טען נייר צילום במגש התצלומים שהמגש הנכון נבחר - נורית מגש התצלומ שבחרת בגיליון הגהה משח שבחרת בגיליון הגהה משח ברירת המחדל של ההדפסה. הגדרות תצלומים שהודפסו מגיליון הגהה משח ברירת המחדל של ההדפסה. הגדרות הצלומים שהודפסו מגיליון הגהה משח ברירת המחדל של ההדפסה. הגדרות הגדרות הגדרות הגדרות הגדרות הגדרות הגדרות הגדרות הגדרות הגדרות הגדרות אודי של ההדפסה. הגדרות הגדרות ה</li></ol> | .1<br>.2<br>.3<br>.4<br>.5<br>.5<br>.6<br>.7<br>.7<br>.8<br>.8 | ודא שכרטיס הזיכרון מותקן במדפסת.<br>לחץ על תפריט.<br>בחר Print options (אפשרויות הדפסה) ולאחר מכן<br>לחץ על OK.<br>בחר באפשרות Scan proof sheet (סרוק גיליון<br>המרה) ולאחר מכן לחץ על OK.<br>סען את גיליון ההגהה במגש הראשי כשהצד המודפס<br>פונה כלפי מטה והחלק העליון של הדף פונה לכיוון<br>המדפסת.<br>המדפסת.<br>לאחר הכן תתבקש להדפיס את התצלומים המתאימים<br>לאחר מכן תתבקש להדפיס את התצלומים המתאימים<br>לאחר מכן תתבקש להדפיס את התצלומים המתאימים<br>לאחר מכן תתבקש להדפיס את התצלומים המתאימים<br>לאחר מכן תתבקש להדפיס את התצלומים המתאימים<br>לאחר מכן תתבקש להדפיס את התצלומים המתאימים<br>לאחר מכן תתבקש להדפיס את התצלומים המתאימים<br>לאחר מכן תתבקש להדפיס את התצלומים המנאימים<br>לאחר מכן תתבקש להדפיס את התצלומים המתאימים<br>לאחר מכן תתבקש להדפיס את התצלומים המנאימים<br>לחץ על OK כדי להתחיל בסריקה.<br>שהמגש הנכון נבחר - נורית מגש הראשי או במגש<br>התצלומים. בדוק את נורית מגש הראשי או במגש<br>להיות כבויה ונורית מגש התצלומים צריכה<br>לחץ על OK כדי להתחיל בהדפסת התצלומים<br>שבחרת בגיליון הגהה משתמשים בהגדרות<br>שבחרת בגיליון הגהה משתמשים בהגדרות |
| צלומים מסרטוני וידאו<br>הנבחרת מופיעה במרכז החלק ו<br>המדפסת.                                                                                                    | .1                                                             | לחץ על <b>פריסה</b> כדי לבחור פריסת תצלומים. הפריסה<br>הנבחרת מופיעה במרכז החלק התחתון של מסך<br>המדפסת                                                                                                    |

| שלבים אלה:                                                                                                    | בצע                                    | אם ברצונך לבצע פעולה זו                                                                                                    |
|----------------------------------------------------------------------------------------------------|----------------------------------------|----------------------------------------------------------------------------------------------------|
| לחץ על Select Photos (בחר תצלומים) ◀ או ◄<br>כדי להציג את סרטון הווידאו שברצונך להדפיס.<br>לחץ על OK כדי להקרין את סרטון הווידאו.                                                                                                    | .2<br>.3                               | באפשרותך להציג סרטוני וידאו<br>במסך המדפסת, ולבחור מתוכם<br>תמונות נפרדות להדפסה.                                                                                                    |
| באפשרותך להריץ קדימה את הווידאו בזמן הקרנתו על-<br>ידי לחיצה מממושכת על לחצן הניווט ◀.<br>כדי להשהות את הווידאו בזמן שהוא מוקרן, לחץ על OK.<br>באפשרותך להקרין את הווידאו בקצב איטי על-ידי<br>לחיצה ממושכת על לחצן הניווט ◀ כאשר הווידאו<br>מושהה.<br>מושהה.<br>כדי לבחור את תמונת הווידאו המוצגת, לחץ על √                                                                                                    | .4<br>.5<br>.6                         | כאשר תכניס תחילה כרטיס זיכרון<br>שמכיל סרטון וידאו, המדפסת<br>תשתמש בתמונה הראשונה של<br>סרטון הווידאו לייצוג הסרטון במסך<br>המדפסת.<br>המדפסת מזהה סרטוני וידאו<br>המדפסת מזהה סרטוני וידאו<br>המדפסת מזהה סרטוני וידאו<br>המדפסת בניות הבאות:<br>Motion-JPEG AVI<br>MPEG-1 • |
|                                                                                                    |                                        | המדפסת מתעלמת מסרטוני וידאו<br>בתבניות אחרות.<br>לפני שתתחיל, ודא שכרטיס הזיכרון<br>מותקן במדפסת ושיש נייר מתאים<br>במגש הנייר שבו ברצונך שבו<br>ברצונך להשתמש. בדוק את נורית<br>מגש התצלומים כדי לוודא שהמגש<br>הנכון נבחר - נורית המגש הראשי<br>צריכה להיות כבויה ונורית מגש |
| הכנס כרטיס זיכרון שמכיל סרטון וידאו אחד או יותר<br>טען נייר צילום. בדוק את נורית מגש התצלומים כדי<br>לוודא שהמגש הנכון נבחר - נורית המגש הראשי<br>צריכה להיות כבויה ונורית מגש התצלומים צריכה<br>להיות דולקת.<br>לחץ על <b>תפריט</b> .<br>בחר Print options (אפשרויות הדפסה) ולאחר מכן<br>לחץ על OK אפשרויות הדפסה) ולאחר מכן<br>לחץ על Video action prints (תדפיסי סרטון וידאו)<br>ולאחר מכן לחץ על Select Photos (בחר תצלומים) ◀ או<br>לחץ על גער סרטון הווידאו שברצונך להדפיס כתדפיס<br>סרטון וידאו.<br>סרטון וידאו. | .1<br>.2<br>.3<br>.4<br>.5<br>.6<br>.7 | הדפסת תדפיס סרטון וידאו<br>תדפיס סרטון וידאו כולל סדרה של<br>תשע תמונות שנבחרו באופן<br>אוטומטי מתוך סרטון וידאו.                                                                                                    |
| להפסיק להדפיס עבודת הדפסה שמתבצעת כעת, לחץ<br>ביטו <b>ל</b> .                                                                                                    | כדי<br>על ו                            | הפסקת ההדפסה                                                                                                    |

#### הדפסת תצלומים מתוך מצלמה דיגיטלית

באפשרותך להדפיס תצלומים על-ידי חיבור מצלמה דיגיטלית PictBridge ישירות למדפסת באמצעות כבל USB. אם ברשותך מצלמה דיגיטלית עם טכנולוגיית אלחוט של Bluetooth, באפשרותך להתקין מתאם אופציונלי למדפסת אלחוטית ®HP Bluetooth במדפסת, ולשלוח תצלומים למדפסת באופן אלחוטי. בעת הדפסה ממצלמה דיגיטלית, המדפסת משתמשת בהגדרת שבחרת במצלמה. לקבלת מידע נוסף, עיין בתיעוד המצורף למצלמה.

| שלבים אלה                                                                                                    | בצע            | כדי להדפיס תצלומים מתוך…                                                                                                    |
|----------------------------------------------------------------------------------------------------|----------------|----------------------------------------------------------------------------------------------------|
| הגדר את אפשרויות Bluetooth עבור המדפסת<br>באמצעות תפריט Bluetooth במסך המדפסת. לקבלת                                                                                                    | .1             | מצלמה דיגיטלית עם טכנולוגיית<br>אלחוט של Bluetooth                                                                                                    |
| מידע נוסף, ראה תפריט מדפסת.<br>טען נייר צילום במדפסת ובדוק את נורית מגש<br>התצלומים כדי לוודא שהמגש הנכון נבחר - נורית<br>המגש הראשי צריכה להיות כבויה ונורית מגש<br>התצלומים צריכה להיות דולקת.<br>הכנס את המתאם למדפסת האלחוטית<br>שד P Bluetooth <sup>®</sup><br>ליציאת המצלמה ב <b>חזית</b> המדפסת.<br>הנורית במתאם מהבהבת כאשר המתאם מוכן לקבל<br>נתונים.<br>פעל בהתאם להוראות בתיעוד המצורף למצלמה<br>הדיגיטלית כדי לשלוח תצלומים למדפסת. | .2<br>.3<br>.4 | אם ברשותך מצלמה דיגיטלית עם<br>טכנולוגיית אלחוט של Bluetooth.<br>באפשרותך לרכוש מתאם אופציונלי<br>למדפסת אלחוטית HP Bluetooth®<br>במדפסת, ולהדפיס ממצלמה<br>באמצעות חיבור אלחוטי של<br>Bluetooth.<br>Bluetooth<br>יד וטלפוני מצלמה, באמצעות<br>יד וטלפוני מצלמה, באמצעות<br>טכנולוגיית האלחוט של Bluetooth.<br>למכשירים אחרים ובתיעוד המצורף<br>למתאם Bluetooth. |
| הדלק את המצלמה הדיגיטלית PictBridge ובחר את<br>התצלומים שברצונך להדפיס.                                                                                                    | .1             | מצלמה דיגיטלית עם טכנולוגיית<br>PictBridge                                                                                                    |
| טען נייר צילום במדפסת ובדוק את נורית מגש<br>התצלומים כדי לוודא שהמגש הנכון נבחר - נורית<br>המגש הראשי צריכה להיות כבויה ונורית מגש<br>התצלומים צריכה להיות דולקת.<br>ודא שהמצלמה נמצאת במצב PictBridge ולאחר מכן<br>חבר אותה ליציאת המצלמה ב <b>חזית</b> המדפסת<br>באמצעות כבל USB שמצורף למצלמה.<br>לאחר שהמצלמה מזהה את מצלמת PictBridge,<br>התצלומים הנבחרים מודפסים באופן אוטומטי.                                                          | .2             |                                                                                                    |

#### הדפסת תצלומים מתוך HP iPod

לפני שתשתמש בשלבים הבאים כדי לייבא תצלומים ל-HP iPod ולהדפיס תצלומים מתוך HP iPod, ודא שהתמונות ו-HP iPod עונים על הדרישות הבאות:

- התמונות שברצונך להעתיק ל-HP iPod צריכות להיות בתבנית JPEG.
- ודא ש-HP iPod מאותחל ב-Windows (מערכת קבצים FAT 32). HP iPod מוגדר כברירת מחדל למערכת הקבצים של Windows. כדי לבדוק אם HP iPod אותחל עבור Windows, עבור אל Settings (הגדרות) > About (אודות) ב-HP iPod. אם HP מאותחל ב-Windows, האפשרות Windows (אתחול Windows) מופיעה בחלק התחתון של המסך. אם HP iPOD לא אותחל ב-Windows, עליך לחבר אותו למחשב שהמסך. המסך.

בלבד אינו תואם למדפסת; עם Macintosh בלבד אינו תואם למדפסת; עם שייין לבצע סינכרון שדיין לבצע סינכרון שדיין לבצע סינכרון מינו שדיין לבצע סינכרון שדיין לבצע סינכרון מינו שדיין לבצע סינכרון שדיין לבצע מינ במדפסת.

#### HP iPod-כדי לייבא תצלומים ל

- .1. העתק תצלומים מכרטיס זיכרון לHP iPod באמצעות Belkin Media Reader for iPod.
- (ייבוא Photo Import על-ידי בחירת האפשרות Photo Import (ייבוא Photo Import תצלומים נמצאים ב-1904 (ייבוא תצלומים) תצלומים) בתפריט HP iPod. (גלילים).

#### HP iPod כדי להדפיס תצלומים מתוך

- 4. חבר את HP iPod ליציאת המצלמה ב**חזית** המדפסת באמצעות כבל USB שהגיע עם קורא מכשיר) למשך דקות (קורא מכשיר) למשך דקות HP iPod. במסך המדפסת מופיעה ההודעה אחדות, בזמן שהתצלומים נקראים. לאחר מכן התצלומים מופיעים במסך המדפסת.
- בחר את התצלומים שברצונך להדפיס ולחץ על Print (הדפסה). לקבלת מידע נוסף על בחירת תצלומים, ראה בחירת תצלומים להדפסה.

אם אינך יכול להדפיס במדפסת HP Photosmart באמצעות HP iPod, פנה לשירות הלקוחות של HP. ראה שירות לקוחות של HP.

פרק 3

## התחברות 4

השתמש במדפסת כדי להיות מחובר למכשירים ולאנשים אחרים.

## חיבור למכשירים אחרים

מדפסת זו מציעה מספר דרכים להתחברות למחשבים או למכשירים אחרים. כל סוג של חיבור מאפשר לך לעשות דברים שונים.

| סוג החיבור והפריטים הדרושים                                                                                                    | מאפשר לך לבצע את הפעולות הבאות                                                                                                    |
|----------------------------------------------------------------------------------------------------|----------------------------------------------------------------------------------------------------|
| כרטיסי זיכרון<br>סיסי<br>כרטיס זיכרון                                                                                                    | <ul> <li>הדפס ישירות מכרטיס זיכרון למדפסת.</li> <li>שמירת תצלומים מכרטיס זיכרון המותקן</li> <li>במדפסת למחשב, שבו תוכל לעבד או</li> <li>HP Image לארגן אותן באמצעות התוכנה</li> <li>או באמצעות תוכנה אחרת. לקבלת Zone מידע נוסף, ראה שמירת תצלומים במחשב ו-</li> </ul>                                                                                                    |
| כרטיס זיכרון תואם של מצלמה דיגיטלית<br>הכנס את כרטיס הזיכרון לחריץ כרטיס הזיכרון<br>המתאים בחזית המדפסת.                                                                                                    |                                                                                                    |
| חיבור USB 2.0 במהירות מלאה,<br>• כבל תואם USB 2.0 במהירות מלאה,<br>באורך 3 מטר או פחות. לקבלת הוראות<br>על חיבור המדפסת באמצעות כבל USB,<br>קרא את חוברת <i>התחלה מהירה.</i><br>• מחשב עם גישה לאינטרנט (לצורך שימוש ב-<br>(HP Instant Share | <ul> <li>הדפסה ממחשב למדפסת. ראה הדפסה<br/>ממחשב.</li> <li>שמירת תצלומים מכרטיס זיכרון המותקן<br/>במדפסת למחשב, שבו תוכל לעבד או<br/>לארגן אותן באמצעות התוכנה לעבד או<br/>HP Image או באמצעות תוכנה אחרת.</li> <li>שיתוף תצלומים באמצעות דיגיטלית.</li> <li>אובפסה ישירה ממצלמה דיגיטלית</li> <li>הדפסה ישירה ממצלמה דיגיטלית</li> <li>לקבלת מידע נוסף, ראה הדפסת תצלומים<br/>מתוך מצלמה דיגיטלית ועיין בתיעוד של<br/>המצלמה.</li> </ul> |
| PictBridge                                                                                                    | הדפסה ישירה ממצלמה דיגיטלית תואמת<br>PictBridge אל המדפסת.<br>לקבלת מידע נוסף, ראה הדפסת תצלומים<br>מתוך מצלמה דיגיטלית ועיין בתיעוד של המצלמה.                                                                                                    |
| סמל PictBridge                                                                                                    |                                                                                                    |

רמעור

|                                                                                                    | 16191                                                                                                    |
|----------------------------------------------------------------------------------------------------|----------------------------------------------------------------------------------------------------|
| מאפשר לך לבצע את הפעולות הבאות                                                                                                    | סוג החיבור והפריטים הדרושים                                                                                                    |
|                                                                                                    | מצלמה תואמת PictBridge וכבל USB.<br>חבר את המצלמה ליציאת המצלמה ב <b>חזית</b><br>המדפסת.                                                                                      |
| הדפס ממכשיר כלשהו שכולל טכנולוגיית אלחוט<br>של Bluetooth, כגון מצלמה דיגיטלית, טלפון<br>מצלמה או מחשב כף יד, למדפסת.<br>אם חיברת אל המדפסת את מתאם המדפסת<br>האלחוטי האופציונלי HP Bluetooth באמצעות<br>יציאת המצלמה, הקפד להגדיר כנדרש את<br>אפשרויות התפריט Bluetooth במדפסת. ראה<br>תפריט מדפסת. | Bluetooth<br>מתאם המדפסת האופציונלי של HP לתקשורת<br>אלחוטית בתקן Bluetooth.<br>אם אביזר זה צורף למדפסת או נרכש בנפרד,<br>עיין בתיעוד הנלווה ובעזרה שעל המסך לקבלת<br>הוראות. |
| הדפסה ישירות מ-HP iPod (עם התצלומים<br>המאוחסנים בו) למדפסת. לקבלת מידע נוסף,<br>ראה הדפסת תצלומים מתוך HP iPod.                                                                                                    | <b>HP iPod</b><br>HP iPod וכבל ה-USB המצורף אליו. חבר את<br>HP iPod ליציאת המצלמה ב <b>חזית</b> המדפסת.                                                                       |

## שמירת תצלומים במחשב

באפשרותך לשמור תצלומים במחשב מכל כרטיס זיכרון שמותקן במחשב, אם הגדרת חיבור USB בין שני המכשירים.

#### אם אתה משתמש במחשב Windows

השתמש באחת משיטות אלה לשמירת תצלומים במחשב שלך.

- הכנס כרטיס זיכרון למדפסת. תוכנת ההעברה HP Transfer) HP Image Zone ו-. Print) נפתחת במסך המחשב ומאפשרת לך להקצות מיקום במחשב לשמירת התמונות. לקבלת פרטים נוספים, עיין במערכת העזרה על-המסך של HP Image Zone.
- הכנס כרטיס זיכרון למדפסת. כרטיס הזיכרון מופיע בסייר Windows ככונן נשלף. פתח את הכונן • הנשלף וגרור תצלומים מהכרטיס למיקום כלשהו במחשב שלך.

#### Macintosh אם אתה משתמש במחשב

- הכנס כרטיס זיכרוו למדפסת. .1
- המתן ש-iPhoto יופעל ויקרא את תוכן כרטיס הזיכרון. .2
- לחץ על Import (יבא) כדי לשמור את התצלומים שנמצאים בכרטיס במחשב Macintosh. .3

L)-)-)/Q

הערה כרטיס הזיכרון מופיע גם בשולחן העבודה כסמל כונן. באפשרותך לפתוח אותו לגרור תצלומים מהכרטיס למיקום כלשהו במחשב Macintosh.

## התחברות באמצעות HP Instant Share

השתמש ב-HP Instant Share כדי לשתף תצלומים עם חברים וקרובי משפחה באמצעות דואר אלקטרוני, אלבומים מקוונים או שירות מקוון לגימור תצלומים. יש לחבר את המדפסת למחשב בעל גישה לאינטרנט באמצעות כבל USB, ולהתקין את כל תוכנות HP הנחוצות. אם תנסה להשתמש ב-HP Instant Share ולא התקנת או הגדרת את כל התוכנות הנדרשות. תופיע הודעה שתנחה אותר לבצע את הצעדים הנדרשים.

#### השתמש ב-USB) HP Instant Share) כדי לשלוח תצלומים (משתמשי Windows):

- 1. הכנס כרטיס זיכרון ובחר כמה תצלומים.
- 2. לחץ על Instant Share בלוח הבקרה של המדפסת.
- .3 שתף אחרים בתצלומים הנבחרים בהתאם להוראות שיופיעו במחשב.

#### השתמש ב-USB) HP Instant Share) כדי לשלוח תצלומים (משתמשי

- ראה HP Image Zone פתח את HP Image Zone ובחר תצלומים לשיתוף. לקבלת מידע על HP Image Zone, ראה .1 .HP Image Zone
  - 2. לחץ על הכרטיסייה Applications (יישומים) ב-HP Image Zone ולאחר מכן לחץ לחיצה כפולה על HP Instant Share.
    - .3 שתף אחרים בתצלומים הנבחרים בהתאם להוראות שיופיעו במחשב.

עיין במערכת העזרה של HP Image Zone המוצגת על המסך לקבלת מידע נוסף אודות השימוש ב-HP Instant Share.

פרק 4

# הדפסה ממחשב

כדי להדפיס ממחשב, תוכנת המדפסת צריכה להיות מותקנת. במהלך ההתקנה, מותקנת התוכנה Macintosh (משתמשי הגרסה המלאה של HP Image Zone) או התוכנה HP Image Zone Express (משתמשי התקנה מהירה של Windows) במחשב שלך, ומאפשרת לך לארגן לשתף, לערוך ולהדפיס תצלומים.

לקבלת מידע נוסף על התקנת התוכנה, עיין בחוברת HP Photosmart 8200 series - התחלה מהירה. עדכן את התוכנה באופן קבוע כדי להבטיח שתוכל להשתמש במאפיינים ובשיפורים האחרונים; לקבלת הוראות, ראה עדכון התוכנה.

כדי לעבוד עם התצלומים, עליך להעביר אותם למחשב שמחובר למדפסת. ראה שמירת תצלומים במחשב.

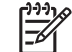

הערה משתמשי Windows: ניתן להשתמש במחשבי HP Image Zone רק במחשבים עם .(או שווה ערך) או מעבד מתקדם יותר) Intel<sup>®</sup> Pentium<sup>®</sup> III מעבד

### שימוש באפשרויות יצירתיות בתוכנת המדפסת

HP Image Zone ,HP Image Zone המסבירות כיצד לפתוח את התוכנות HP Image Zone ,HP Image Zone Express ו-HP Instant Share ולהשתמש בהן.

#### **HP Image Zone**

HP Image Zone היא תוכנה קלה לשימוש, המעניקה לך את כל הכלים הדרושים כדי ליהנות מהתצלומים שלר. בנוסף ליכולות בסיסיות של עריכת תצלומים והדפסתם. תוכנה זו מספקת גם גישה ל-HP Instant Share, כך שתוכל לשתף בקלות את התצלומים שלך.

#### פתיחת HP Image Zone משתמשי

לחץ לחיצה כפולה על סמל HP Image Zone בשולחן העבודה. אם דרושה לך עזרה. עייו במערכת העזרה שמופיעה על המסך בתוך התוכנה HP Image Zone.

#### erintosh פתיחת HP Image Zone פתיחת

לחץ על סמל HP Image Zone בתחנת העגינה. אם דרושה לך עזרה, בחר באפשרות (עזרה) Help מתוך תפריט HP Image Zone Help

גלה את המאפיינים הרבים של HP Image Zone:

- (תצוגה) הצג תצלומים בגדלים שונים ובדרכים רבות. ארגן ונהל בקלות את התצלומים View . שלר.
  - (עריכה) חתוך את התצלומים ותקן תצלומים עם עיניים אדומות. כוונן באופן אוטומטי Edit . ושפר את התצלומים בגדלים שונים ובפריסות מרובות.
    - (הדפסה) הדפס תצלומים בגדלים שונים ובפריסות מרובות.
    - שלח תצלומים למשפחה ולחברים ללא צורך בקבצים מצורפים גדולים (שיתוף) Share ٠ באמצעות HP Instant Share, דרך טובה יותר לשליחת דואר אלקטרוני.
- (יצירה) צור בקלות דפי אלבום, כרטיסים, לוחות שנה, תצלומים פנורמיים, מדבקות (יצירה) צור בקלות דפי אלבום, כרטיסים, לוחות שנה, תצלומים פנורמיים, מדבקות ٠ לתקליטורים ועוד.
  - (גיבוי) בצע עותקי גיבוי של התצלומים לשמירה ואחסון. Back-up .

#### HP Image Zone Express

HP Image Zone Express היא תוכנה קלה לשימוש, המספקת יכולות בסיסיות לעריכת תצלומים והדפסתם. תוכנה זו מספקת גם גישה ל-HP Instant Share, כך שתוכל לשתף בקלות את התצלומים שלך. התוכנה HP Image Zone Express זמינה רק עבור משתמשי Windows.

#### (Windows משתמשי) HP Image Zone Express פתיחת

בשולחן העבודה. אם דרושה לך HP Image Zone Express לחץ לחיצה כפולה על סמל HP Image Zone Express עזרה, עיין במערכת העזרה שמופיעה על המסך בתוך התוכנה

גלה את המאפיינים הרבים של HP Image Zone Express:

- View (תצוגה) הצג תצלומים בגדלים שונים ובדרכים רבות. ארגן ונהל בקלות את התצלומים שלך.
  - Edit (עריכה) חתוך את התצלומים ותקן תצלומים עם עיניים אדומות. כוונן באופן אוטומטי
     ושפר את התצלומים כדי להפוך אותם למושלמים.
    - Print (הדפסה) הדפס תצלומים בגדלים שונים ובפריסות מרובות.
    - שלח תצלומים למשפחה ולחברים ללא צורך בקבצים מצורפים גדולים
       באמצעות HP Instant Share, דרך טובה יותר לשליחת דואר אלקטרוני.

#### **HP Instant Share**

HP Instant Share מאפשר לך לשלוח תצלומים למשפחה ולחברים ללא צורך בקבצים מצורפים גדולים. לקבלת מידע נוסף, ראה התחברות באמצעות HP Instant Share והעזרה של תוכנות HP Image Zone Express או HP Image Zone

#### (Windows פתיחת) HP Instant Share פתיחת

HP Image Zone או HP Image Zone לחץ על הכרטיסייה **HP Instant Share** בתוך Express.

#### (Macintosh משתמשי) HP Instant Share פתיחת

ולאחר מכן לחץ לחיצה HP Image Zone- (יישומים) איז לחץ על הכרטיסייה **Applications** (יישומים) → כפולה על EP Instant Share

### הגדרת העדפות הדפסה

העדפות הדפסה מוגדרות כברירת מחדל, אך תוכל לשנותן כדי שיתאימו לצרכיך. כאשר אתה מדפיס מהמחשב, באפשרותך להגדיר הגדרות ספציפיות לעבודות הדפסה. כאשר תשנה את ההגדרות לפני הדפסה, השינויים ישפיעו רק על עבודת ההדפסה הנוכחית. בחלק מהתוכנות של Windows, עליך ללחוץ על **מאפיינים** או על **העדפות** בתיבת הדו-שיח **הדפסה** כדי לגשת למאפייני ההדפסה המתקדמים. לקבלת מידע על העדפות הדפסה, עיין במערכת העזרה המוצגת על המסך.

#### גישה להעדפות הדפסה (משתמשי Windows)

- פתח את תיבת הדו-שיח הדפסה, בדרך כלל על-ידי בחירת האפשרות הדפסה בתפריט קובץ.
- שנה את העדפות ההדפסה בכרטיסיות של תיבת הדו-שיח הדפסה, או לחץ על מאפיינים או על
   העדפות כדי לגשת להעדפות הדפסה נוספות.

#### גישה להעדפות הדפסה (משתמשי Macintosh)

- (הדפסה) Print פתח את תיבת הדו-שיח Print (הדפסה), בדרך כלל על-ידי בחירת האפשרות Print (הדפסה) בתפריט **File** (קובץ).
- שנה את העדפות ההדפסה בתיבת הדו-שיח Print (הדפסה) על-ידי בחירת אפשרויות ההדפסה
   שברצונך לשנות בתפריט הנפתח Copies & Pages (עותקים ועמודים).

לקבלת מידע נוסף על שינוי העדפות ההדפסה, עיין במערכת העזרה על המסך.

#### פתיחת העזרה המוצגת על המסך

#### משתמשי Windows:

- הקש F1 במקלדת.
- לקבלת עזרה ברמת השדה, לחץ על ? בפינה הימנית העליונה של תיבת הדו-שיח הדפסה.

#### משתמשי Macintosh:

- 1. בתפריט Finder (מאתר), בחר Help (עזרה) ולאחר מכן בחר Mac Help (עזרה של Mac).
- HP Photosmart מתוך Library מתוך HP Image Zone Help מתוך
   בחר Photosmart (עזרה עבור מדפסת HP Photosmart).

#### HP Real Life מאפייני טכנולוגיות

גלה את האפשרויות הרבות לעריכת תצלומים ושיפורם במאפייני התוכנה של טכנולוגיות HP Real Life. מאפיינים אלה, כגון ביטול אוטומטי של עיניים אדומות ותאורה מותאמת, מאפשרים לך להדפיס תצלומים באיכות גבוהה בקלות רבה יותר.

#### (Windows משתמשי) Real Life גישה למאפייני טכנולוגיות

- 1. פתח את תיבת הדו-שיח הדפסה, בדרך כלל על-ידי בחירת האפשרות הדפסה בתפריט קובץ.
- Real Life Digital לחצן, לאחר מכן לחץ על לחצן, Paper/Quality לחצן Paper/Quality.
  Photography
  או לחץ על לחצן מאפיינים או (Real Life mailtie) או לחץ על לחצן מאפיינים או העדפות ולאחר מכן לחץ על לחצן Photography (צילום דיגיטלי בטכנולוגיית)
  Real Life Digital Photography (צילום דיגיטלי בטכנולוגיית)
  העדפות ולאחר מכן לחץ על לחצן (Real Life Digital Photography) געלום דיגיטלי

#### (Macintosh משתמשי Real Life גישה למאפייני טכנולוגיות)

- (הדפסה), בדרך כלל על-ידי בחירת האפשרות **Print** (הדפסה), בדרך כלל על-ידי בחירת האפשרות **Print** (הדפסה). בתפריט **File** (קובץ).
  - (Real Life Digital Photography צילום דיגיטלי בטכנולוגיית) גםרר באפשרות (Real Life Digital Photography) בתריט הנפתח בתפריט הנפתח (עותקים ועמודים).

# 6 טיפול ותחזוקה

מדפסת HP Photosmart 8200 series דורשת תחזוקה מעטה בלבד. פעל בהתאם להנחיות בפרק זה כדי להאריך את חיי המדפסת וחומרי ההדפסה המתכלים, וכדי להבטיח שהתצלומים שתדפיס יהיו תמיד באיכות הגבוהה ביותר האפשרית.

## ניקוי ותחזוקה של המדפסת

שמור על ניקיון המדפסת ומחסניות הדיו, והקפד לתחזק אותן באמצעות ההליכים הפשוטים המתוארים בסעיף זה.

### ניקוי החלק החיצוני של המדפסת

- כבה את המדפסת ולאחר מכן נתק כבל החשמל מגב המדפסת.
- 2. נגב את החלק החיצוני של המדפסת באמצעות מטלית רכה שהוספגה קלות במים.

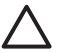

התראה אל תשתמש בסוג כלשהו של תמיסת ניקוי. תכשירי ניקיון וחומרים לניקוי הבית עלולים לגרום נזק לגימור המדפסת. אין לנקות את החלק הפנימי של המדפסת. הרחק את כל הנוזלים מהחלק הפנימי של המדפסת. אין לשמן את פס המתכת שעליו נע ראש ההדפסה. הרעש המושמע כאשר ראש ההדפסה נע קדימה ואחורה הוא תופעה רגילה.

#### ניקוי אוטומטי של ראש ההדפסה

אם אתה מבחין בקווים או פסים לבנים בתצלומים שאתה מדפיס, או בבלוקי הצבע של דוח הבדיקה העצמית, השתמש בהליך זה לניקוי ראש ההדפסה. אל תנקה את ראש ההדפסה אם אין צורך בכך, מאחר שפעולה זו צורכת דיו ומקצרת את חיי חרירי הדיו בראש ההדפסה.

- 1. לחץ על **תפריט**.
- .2 בחר באפשרות Tools (כלים) ולאחר מכן לחץ על
- .OK נקה ראשי הדפסה) ולאחר מכן לחץ על (נקה ראשי הדפסה) ולאחר מכן לחץ נק 3.
- או A4. פעל בהתאם להנחיות המוצגות במסך המדפסת, טען נייר לבן רגיל חדש בגודל letter או A4. להדפסת דוח בדיקה עצמית לאחר ניקוי ראש ההדפסה.
- 5. לחץ על OK כדי להתחיל בניקוי ראש ההדפסה. לאחר סיום פעולת הניקוי של ראש ההדפסה, יודפס דוח בדיקה עצמית. אם אינך שבע רצון מאיכות ההדפסה בדוח הבדיקה העצמית, חזור על תהליך הניקוי. מחזר או השלך את דוח הבדיקה העצמית.

אם איכות ההדפסה עדיין נראית ירודה לאחר ניקוי ראש ההדפסה, נסה ליישר את המדפסת באמצעות ההליך המתואר ב-יישור המדפסת. אם ממשיכות להופיע בעיות באיכות ההדפסה לאחר הניקוי והיישור, פנה לשירות הלקוחות של HP.

#### ניקוי ידני של מגעי מחסנית הדיו

נקה את מגעי מחסנית הדיו בצבע הנחושת אם מופיעה הודעה במסך המדפסת, המציינת שמחסנית חסרה או פגומה.

לפני שתנקה את מגעי מחסנית הדיו, הסר את מחסנית הדיו ובדוק ששום דבר לא מכסה את מגעי המחסנית או את חריץ המחסנית, ולאחר מכן התקן מחדש את מחסנית הדיו. אם ממשיכה להופיע הודעה המציינת שמחסנית חסרה או פגומה, נקה את מגעי מחסנית הדיו. אם תמשיך לקבל הודעה זו גם לאחר ניקוי המגעים, יהיה עליך להחליף מחסנית דיו. הסר את מחסנית הדיו הפגומה ובדוק את תאריך פקיעת האחריות בחלק התחתון, בתבנית HP לקבלת מחסנית דיו חלופית.

#### כדי לנקות את מגעי מחסנית הדיו:

- אסוף את הפריטים הבאים כדי לנקות את המגעים: .1
- מים מזוקקים, מים מסוננים או מים מבקבוק (מי ברז עלולים להכיל חומרים מזוהמים שיגרמו נזק למחסנית הדיו)

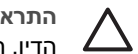

התראה איו להשתמש בחומרי ניקוי לגלילי דיו או באלכוהול לניקוי מגעי מחסנית הדיו. חומרים אלה עלולים לגרום נזק למחסנית הדיו או למדפסת HP Photosmart.

- ספוגיות גומי יבשות, מטלית נטולת מוך או כל חומר רך אחר שאינו מתפורר או משאיר סיבים.
  - פתח את המכסה העליון של המדפסת. .2
  - לחץ על הלשונית האפורה מתחת לחריץ מחסנית הדיו כדי לשחרר את התפס האפור בתוך .3 המדפסת, ולאחר מכן הרם את התפס.

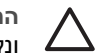

התראה אל תסיר מחסניות דיו מרובות בו-זמנית. הסר מחסנית דיו אחת בכל פעם ונקה אותה. אל תשאיר מחסנית דיו מחוץ למדפסת למשך יותר מ30- דקות.

- הספג קלות ספוגית או מטלית במים, וסחוט היטב את המים העודפים. .4
- החזק את מחסנית הדיו בידית שלה, ונגב בעדינות את המגעים בצבע נחושת באמצעות הספוגית .5 או המטלית.

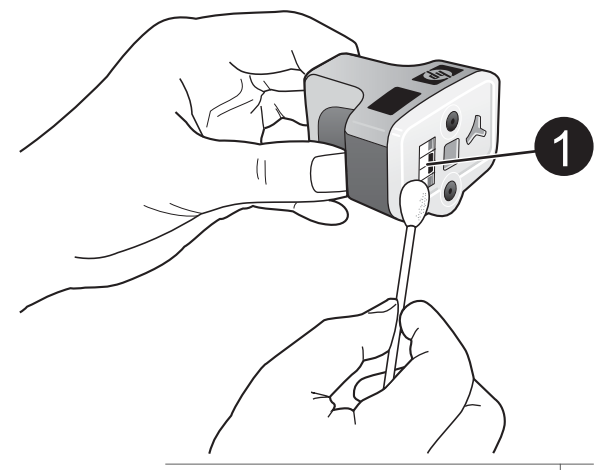

1 נגב בעדינות את המגעים בצבע הנחושת בלבד

- החזר את מחסנית הדיו לחריץ הריק ולחץ על התפס האפור כלפי מטה, עד שהוא יינעל במקומו. .6
  - חזור על תהליך זה, בהתאם לצורך, עבור מחסניות דיו אחרות. .7
    - סגור את המכסה העליון. .8

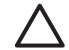

התראה אספקת הדיו עלולה להתחיל לפעול בתנאי לחץ. הכנסת חפץ זר למערכת אספקת הדיו עלולה לגרום לדליפה של הדיו. שעלול לבוא במגע עם אנשים או רכוש.

#### הדפסת דוח בדיקה עצמית

אם אתה נתקל בבעיות בהדפסה, הדפס דוח בדיקה עצמית. דוח זה, שמכיל שני עמודים ונקרא דף אבחון ובדיקה עצמית מורחבת), יכול לסייע באבחון Extended Self Test Diagnostic Page בעיות הדפסה, והוא מספק מידע חשוב שיידרש לך אם תפנה למרכז התמיכה בלקוחות של HP. תוכל גם להשתמש בדוח זה כדי לבדוק את האחוז המשוער של כמות הדיו שנותר במחסניות הדיו.

לחץ על תפריט.

- .2. בחר באפשרות Tools (כלים) ולאחר מכן לחץ על OK.
- .OK הדפס דף ניסיון) ולאחר מכן לחץ על Print test page . בחר באפשרות

מדפסת HP Photosmart מדפיסה דוח בדיקה עצמית בן שני עמודים, שמכיל את הפרטים הבאים:

- Product information (פרטי מוצר): מספר הדגם, מספר סידורי ופרטים אחרים על המוצר.
  - Revision information (פרטי מהדורה): מספר גרסת הקושחה וציון אם מותקן אביזר להדפסה דו-צדדית של HP installed.
- Ink delivery system information (מידע על המערכת לאספקת דיו): הצגת רמת דיו משוערת עבור כל אחת ממחסניות הדיו, המצב של כל מחסנית דיו, התאריך שבו הותקנה כל מחסנית ותאריך התפוגה של כל מחסנית.
- Print head assembly information (מידע על מכלול ראש ההדפסה): מידע שעשוי להיות
   שימוש למטרת אבחון, אם עליך לפנות למרכז התמיכה בלקוחות של HP.
- Print head parameters (פרמטרים של ראש ההדפסה): מידע שעשוי להיות שימוש למטרת אבחון, אם עליך לפנות למרכז התמיכה בלקוחות של HP.
- Print quality pattern (תבנית איכות הדפסה): הצגת שישה בלוקים של צבע, המייצגים את כל אחת מששת המחסניות המותקנות. כאשר מופיעים פסים בבלוקי הצבע, או כאשר חסרים בלוקי צבע, נקה את ראש ההדפסה באמצעות ההליך המתואר ב-ניקוי אוטומטי של ראש ההדפסה. אם בלוקי הצבע עדיין מראים בעיות באיכות לאחר ניקוי ראש ההדפסה, יישר את המדפסת באמצעות ההליך המתואר ב-יישור המדפסת. אם בעיות האיכות ממשיכות להופיע בבלוקי הצבע לאחר הניקוי והיישור, פנה לשירות לקוחות של HP.
  - History log (יומן היסטוריה): מידע שעשוי להיות שימוש למטרת אבחון, אם עליך לפנות
     למרכז התמיכה בלקוחות של HP.

|                                                                                                    |                                                                                                    |                |                                                                                                    |                                                                                                    |                                               |                              | Extended Self Test Diagnostic Pag                                                                                                    | pe - 2 of 2                                                                                                    |  |
|----------------------------------------------------------------------------------------------------|----------------------------------------------------------------------------------------------------|----------------|----------------------------------------------------------------------------------------------------|----------------------------------------------------------------------------------------------------|-----------------------------------------------|------------------------------|----------------------------------------------------------------------------------------------------|----------------------------------------------------------------------------------------------------|--|
| stended 5                                                                                                    | elf Test E                                                                                                    | Hagnostic I    | Page - 1 o                                                                                                    | (2                                                                                                    |                                               |                              | (a) (a) (a)                                                                                                    |                                                                                                    |  |
| Product Information                                                                                                    |                                                                                                    |                | Revision Information                                                                                                    |                                                                                                    |                                               | Fruit Read Parameters        |                                                                                                    |                                                                                                    |  |
| I. Made Standard (1974) Annual (1974)     I. Sandard (1974) Annual (1974)     I. Sandard (1974) Annual (1974)     Sandard (1974) Annual (1974)     Sandard (1974) Annual (1974)     Sandard (1974)     Sandard (1974)                                                                      |                                                                                                    | NUC 109 1091 1 | 10         10         10         10         10         10         10         10         10         10         10         10         10         10         10         10         10         10         10         10         10         10         10         10         10         10         10         10         10         10         10         10         10         10         10         10         10         10         10         10         10         10         10         10         10         10         10         10         10         10         10         10         10         10         10         10         10         10         10         10         10         10         10         10         10         10         10         10         10         10         10         10         10         10         10         10         10         10         10         10         10         10         10         10         10         10         10         10         10         10         10         10         10         10         10         10         10         10         10         10         10         10< | 10         11         10         10         10         10         10         10         10         10         10         10         10         10         10         10         10         10         10         10         10         10         10         10         10         10         10         10         10         10         10         10         10         10         10         10         10         10         10         10         10         10         10         10         10         10         10         10         10         10         10         10         10         10         10         10         10         10         10         10         10         10         10         10         10         10         10         10         10         10         10         10         10         10         10         10         10         10         10         10         10         10         10         10         10         10         10         10         10         10         10         10         10         10         10         10         10         10         10         10         10         10< |                                               |                              |                                                                                                    |                                                                                                    |  |
| 11 Contingation<br>13 Descriptions                                                                                                    | 10                                                                                                    |                |                                                                                                    |                                                                                                    |                                               |                              | Print Quelity Pattern                                                                                                    |                                                                                                    |  |
| 10 Intelline (set                                                                                                    | fragin celler                                                                                                    | 19-01          |                                                                                                    |                                                                                                    |                                               |                              | The following and second holes, should be a set of the                                                                                                    | the basis without one ormatic or anisotrop have deviced as                                                      |  |
| Tel The Disease                                                                                                    | General Info                                                                                                    | emotion        |                                                                                                    |                                                                                                    |                                               |                              | country of the two pattern collider white provide or activ                                                                                                    | ing face                                                                                                    |  |
|                                                                                                    |                                                                                                    |                |                                                                                                    |                                                                                                    |                                               |                              | and the second second se | the second second second second second second second second second second second second second second second se |  |
| <ul> <li>Internet</li> <li>Internet</li> <li>Internet</li> <li>Internet</li> <li>Internet</li> <li>Internet</li> <li>Internet</li> <li>Internet</li> <li>Internet</li> <li>Internet</li> <li>Internet</li> </ul>                                                                                                    | 10 (H)<br>10 (H)<br>10                                                                                                    | 11.1.1         | cri.1.                                                                                                    | 475<br>18<br>195 307<br>27105                                                                                                    | cti.I.                                        | ( 1)<br>- ()<br>- ()<br>- () | Matery Lag                                                                                                    |                                                                                                    |  |
| To be been                                                                                                    | 1110280                                                                                                    | 11.00.000      | 10100.004                                                                                                    | 1112200                                                                                                    | 1100004                                       | 10 YO 001                    | to the frame                                                                                                    | th Armen Trans.                                                                                                 |  |
| 71. Lab. Tapere                                                                                                    | 18                                                                                                    | 14             | 14                                                                                                    | 14                                                                                                    | 14                                            |                              | 1. HE WINNE                                                                                                    | A 27 Mercel & Additional                                                                                        |  |
| 140 8001 1<br>040 80800 1<br>340 60800 9                                                                                                    |                                                                                                    |                |                                                                                                    |                                                                                                    |                                               |                              | 1. Annuali                                                                                                    |                                                                                                    |  |
| Print Hand                                                                                                    | Assembly be                                                                                                    | formation      |                                                                                                    |                                                                                                    |                                               |                              |                                                                                                    |                                                                                                    |  |
| 10. From Name And<br>20. Control (10. Control<br>20. Control (10. Control)(10. Control<br>20. Control (10. Control)(10. Control)(10. Co | antis 20 (2000)<br>antis 20 (20 (00)<br>antis 20 (20 (00)<br>antis<br>antis<br>an |                |                                                                                                    | <ol> <li>Annual Security Dispersion</li> <li>Annual Security Dispersion</li> <li>Annual Security Dispersion</li> <li>Annual Security Dispersion</li> </ol>                                                                                                    | udini Ya<br>M<br>udini Culikan (a<br>taati Ya | 44                           |                                                                                                    |                                                                                                    |  |

#### דוח בדיקה עצמית

#### יישור המדפסת

השתמש בהליך הבא כאשר דוח הבדיקה העצמית מראה פסים או קווים לבנים על אחד מבלוקי הצבע. אם אתה נתקל בבעיות איכות לאחר יישור המדפסת, נסה לנקות את ראש ההדפסה באמצעות ההליך המתואר ב-ניקוי אוטומטי של ראש ההדפסה. אם ממשיכות להופיע בעיות באיכות ההדפסה לאחר היישור והניקוי, פנה לשירות הלקוחות של HP.

- . טען נייר רגיל לבן חדש בגודל letter או A4 במגש הראשי.
  - 2. לחץ על **תפריט**.
  - .3. בחר באפשרות Tools (כלים) ולאחר מכן לחץ על OK.
- .0K יישור מדפסת) ולאחר מכן לחץ על Print qualityAlign printer . 4

המדפסת מיישרת את ראש ההדפסה. מדפיסה דף יישור ומכיילת את עצמה. מחזר את דף היישור או השלר אותו.

#### הדפסת דף לדוגמה

באפשרותך להדפיס דף לדוגמה כדי לבדוק את איכות הדפסת התצלומים של המדפסת וכדי לוודא שטענת את הנייר כראוי.

- טען נייר במגש הראשי. השתמש בנייר רגיל כדי לחסוך נייר צילום. .1
  - לחץ על **תפריט**. .2
  - בחר באפשרות Tools (כלים) ולאחר מכן לחץ על OK. .3
- בחר באפשרות Print sample page (הדפס דף לדוגמה) ולאחר מכן לחץ על OK. .4

### עדכון התוכנה

הורד את העדכון האחרון לתוכנת המדפסת בכל כמה חודשים, כדי להבטיח שתוכל להשתמש במאפיינים ובשיפורים האחרונים. באפשרותך להוריד עדכונים לתוכנת המדפסת על-ידי מעבר עדכון תוכנות של HP Software Update או באמצעות שירות www.hp.com/support לכתובת של HP) המתואר להלן.

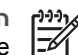

הערה עדכון תוכנת המדפסת שהורדת מאתר האינטרנט של HP אינו מעדכן את תוכנת .HP Image Zone

#### הורדת התוכנה (משתמשי Windows)

.HP Software Update ודא שאתה מחובר לאינטרנט לפני שתשתמש בשירות

- מתוך תפריט התחל של Windows, בחר תוכניות (ב- Windows XP, בחרכל התוכניות) > .1
  - לחץ על Next (הבא). שירות HP Software Update מחפש אחר עדכוני תוכנה למדפסת .2 באתר האינטרנט של HP. אם לא מותקנת במחשב הגרסה האחרונה ביותר של תוכנת המדפסת, מופיע עדכון תוכנה בחלון HP Software Update.

הערה אם מותקנת במחשב הגרסה האחרונה ביותר של תוכנת המדפסת, מופיע

ההודעה הבאה בחלון No new updates available" .HP Software Update! (אין עדכונים חדשים זמינים).

- אם קיים עדכון תוכנה זמין, לחץ על תיבת הסימון לצד עדכון התוכנה, כדי לבחור אותו. .3
  - לחץ על Next (הבא). .4
  - פעל בהתאם להוראות המוצגות על המסך כדי להשלים את ההתקנה. .5

#### הורדת התוכנה (משתמשי Macintosh)

.HP Photosmart Updater הערה ודא שאתה מחובר לאינטרנט לפני שתשתמש ב-

- במחשב Macintosh. פתח את HP Image Zone. .1
- .2 בתפריט הנפתח Settings (הגדרות), בחר באפשרות HP Photosmart Updater.
- פעל בהתאם להוראות המוצגות על המסך כדי להשלים את ההתקנה. .3 אם אתה נמצא מאחורי חומת אש, עליך להזין את פרטי שרת ה-proxy בתוכנת העדכון.

## אחסון והובלה של המדפסת ומחסניות הדיו

הגן על המדפסת ועל מחסניות הדיו על-ידי אחסון הולם כאשר אינך משתמש בהן.

#### אחסון והובלה של המדפסת

המדפסת מתוכננת לעמידות בתקופות ארוכות או קצרות של העדר פעילות. אחסן את המדפסת בתוך מבנה, הרחק מאור שמש ישיר, במקום שאינו נחשף לטמפרטורות קיצוניות.

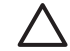

התראה כדי למנוע אובדן דיו או דליפת דיו: אל תוביל את תאחסן את המדפסת על צידה, והשאר את מחסניות הדיו מותקנות בזמן האחסון וההובלה של המדפסת.

#### אחסון והובלה של מחסניות הדיו

כאשר תוביל את תאחסן את המדפסת, השאר תמיד את מחסנית הדיו הפעילה בתוך המדפסת, כדי למנוע את התייבשות הדיו.

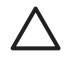

התראה 1כדי למנוע אובדן דיו או דליפת דיו: השאר את מחסניות הדיו מותקנות בזמן שאתה מאחסן ומוביל את המדפסת, והקפד לא להשאיר מחסניות דיו משומשות מחוץ למדפסת לפרקי זמן ארוכים.

**התראה** 2ודא שהמדפסת השלימה את תהליך הכיבוי לפני שתנתק את כבל החשמל. פעולה זו מאפשרת למדפסת לאחסן את ראש ההדפסה כראוי.

פעל בהתאם לעצה זו כדי לשמור על מחסניות הדיו של HP ולהבטיח איכות הדפסה עקבית:

שמור את כל מחסניות הדיו שאינן בשימוש באריזות המקוריות הסגורות, עד שתזדקק להן. אחסן את מחסניות הדיו בטמפרטורת החדר (C° 15-35).

## שמירה על איכות נייר הצילום

להשגת תוצאות מיטביות עם נייר הצילום, פעל בהתאם להנחיות בסעיף זה.

#### אחסון נייר צילום

- אחסן את נייר הצילום באריזה המקורית או באריזת פלסטיק הניתנת לאטימה חוזרת.
  - אחסן את נייר הצילום הארוז על משטח ישר, קריר ויבש. •
- החזר נייר צילום לא משומש לאריזת הפלסטיק. נייר שנשאר במדפסת או נחשף לרכיבים שלה עשוי להתקפל.

#### טיפול בנייר צילום

- החזק תמיד את נייר הצילום בקצותיו, כדי לא להשאיר טביעת אצבעות.
- אם קצוות נייר הצילום מקופלים, הכנס אותו לאריזת הפלסטיק וקפל אותו בעדינות בכיוון ההפוך של הקיפול, עד שהנייר יתיישר ויהיה שוב שטוח.

פרק 6

# פתרון בעיות 7

מדפסת HP Photosmart תוכננה להיות מדפסת אמינה ונוחה לשימוש. פרק זה מספק מענה לשאלות נפוצות על השימוש במדפסת ועל הדפסה ללא מחשב. פרק זה כולל מידע על הנושאים הבאים:

- בעיות בחומרת המדפסת
  - בעיות הדפסה
  - הודעות שגיאה 🔹

לקבלת מידע נוסף על פתרון בעיות, ראה:

- **פתרון בעיות הקשורות להתקנת התוכנה**: חוברת *התחלה מהירה* שמצורפת למדפסת.
- פתרון בעיות הקשורות לתוכנת המדפסת ולהדפסה ממחשב: מערכת העזרה על המסך של HP Photosmart מדפסת HP ימדפסת של המדפסת העזרה על-המסך של מדפסת HP ימדפסת אדפסת לא המסר של מדפסת יחד מדפסת לא מדפסת על המרון
   א ברוכים הבאים. משתמשי Macintosh יכולים גם לחפש מידע על פתרון Photosmart על פתרון הערום הבאים. משתמשי HP Photosmart Menu, ראה ברוכים הבאים. משתמשי השרמשי השרמשים השרמשים המדינליים ב-HP Photosmart Menu (תפריט HP Photosmart 2000).

## בעיות בחומרת המדפסת

לפני שתפנה לשירות הלקוחות של HP, קרא סעיף זה לקבלת עצות על פתרון בעיות, או עבור לשירותי התמיכה המקוונת בכתובת www.hp.com/support.

הערה אם ברצונך לחבר מדפסת למחשב באמצעות כבל HP ,USB ממליצה להשתמש בכבל תואם USB 2.0 במהירות מלאה באורך 3 מטר או פחות, כדי למזער הפרעות פוטנציאליות שלשדות אלקטרומגנטיים שייתכן שקיימים באזור שסביב הכבל.

#### נורית ההדפסה מהבהבת בכחול, אך המדפסת לא מדפיסה.

פתרון המדפסת מעבדת כעת מידע; המתן לסיום העיבוד.

#### נורית ההתראה דולקת.

#### פתרון

- בדוק את ההוראות במסך המדפסת. אם מצלמה דיגיטלית מחוברת למדפסת, בדוק את ההוראות במסך המצלמה. אם המדפסת מחוברת למחשב, בדוק את ההוראות בצג המחשב.
- כבה את המדפסת, ולאחר מכן נתק את כבל החשמל שלה. המתן כ-10 שניות, ולאחר מכן חבר אותה שוב לחשמל. הדלק את המדפסת.

אם נורית ההתראה עדיין דולקת לאחר שניסית את הפתרונות לעיל, בקר בכתובת www.hp.com/support לקבלת עזרה.

#### המדפסת לא מאתרת תצלומים שאחסנתי בכרטיס הזיכרון

סיבה ייתכן שכרטיס הזיכרון מכיל סוגי קבצים שלמדפסת אין אפשרות לקרוא ישירות מהכרטיס.

#### פתרון

- שמור את התצלומים במחשב ולאחר מכן הדפס אותם מהמחשב. לקבלת מידע נוסף, עיין במערכת העזרה על המסך של מדפסת HP Photosmart ובתיעוד המצורף למצלמה.
- בפעם הבאה שתצלם תמונות, הגדר את המצלמה הדיגיטלית לשמור אותן בתבנית קובץ שניתנת לקריאה ישירות מכרטיס הזיכרון על-ידי המדפסת. לקבלת רשימה של תבניות קבצים נתמכות, ראה ?מפרט המדפסת. לקבלת הוראות על הגדרת המצלמה הדיגיטלית לשמירת תצלומים בתבניות קבצים ספציפיות, עיין בתיעוד המצורף למצלמה.

אם הבעיה נמשכת, ייתכן שיש לאתחל מחדש את כרטיס הזיכרון.

#### המדפסת מחוברת לחשמל אך אינה נדלקת.

#### פתרון

- ייתכן שהמדפסת צרכה מתח רב מדי. נתק את כבל החשמל של המדפסת. המתן כ-10 שניות ולאחר מכן חבר שוב את כבל החשמל. הדלק את המדפסת.
- ייתכן שהמדפסת מחוברת למפצל חשמלי שהמתג שלו כבוי. הפעל את המפצל החשמלי ולאחר מכן הדלק את המדפסת.
  - ייתכן שכבל החשמל פגום. ודא שהנורית הירוקה של כבל החשמל מוארת.

#### המדפסת משמיעה רעשים כאשר מדליקים אותה, או מתחילה להשמיע רעשים לאחר שלא הייתה בשימוש זמן מה.

**פתרון** ייתכן שהמדפסת תשמיע רעשים לאחר פרקי זמן ארוכים של העדר פעילות (כשבועיים), או כאשר הייתה הפרעה לפעולת ספק הכוח ולאחר מכן חודשה פעולתו. זוהי תופעה רגילה. המדפסת מבצעת הליך תחזוקה אוטומטי כדי להבטיח הפקה של איכות פלט מיטבית.

#### כל הנוריות מהבהבות במדפסת

**פתרון** המדפסת נתקלה בשגיאת חומרה וייתכן שיש לקחת אותה לתיקון. נתק את כבל החשמל מהמדפסת. המתן כ-10שניות, ולאחר מכן חבר אותה שוב לחשמל. הדלק את המדפסת. אם הנוריות עדיין מהבהבות, עבור לכתובת www.hp.com/support, או פנה לשירות הלקוחות לש HPלקבלת עזרה.

### בעיות הדפסה

לפני שתפנה לשירות הלקוחות של HP, קרא סעיף זה לקבלת עצות על פתרון בעיות, או עבור לשירותי התמיכה המקוונת בכתובת www.hp.com/support.

#### המדפסת לא מדפיסה תצלומים ללא שוליים בעת הדפסה מלוח הבקרה.

**פתרון** לחץ על **פריסה** כדי לבחור באפשרות One photo per page borderless (תצלום אחד בדף ללא שוליים). כאשר מותקן כרטיס זיכרון, המלבן במרכז החלק התחתון של מסך המדפסת מופיע כשהוא צבוע בכתום מלא כדי לציין שאפשרות זו נבחרה.

#### ההדפסה איטית מאוד

**פתרון** ייתכן שנתקלת באחד מהמצבים הבאים: 1) ייתכן שאתה מדפיס PDFאו פרויקט שמכיל גרפיקה או תצלומים ברזולוציה גבוהה, או 2) ייתכן שבחרת את הרזולוציה הגבוהה ביותר עבור התדפיס. פרויקטים גדולים ומורכבים מכילים גרפיקה או תצלומים מודפסים לאט יותר מאשר מסמכי טקסט, במיוחד ברזולוציות גבוהות.

#### הנייר לא מוזן כראוי לתוך המדפסת מהמגש הראשי.

#### פתרון

- ייתכן שטענת כמות גדולה מדי של נייר במגש. הוצא חלק מהנייר ונסה להדפיס שוב.
  - ייתכן שלא הכנסת את המגש הראשי עד הסוף. דחף את המגש הראשי עד הסוף.
- ייתכן שגובלי הנייר אינם מכוונים כראוי. ודא שגובלי רוחב הנייר ואורך הנייר צמודים לקצוות הנייר, אך אינם מקפלים את הנייר.
  - ייתכן ששני דפי נייר או יותר נדבקו זה לזה. הוצא את הנייר מהמגש הראשי, אוורר את קצוות הערימה כדי להפריד את דפי הנייר ולאחר מכן טען מחדש את הנייר ונסה להדפיס.
    - אם הנייר מקומט או מקופל, נסה להשתמש בנייר אחר.
- ייתכן שהנייר דק מדי או עבה מדי. להשגת תוצאות מיטביות, השתמש בנייר מיוחד של HP למדפסות הזרקת דיו. לקבלת מידע נוסף, ראה בחירת הנייר המתאים.

#### דפים מודפסים נופלים ממגש הפלט

פתרון פתח תמיד את מאריך מגש הפלט כאשר אתה מדפיס.

#### התדפיס יוצא עם גלים או מסולסל

**פתרון** בפרויקט שאתה מדפיס נעשה שימוש בכמות דיו גדולה מהרגיל. הדפס את הפרויקט ממחשב והשתמש בתוכנת המדפסת כדי להקטין את רמת הרוויה של הדיו. לקבלת פרטים נוספים, עיין במערכת העזרה על-המסך של מדפסת HP Photosmart.

#### המסמך מודפס בזווית או שההדפסה לא מופיעה במרכז הנייר

#### פתרון

- ייתכן שלא טענת את הנייר כראוי. טען מחדש את הנייר, הקפד להניח אותו בכיוון הנכון במגש הראשי ולהצמיד את גובלי רוחב הנייר ואורך הנייר לקצוות הנייר. לקבלת הוראות לטעינת נייר, ראה טעינת נייר.
  - אם אתה משתמש באביזר להדפסה דו-צדדית, נסה להסיר אותו ולהדפיס שוב.
    - ייתכן שיש ליישר את המדפסת. לקבלת מידע נוסף, ראה יישור המדפסת.

#### הצבעים המודפסים אינם משביעי רצון

#### פתרון

ייתכן שאחת ממחסניות הדיו הצבעוני עומדת להתרוקן, וכתוצאה מכך מתבצעת החלפה לצבע אחר במהלך ההדפסה. בדוק את רמות הדיו המשוערות על-ידי הסרת כרטיסי

- ייתכן שיש ליישר את המדפסת. לקבלת מידע נוסף, ראה יישור המדפסת.
- ייתכן שיש לנקות את ראש ההדפסה. לקבלת מידע נוסף, ראה ניקוי אוטומטי של ראש ההדפסה.

#### לא יוצאים דפים מהמדפסת, או שאירעה חסימת נייר במהלך ההדפסה

#### פתרון

- ייתכן שיש לטפל במדפסת. קרא את ההוראות במסך המדפסת.
- ייתכן שאין אספקת חשמל או שהחיבור רופף. ודא שקיימת אספקת חשמל ושכבל החשמל מחובר היטב.
- ייתכן שאין נייר במגש הראשי או במגש התצלומים. בדוק שטענת את הנייר כראוי. לקבלת הוראות לטעינת נייר, ראה טעינת נייר.
  - אם אירעה חסימת נייר במהלך ההדפסה, נסה את הפעולות הבאות:
- כבה את המדפסת, ולאחר מכן נתק אותה ממקור החשמל. נקה את המדפסת מפיסות נייר שעשויות לחסום את מסלול הנייר. הסר את דלת הגישה האחורית. הסר בעדינות נייר שנתקע במדפסת, ולאחר מכן החזר את דלת הגישה האחורית למקומה. אם לא ניתן לשחרר את חסימת הנייר מהאזור האחורי של המדפסת, נסה לשחרר את החסימה דרך מרכז המדפסת על-ידי פתיחת דלת חסימת הנייר שנמצאת בתוך המכסה העליון. כדי לראות איורים של שני המקומות המשמשים לשחרור חסימת נייר, ראה שגיאות הקשורות לנייר. כאשר תסיים לשחרר את חסימת הנייר, חבר שוב את המדפסת לחשמל, הדלק אותה ונסה שוב להדפיס.
  - אם אתה מדפיס מדבקות, ודא שאף מדבקה לא התקלפה מגיליון המדבקות כאשר הגיליון מעבר במדפסת.

#### דף ריק יוצא מהמדפסת

סיבה ייתכן שהתחלת להדפיס ולאחר מכן ביטלת את עבודת ההדפסה.

**פתרון** אם ביטלת את עבודת ההדפסה לפני שההדפסה התחילה, ייתכן שהמדפסת טענה כבר נייר כהכנה להדפסה. בפעם הבאה שתדפיס, המדפסת תשלוף את הנייר הריק לפני שתתחיל בהדפסת הפרויקט החדש.

סיבה ייתכן שעבודת הדפסה עם כמות גדולה של נתונים נשלחה למדפסת.

**פתרון** המתן שהמדפסת תטפל בראש ההדפסה לפני שתמשיך להדפיס.

#### המדפסת מציגה בקשה להדפיס דף יישור

**סיבה** מעת לעת, יש לבצע במדפסת יישור של ראש ההדפסה כדי לשמור על איכות הדפסה אופטימלית.

**פתרון** כאשר תוצג לך בקשה לכך, טען נייר רגיל בגודל letter או A4. השלך את דף היישור או מחזר אותו.

#### התצלום לא מודפס באמצעות הגדרות ברירת המחדל של ההדפסה

**פתרון** ייתכן ששינית את הגדרות ההדפסה עבור התצלום הנבחר. הגדרות ההדפסה שהחלת על תצלום יחיד גוברות על הגדרות ההדפסה המשמשות כברירת מחדל. מחק את כל הגדרות ההדפסה המשמשות כברירת מחדל. מחק את כל הגדרות ההדפסה שהחלתם יחיד גוברות לידי ביטול הבחירה באותו צילום. לקבלת מידע נוסף, ראה בחירת תצלומים להדפסה.

#### המדפסת פולטת את הנייר כאשר היא מתכוננת להדפסה

**פתרון** ייתכן שאור שמש ישיר מפריע לפעולה של חיישן הנייר האוטומטי. הרחק את המדפסת מאור שמש ישיר.

#### איכות ההדפסה ירודה

#### פתרון

- ייתכן שאחת ממחסניות הדיו עומדת להתרוקן, וכתוצאה מכך מתבצעת החלפה לצבע אחר במהלך ההדפסה. בדוק את רמות הדיו המשוערות על-ידי הסרת כרטיסי הזיכרון, ולאחר מכן לחיצה על בחר תצלומים 
   אם מחסנית דיו עומדת להתרוקן, החלף אותה. לקבלת מידע נוסף, ראה הכסת מחסניות דיו.
- השתמש בנייר צילום שמיועד עבור המדפסת. לקבלת תוצאות מיטביות, השתמש בסוגי נייר מומלצים, המפורטים ב-בחירת הנייר המתאים.
- ייתכן שאתה מדפיס על הצד ההפוך של הנייר. ודא שטענת את הנייר כשהצד שעליו ברצונך להדפיס פונה כלפי מטה.
- ייתכן שבחרת הגדרת רזולוציה נמוכה במצלמה הדיגיטלית. הקטן את גודל התמונה ונסה להדפיס שוב. להשגת תוצאות מיטביות בעתיד, הגדר את המצלמה הדיגיטלית לרזולוציית תצלומים גבוהה יותר.
  - ייתכן שקיימת בעיה במחסנית דיו או בראש ההדפסה. נסה לבצע את הפעולות הבאות:
  - הסר והחזר למקומה כל אחד ממחסניות הדיו, בזו אחר זו, כדי לוודא שכולן יושבות
     היטב במקומן.
    - הפעל את ההליך האוטומטי לניקוי ראש ההדפסה. לקבלת מידע נוסף, ראה ניקוי
       אוטומטי של ראש ההדפסה.
      - יישר את המדפסת: לקבלת מידע נוסף, ראה יישור המדפסת.
    - אם עדיין יש בעיות באיכות ההדפסה לאחר שניסית את כל הפתרונות המפורטים
       לעיל, פנה לשירות הלקוחות של HP.

#### התצלומים לא מודפסים כראוי

#### פתרון

.

- ייתכן שטענת את נייר הצילום בצורה שגויה. טען את נייר הצילום כשהצד שעליו ברצונך להדפיס פונה כלפי מטה.
  - ייתכן שנייר הצילום לא הוזן כראוי במדפסת. נסה לבצע את הפעולות הבאות:
  - בדוק אם אירעה חסימת נייר. לקבלת מידע נוסף, ראה שגיאות הקשורות לנייר.
    - הכנס את נייר הצילום עמוק ככל האפשר לתוך מגש התצלומים.
      - טען גיליון נייר צילום אחד בכל פעם. –

#### התצלומים שסומנו להדפסה במצלמה הדיגיטלית אינם מודפסים

**פתרון** חלק מהמצלמות הדיגיטליות מאפשרות לסמן תצלומים להדפיסה הן בזיכרון הפנימי של המצלמה והן בכרטיס הזיכרון. אם סימנת תצלומים בזיכרון הפנימי, ולאחר מכן העברת תצלומים מהזיכרון הפנימי לכרטיס הזיכרון, הסימונים לא מועברים. סמן תצלומים להדפסה לאחר שתעביר אותם מהזיכרון הפנימי של המצלמה הדיגיטלית לכרטיס הזיכרון.

#### הודעות שגיאה

לפני שתפנה לשירות הלקוחות של HP, קרא סעיף זה לקבלת עצות על פתרון בעיות, או עבור לשירותי התמיכה המקוונת בכתובת www.hp.com/support.

ניתן לחלק את הודעות השגיאה שמופיעות על מסך המדפסת לסוגים הבאים:

- שגיאות הקשורות לנייר 🔹
- שגיאות הקשורות למחסניות דיו 🔹
- שגיאות הקשורות לכרטיס זיכרון 🔹
- שגיאות הקשורות להדפסה מהמחשב

#### שגיאות הקשורות לנייר

לפני שתפנה לשירות הלקוחות של HP, קרא סעיף זה לקבלת עצות על פתרון בעיות, או עבור לשירותי התמיכה המקוונת בכתובת www.hp.com/support.

#### הודעת שגיאה: Paper jam. Clear jam then press OK (חסימת נייר. שחרר את החסימה ולחץ על אישור).

**פתרון** כבה את המדפסת, ולאחר מכן נתק אותה ממקור החשמל. נקה את המדפסת מפיסות נייר שעשויות לחסום את מסלול הנייר. הסר את דלת הגישה האחורית. הסר בעדינות נייר שנתקע במדפסת, ולאחר מכן החזר את דלת הגישה האחורית למקומה.

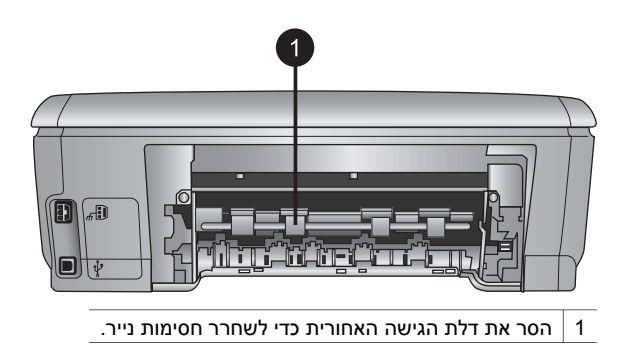

אם לא ניתן לשחרר את חסימת הנייר מהאזור האחורי של המדפסת, נסה לשחרר את החסימה דרך מרכז המדפסת על-ידי פתיחת נלת חסימת הנייר שנמצאת בתוך המכסה העליון.

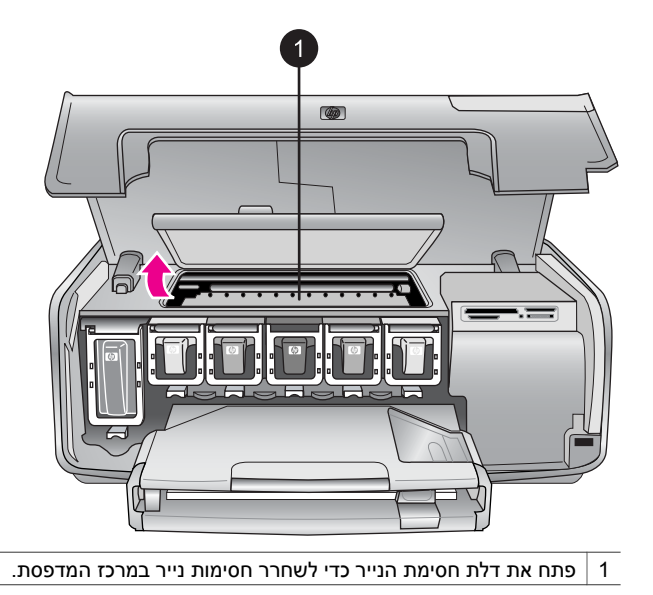

חבר את המדפסת בחזרה לחשמל והדלק אותה.

הודעת שגיאה: Out of paper. Load paper then press OK (הנייר נגמר. טען נייר ולאחר מכן לחץ על אישור).

פתרון טען נייר, ולאחר מכן לחץ על OK כדי להדפיס שוב. לקבלת הוראות לטעינת נייר, ראה טעינת נייר. טעינת נייר.

#### הודעת שגיאה: Unsupported media size (גודל לא נתמך של חומרי הדפסה).

**פתרון** גודל הנייר שטענת במגש הנייר לא נתמך על-ידי המדפסת. לחץ על **OK** ולאחר מכן טען גודל נייר נתמך. לקבלת רשימה של גדלי הנייר הנתמכים, ראה ?מפרט המדפסת.

#### הודעת שגיאה: Automatic paper sensor failed (כשל בחיישן הנייר האוטומטי).

**פתרון** חיישן הנייר האוטומטי נחסם או נפגם. נסה להרחיק את המדפסת מאור שמש ישיר, ולאחר מכן לחץ על **OK** ונסה להדפיס שוב. אם פעולה זו אינה פותרת את הבעיה, בקר בכתובת www.hp.com/support או פנה לשירות הלקוחות של HP.

#### שגיאות הקשורות למחסניות דיו

לפני שתפנה לשירות הלקוחות של HP, קרא סעיף זה לקבלת עצות על פתרון בעיות, או עבור לשירותי התמיכה המקוונת בכתובת www.hp.com/support.

#### הודעת שגיאה: Wrong ink cartridge(s) installed (הותקנו מחסניות דיו לא מתאימות)

**פתרון** בפעם הראשונה שתגדיר את מדפסת HP Photosmart ותשתמש בה, הקפד להתקין את מחסניות הדיו שהגיעו עם המדפסת. הדיו במחסניות דיו אלה מותאם במיוחד לערבוב עם הדיו שנמצא כבר במכלול ראש ההדפסה.

כדי לפתור בעיה זו, החלף את מחסניות הדיו הרלוונטיות במחסניות הדיו שהגיעו עם מדפסת HP Photosmart שברשותך.

לקבלת מידע נוסף על החלפת מחסניות דיו, ראה הכסת מחסניות דיו.

#### הודעת שגיאה: Incorrect ink cartridge (מחסנית דיו לא מתאימה)

**סיבה** הותקנו מחסניות דיו לא מתאימות.

**פתרון** לא ניתן להשתמש במחסניות הדיו שצוינו לאחר שבוצע אתחול של המכשיר. החלף את מחסניות הדיו במחסניות דיו מתאימות למדפסת HP Photosmart שברשותך. מספרי המחסניות שבהן ניתן להשתמש במדפסת זו מופיעים בכריכה האחורית של מדריך מודפס זה.

לקבלת מידע נוסף על החלפת מחסניות דיו, ראה הכסת מחסניות דיו.

#### החלף מחסניות באופן מידי) Replace cartridges soon (החלף מחסניות באופן מידי)

סיבה מחסניות הדיו שצוינו עומדות להתרוקן.

**פתרון** ייתכן שתוכל להמשיך להדפיס למשך זמן קצר עם הדיו שנותר במכלול ראש ההדפסה. החלף את מחסניות הדיו שצוינו או לחץ על **OK** כדי להמשיך.

לקבלת מידע נוסף על החלפת מחסניות דיו, ראה הכסת מחסניות דיו.

#### הודעת שגיאה: Ink cartridge(s) are empty (מחסניות דיו ריקות)

סיבה הדיו במחסניות הדיו שצוינו נגמר.

**פתרון** החלף את מחסניות הדיו שצוינו במחסניות דיו חדשות.

- אם מחסנית הדיו השחור ריקה, באפשרותך להמשיך להדפיס עם מחסניות דיו של צבעים אחרים על-ידי בחירה באפשרות זו בהנחיות המוצגות במסך המדפסת..
  - אם מחסנית דיו של צבע כלשהו ריקה, באפשרותך להמשיך להדפיס עם מחסניות הדיו השחור על-ידי בחירה באפשרות זו בהנחיות המוצגות במסך המדפסת..

בהתאם למצב עבודה ההדפסה, תוכל ללחוץ על **OK** כדי להמשיך. אם מדפסת HP Photosmart נמצאת באמצע עבודת הדפסה, לחץ על **Cancel** (ביטול) והפעל מחדש את עבודת ההדפסה.

> וייין ה עדו ה

הערה איכות הטקסט והתצלומים תהיה שונה מזו המתקבלת בעת הדפסה עם כל מחסניות הדיו. אם לא תחליף במהרה את מחסניות הדיו הריקות, ההדפסה תיפסק.

לקבלת מידע נוסף על החלפת מחסניות דיו, ראה הכסת מחסניות דיו.

#### הודעת שגיאה: Cannot print (אין אפשרות להדפיס)

**סיבה** הדיו במחסניות הדיו שצוינו נגמר.

**פתרון** החלף את מחסניות הדיו באופן מידי, כדי שתוכל לחדש את ההדפסה.

למדפסת HP Photosmart אין אפשרות להמשיך בהדפסה עד להחלפת מחסניות הדיו שצוינו. כל ההדפסות יופסקו.

לקבלת מידע נוסף על החלפת מחסניות דיו, ראה הכסת מחסניות דיו.

#### (בעיה במחסנית דיו) Ink cartridge problem הודעת שגיאה:

סיבה מחסניות הדיו שצוינו חסרות או פגומות.

**פתרון** החלף את מחסניות הדיו באופן מידי, כדי שתוכל לחדש את ההדפסה. אם לא חסרות מחסניות דיו במדפסת ואם לא חסרות, ייתכן שיש לנקות את המגעים של מחסניות הדיו.

לקבלת מידע נוסף על החלפת מחסניות דיו, ראה הכסת מחסניות דיו. לקבלת מידע נוסף על ניקוי מגעי מחסניות הדיו, ראה ניקוי ידני של מגעי מחסנית הדיו.

אם לא חסרות מחסניות דיו במדפסת HP Photosmart, ואתה עדיין מקבל הודעה זו לאחר ניקוי המגעים של מחסניות הדיו, עליך להחליף מחסנית דיו. הסר את מחסנית הדיו הפגומה ובדוק את תאריך פקיעת האחריות בחלק התחתון, בתבנית HP לקבלת מחסנית דיו חלופית. האחריות עדיין לא הגיע, פנה לשירות הלקוחות של HP

#### הודעת שגיאה: Ink expiration near (תאריך תפוגת הדיו מתקרב)

סיבה תוקף הדיו במחסניות הדיו שצוינו עומד לפוג.

**פתרון** אם התאריך הנוכחי קרוב לתאריך התפוגה, שקול להחליף את מחסניות הדיו כדי להשיג איכות הדפסה מיטבית. באפשרותך להמשיך להדפיס על-ידי לחיצה על HP .**OK** אינה ערבה לאיכות או לאמינות של דיו שפג תוקפו.

לקבלת מידע נוסף על החלפת מחסניות דיו, ראה הכסת מחסניות דיו.

#### הודעת שגיאה: Ink cartridge(s) are expired (פג תוקף מחסניות הדיו)

סיבה הגיע תאריך התפוגה של הדיו במחסניות הדיו שצוינו.

**פתרון** אם פג תוקף מחסניות הדיו, החלף את מחסניות הדיו כדי להשיג איכות הדפסה מיטבית. באפשרותך להמשיך להדפיס על-ידי לחיצה על HP. **OK** אינה ערבה לאיכות או לאמינות של דיו שפג תוקפו.

לקבלת מידע נוסף על החלפת מחסניות דיו, ראה הכסת מחסניות דיו.

#### (HP הודעת שגיאה: Non-HP ink (דיו שאינו מתוצרת)

.HP אינו מתוצרת HP Photosmart סיבה מדפסת

פתרון החלף את מחסניות הדיו שצוינו או לחץ על OK כדי להמשיך.

HP ממליצה להשתמש במחסניות דיו מקוריות של HP. מחסניות הדיו המקוריות של HP תוכננו ונבדקו במדפסת של HP כדי לסייע לך להפיק תוצאות מעולות בקלות, שוב ושוב.

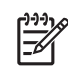

הערה HP אינה ערבה לאיכות או לאמינות של דיו שאינו מתוצרת HP. שירות או רכיבים חלופיים שיידרשו עבור המדפסת כתוצאה מכשל של המדפסת או נזק המיוחס לשימוש בדיו שאינו מתוצאת HP לא ייכללו במסגרת האחריות.

אם אתה סבור שרכשת מחסניות דיו מקוריות של HP, בקר בכתובת:

#### התרוקן) Original HP ink depleted (דיו מקורי של HP התרוקן)

סיבה הדיו המקורי של HPבמחסניות הדיו שצוינו התרוקן.

. פתרון החלף את מחסניות הדיו שצוינו או לחץ על OK כדי להמשיך.

HP ממליצה להשתמש במחסניות דיו מקוריות של HP. מחסניות הדיו המקוריות של HP תוכננו ונבדקו במדפסת של HP כדי לסייע לך להפיק תוצאות מעולות בקלות, שוב ושוב.

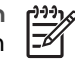

הערה HP אינה ערבה לאיכות או לאמינות של דיו שאינו מתוצרת HP. שירות או רכיבים חלופיים שיידרשו עבור המדפסת כתוצאה מכשל של המדפסת או נזק המיוחס לשימוש בדיו שאינו מתוצאת HP לא ייכללו במסגרת האחריות.

אם אתה סבור שרכשת מחסניות דיו מקוריות של HP, בקר בכתובת:

www.hp.com/go/anticounterfeit

#### הודעת שגיאה: Scheduled maintenance (תחזוקה מתוזמנת)

סיבה דרושה פעולת תחזוקה של המדפסת כדי ליישור וכיול ראש ההדפסה.

**פתרון** עליך ליישר את המדפסת כדי להבטיח איכות הדפסה מעולה. לאחר שטענת נייר רגיל לבן חדש בגודל letter או A4במגש הראשי, לחץ על **OK**. מדפסת HP Photosmart מיישרת את ראש ההדפסה, מכיילת את המדפסת ולאחר מכן מדפיסה דף ניסיון. מחזר את דף הניסיון או השלך אותו.

#### (שגיאת כיול) Calibration error (שגיאה:

סיבה לא ניתן להשתמש בסוג הנייר שנטען במגש הראשי במהלך יישור המדפסת.

**פתרון** אם טענת נייר צבעוני או נייר צילום במגש הראשי בזמן יישור המדפסת, ייתכן שפעולת היישור תיכשל. טען נייר רגיל לבן חדש בגודל letter או A4 במגש הראשי, ולאחר מכן נסה שוב לבצע יישור. אם היישור נכשל שוב, ייתכן שאחד החיישנים או מחסניות הדיו נפגמו; פנה לשירות לקוחות של HP.

סיבה מחסנית הדיו או החיישן פגומים.

פתרון פנה לשירות לקוחות של HP.

#### הודעת שגיאה: Print cartridge cradle is stuck (תושבת מחסנית ההדפסה תקועה)

סיבה מכלול ראש ההדפסה נחסם.

פתרון הסר חפצים כלשהם שחוסמים את מכלול ראש ההדפסה.

#### כדי לנקות את מכלול ראש ההדפסה

.1. פתח את המכסה העליון ולאחר מכן פתח את דלת חסימת הנייר.

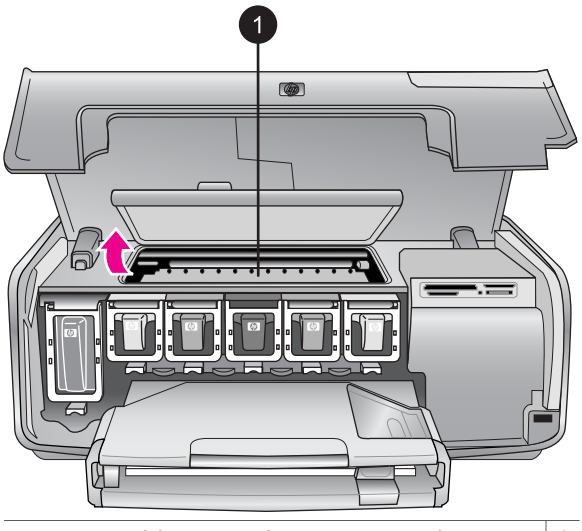

1 פתח את דלת חסימת הנייר כדי לנקות את מכלול ראש ההדפסה.

- 2. הסר חפצים כלשהם שחוסמים את מכלול ראש ההדפסה, כולל נייר וחומרי אריזה.
  - .3 כבה את המדפסת ולאחר מכן הדלק אותה שוב.
  - 4. סגור את דלת חסימת הנייר ואת המכסה העליון.

#### הודעת שגיאה: Ink System Failure (כשל במערכת הדיו)

**סיבה** אירע כשל של מכלול ראש ההדפסה או של מערכת אספקת הדיו, ולא ניתן להמשיך להדפיס באמצעות מדפסת HP Photosmart.

**פתרון** כבה את המדפסת, ולאחר מכן נתק את כבל החשמל שלה. המתן כ-10 שניות, ולאחר מכן חבר אותה שוב לחשמל. אם פעולה זו לא ביטלה את הודעת השגיאה, פנה לשירות לקוחות של HP.

#### שגיאות הקשורות לכרטיס זיכרון

לפני שתפנה לשירות הלקוחות של HP, קרא סעיף זה לקבלת עצות על פתרון בעיות, או עבור לשירותי התמיכה המקוונת בכתובת www.hp.com/support.

## הודעת שגיאה: Photo is missing (חסר תצלום). או - Some photos are missing (חסרים תצלומים אחדים). תצלומים אחדים).

**פתרון** למדפסת אין אפשרות לקרוא קובץ בכרטיס הזיכרון, או שאחד או יותר מהקבצים שציינת עבור עבודת ההדפסה חסרים בכרטיס הזיכרון. נסה לשמור את התצלומים במחשב באמצעות המצלמה הדיגיטלית במקום כרטיס הזיכרון. אם חסר תצלום, ייתכן שמחקת אותו בטעות מהכרטיס. שגיאת גישה) Card access error. Job was cancelled. Press OK הודעת שגיאה: לכרטיס. עבודת ההדפסה בוטלה. לחץ על אישור). - או File directory structure is מבנה ספריית הקבצים פגום). -או - Card may be damaged. Job was (ייתכן שהכרטיס פגום. עבודת ההדפסה בוטלה. לחץ על אישור). cancelled. Press OK

סיבה למדפסת אין אפשרות לקרוא את הנתונים בכרטיס הזיכרון, ולא ניתן להשלים את עבודות ההדפסה הנוכחיות. ייתכן שהנתונים פגומים או שאירעה בעיה פיזית בכרטיס הזיכרון.

#### פתרון

- שמור את הקבצים במחשב, וגש אליהם מתוך המחשב.
- אם פעולה זו לא פותרת את הבעיה, השתמש בכרטיס זיכרון חדש או אתחל את כרטיס הזיכרון באמצעות המצלמה הדיגיטלית. כל התצלומים המאוחסנים בכרטיס הזיכרון יאבדו.
- אם פעולה זו לא פותרת את הבעיה, ייתכן שקובצי התצלומים פגומים או אינם ניתנים לקריאה. לפני שתפנה לשירות לקוחות של HP, נסה להשתמש בכרטיס זיכרון אחר כדי לקבוע אם הבעיה היא במדפסת או בכרטיס הזיכרון.

#### הודעת שגיאה: Cannot print photos (לא ניתן להדפיס תצלומים).

סיבה יותר מ10-תצלומים שצוינו עבור עבודת הדפסה פגומים, חסרים או שמורים בסוג קובץ שאינו נתמך. לקבלת מידע על סוגי קבצים נתמכים, ראה ?מפרט המדפסת.

#### פתרון

- שמור את התצלומים במחשב באמצעות המצלמה הדיגיטלית במקום כרטיס הזיכרון.
  - שמור את הקבצים במחשב, והדפס אותם מתוך המחשב.
- הדפס אינדקס תצלומים ובחר מחדש את התצלומים. לקבלת מידע נוסף, ראה קביעה אילו תצלומים יודפסו.

הכרטיס מוגן Card is password protected. Cannot access card (הכרטיס מוגן באמצעות סיסמה. אין אפשרות גישה לכרטיס).

פתרון למדפסת אין אפשרות לקרוא את כרטיס הזיכרון מאחר שהכרטיס מוגן באמצעות סיסמה). בצע שלבים אלה:

- 1. הסר את כרטיס הזיכרון מהמדפסת.
- הכנס את כרטיס הזיכרון למכשיר שבו השתמשת במקור לשמירת הסיסמה על כרטיס הזיכרון.
  - 3. בטל את הסיסמה של כרטיס הזיכרון.
  - 4. הסר את כרטיס הזיכרון והכנס אותו שוב לחריץ כרטיס הזיכרון במדפסת.
    - 5. נסה להדפיס שוב.

#### הודעת שגיאה: Card is locked. Cannot access card (הכרטיס נעול. אין אפשרות גישה לכרטיס).

פתרון ודא שמתג הנעילה בכרטיס נמצא במצבו הפתוח.

הכרטיס לא הוכנס (הכרטיס לא הוכנס) Card is not fully inserted. Push card in a little more הכרטיס לא הוכנס במלואו. דחף מעט את הכרטיס).

פתרון המדפסת מזהה את כרטיס הזיכרון אך אינה מצליחה לקרוא אותו. דחף בעדינות את כרטיס הזיכרון אר מידע נוסף, ראה התקנת כרטיס זיכרון. כרטיס היכרון עד שייעצר. לקבלת מידע נוסף, ראה התקנת כרטיס זיכרון.

Use only one (1) card at a time. Please remove a memory card הודעת שגיאה: (השתמש בכרטיס זיכרון אחד בלבד בכל פעם. הסר כרטיס זיכרון). -או (Use only one (1) השתמש במכשיר אחד בלבד (השתמש במכשיר אחד בלבד device at a time. Please remove/disconnect a device בכל פעם. הסר/נתק מכשיר).

**פתרון** שני סוגי כרטיסי זיכרון או יותר הותקנו במדפסת בו-זמנית, או שהותקן כרטיס זיכרון ובו-זמנית מצלמה דיגיטלית מחוברת ליציאת המצלמה. הסר כרטיסי זיכרון או נתק את המצלמה כך שרק כרטיס אחד יהיה במדפסת, או רק מצלמה תהיה מחוברת.

## הוסר כרטיס. עבודת Card was removed. Job was cancelled. Press OK (הוסר כרטיס. עבודת ההדפסה בוטלה. לחץ על אישור).

פתרון הסרת כרטיס זיכרון מהמדפסת בזמן הדפסה של קובץ מהכרטיס. בצע שלבים אלה:

- . לחץ על OK.
- הכנס מחדש את כרטיס הזיכרון והדפס שוב את התצלומים הנבחרים. כרטיס הזיכרון צריך להישאר מותקן עד להשלמת עבודת ההדפסה.

כדי למנוע נזק לכרטיסי זיכרון בעתיד, אל תסיר אותם מחריץ כרטיס הזיכרון במדפסת בזמן שמתבצעת אליהם גישה. לקבלת מידע נוסף, ראה הסרת כרטיס זיכרון.

#### הודעת שגיאה: Camera selections (DPOF) file has error (שגיאה בקובץ אפשרויות המצלמה (DPOF))

**פתרון** למדפסת אין אפשרות לקרוא קובץ DPOF מאחר שהנתונים פגומים או שאירעה שגיאה בכרטיס הזיכרון. השתמש בלוח הבקרה של המדפסת כדי לבחור שוב את התצלומים. לקבלת מידע נוסף, ראה הדפסת תצלומים מכרטיס זיכרון.

#### הודעת שגיאה: Some camera-selected photos are not on card (חלק מהתצלומים שנבחרו במצלמה לא נמצאים בכרטיס).

**פתרון** חלק מהתצלומים שנבחרו במצלמה חסרים או נמחקו. נסה לבצע את הפעולות הבאות:

- ודא שלא מחקת בטעות את התצלום מכרטיס הזיכרון.
- בחר שוב את התצלומים באמצעות המצלמה הדיגיטלית.
- הדפס אינדקס תצלומים חדש כדי לראות את מספרי האינדקס המשויכים לכל תצלום.
   לקבלת מידע נוסף, ראה קביעה אילו תצלומים יודפסו.

Cannot - הודעת שגיאה: Cannot display this photo (לא ניתן להציג תצלום זה). -או Photos are corrupted - (לא ניתן להציג את כל התצלומים). - או (התצלומים פגומים).

**פתרון** כרטיס הזיכרון מכיל תבניות של תמונות שאינן נתמכות על-ידי המדפסת, או שהקבצים פגומים. לקבלת רשימה של תבניות תמונות נתמכות, ראה ?מפרט המדפסת. גש לתצלומים באמצעות המחשב. לקבלת מידע על גישה לתצלומים באמצעות המחשב, ראה הדפסה ממחשב.

#### הודעת שגיאה: Unsupported card type (סוג כרטיס לא נתמך).

פתרון השתמש במצלמה להעברת התצלומים למחשב, ולאחר מכן הדפס אותם מתוך המחשב.

#### הודעת שגיאה: Some photo numbers are not on card (חלק ממספרי התצלומים לא נמצאים בכרטיס).

**פתרון** השתמש במצלמה להעברת התצלומים למחשב, ולאחר מכן הדפס אותם מתוך המחשב. אם חלק מהתצלומים עדיין חסרים, ייתכן שהם נמחקו מכרטיס הזיכרון.

#### שגיאות הדפסה הקשורות למחשב ולקישוריות

לפני שתפנה לשירות הלקוחות של HP, קרא סעיף זה לקבלת עצות על פתרון בעיות, או עבור לשירותי התמיכה המקוונת בכתובת www.hp.com/support.

## זיכרון המדפסת Printer memory is full. Job was cancelled. Press OK (זיכרון המדפסת מלא. עבודת ההדפסה בוטלה. לחץ על אישור).

**פתרון** המדפסת נתקלה בבעיה בעת הדפסת תצלומים. נסה לבצע את הפעולות הבאות:

- כדי לפנות מקום בזיכרון המדפסת, כבה את המדפסת ולאחר מכן הדלק אותה שוב.
  - הדפס פחות תצלומים בכל פעם.
  - שמור את התצלומים במחשב, והדפס אותם מתוך המחשב.
- שמור את הקבצים במחשב באמצעות קורא כרטיסי זיכרון, ולאחר מכן הדפס אותם מהמחשב.

הודעת שגיאה: Data was not received. - או - אור). - או - אור המחשב. לחץ על אישור). - או שגיאת תקשורת. בדוק את חיבור המחשב. לחץ על אישור). - או - Data was not received. (שניאת תקשורת. בדוק את הנתונים לא התקבלו. בדוק את Check computer connection. Press OK to continue חיבור המדפסת. לחץ על אישור כדי להמשיך). - או - No response from computer (אין תגובה מהמחשב).

**פתרון** למדפסת אין אפשרות לנהל תשורת כראוי עם המחשב. ייתכן שתוכנת המדפסת לא פועלת, או שאחד הכבלים השתחרר. ודא שכבל ה-USB מחובר היטב הן למחשב והן ליציאת USB בגב המדפסת. אם הכבל מאובטח, ודא שתוכנת המדפסת מותקנת.

#### הודעת שגיאה: Camera disconnected during print job (המצלמה התנתקה במהלך עבודת ההדפסה).

**פתרון** עבודת ההדפסה תתבטל. חבר שוב את כבל ה-USB למצלמה ולמדפסת, ושלח מחדש את עבודת ההדפסה.

## שירות לקוחות של HP

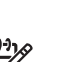

אשוי להשתנות בהתאם למדינה/אזור. HP אשוי להשתנות בהתאם למדינה/אזור. ק=

אם נתקלת בבעיה, בצע את הפעולות הבאות:

- 1. עיין בתיעוד שצורף למדפסת.
- חוברת 'התחלה מהירה': חוברת התחלה מהירה של HP Photosmart 8200 series
   מסבירה כיצד להגדיר את המדפסת ולהדפיס את התצלום הראשון.
- מדריך למשתמש: המדריך למשתמש הוא הספר שבו אתה מעיין כעת. ספר זה מתאר את המאפיינים הבסיסיים של המדפסת, מסביר כיצד להשתמש במדפסת מבלי לחבר אותה למחשב וכולל מידע לגבי פתרון בעיות חומרה.
  - מערכת העזרה על המסך של מדפסת HP Photosmart: מערכת העזרה על המסך
     למדפסת HP Photosmart מתארת את אופן השימוש במדפסת עם מחשב וכוללת מידע
     על פתרון בעיות תוכנה. ראה גישה למערכת העזרה על המסך של מדפסת
     HP Photosmart
    - אם לא הצלחת לפתור את הבעיה באמצעות המידע הכלול בתיעוד, בקר באתר שכתובתו כדי לבצע את הפעולות הבאות: www.hp.com/support
      - גישה לדפי תמיכה מקוונים.
      - שליחת הודעת דואר אלקטרוני ל-HP, לקבלת תשובות לשאלותיך.
        - יצירת קשר עם טכנאי של HP יצירת קשר עם טכנאי של
          - חיפוש עדכוני תוכנה.

אפשרויות התמיכה וזמינותה משתנים בהתאם למוצר, למדינה/אזור ולשפה.

- באירופה בלבד: פנה לנקודת הרכישה המקומית. אם אירע כשל בחומרת המדפסת, תתבקש להביא את המדפסת למקום שבו רכשת אותה. השירות ניתן ללא תשלום במהלך תקופת האחריות המוגבלת של המדפסת. לאחר תקופת האחריות, תחויב בעלות השירות.
- אם לא הצלחת לפתור את הבעיה באמצעות מערכת העזרה שעל המסך או אתרי האינטרנט של אזור שלך. לקבלת רשימה של מספרי HP, התקשר לשירות הלקוחות, למספר המתאים למדינה/אזור שלך. לקבלת רשימה של מספרי טלפון לפי מדינה/אזור, ראה שירות הלקוחות הטלפוני של HP.

## שירות הלקוחות הטלפוני של HP

במהלך תקופת האחריות של המדפסת, אתה זכאי לתמיכה טלפונית ללא תשלום. לקבלת מידע נוסף, עיין בתעודת האחריות המצורפת לתיבה, או בקר באתר שכתובתו www.hp.com/support כדי לברר מהו משך התמיכה ללא תשלום.

לאחר תקופת התמיכה הטלפונית ללא תשלום, תוכל לקבל סיוע מ-HP תמורת תוספת תשלום. למידע על אפשרויות התמיכה, פנה לסוכן HP המקומי או התקשר למספר התמיכה הטלפונית המתאים למדינה/ אזור שלך.

כדי לקבל תמיכה טלפונית מטעם HP, התקשר למספר התמיכה המתאים לאזורך. אתה תחויב בעלויות השיחה הרגילות של חברת הטלפון.

**צפון אמריקה:** חייג 1-800-474-6836 (HP-INVENT–1-800). תמיכה טלפונית בארצות הברית זמינה הן באנגלית והן בספרדית, 24 שעות ביממה, 7 ימים בשבוע (הימים והשעות של שירותי התמיכה עשויים להשתנות ללא הודעה מראש). שירות זה ניתן בחינם במשך תקופת האחריות. לאחר תקופת האחריות, ייתכן שתחויב בתשלום. מערב אירופה: לקוחות באוסטריה, בלגיה, דנמרק, ספרד, צרפת, גרמניה, אירלנד, איטליה, הולנד, נורווגיה, פורטוגל, פינלנד, שוודיה, שוויץ ואנגליה מתבקשים להיכנס לאתר שכתובתו /www.hp.com support לבירור מספרי התמיכה הטלפונית במדינה/אזור שלהם.

**מדינות/אזורים אחרים**: עיין ברשימת מספרי הטלפון של התמיכה בחלק הפנימי של הכריכה הקדמית של מדריך זה.

#### פנייה טלפונית

בזמן הפנייה הטלפונית למרכז שירות הלקוחות של HP, עליך להימצא בקרבת המחשב והמדפסת. התכונן לספק את המידע הבא:

- מספר הדגם של המדפסת (נמצא בחזית המדפסת)
- המספר הסידורי של המדפסת (נמצא בתחתית המדפסת)
  - מערכת ההפעלה של המחשב
    - גרסת תוכנת המדפסת:
- מחשב Windows: כדי לברר מהי הגרסה של תוכנת המדפסת, לחץ לחיצה ימנית על סמל
   HP Digital Imaging Monitor (צג הדמיה דיגיטלית של HP) בשורת המשימות של
   Windows ובחר באפשרות About (אודות).
  - Print כדי לברר מהי הגרסה של תוכנת המדפסת, היעזר בתיבת הדו-שיח Macintosh (הדפסה).
    - הודעות המופיעות על מסך המדפסת או על צג המחשב
      - תשובות לשאלות הבאות: •
    - האם המקרה שבגינו התקשרת אירע בעבר? האם תוכל לשחזר את המקרה?
    - האם התקנת במחשב פריט חומרה או תוכנה חדש בסמוך להתרחשות המקרה?

## החזרה לשירות תיקונים של HP (בצפון אמריקה בלבד)

HP אחראית לאיסוף המוצר שלך ומסירתו למרכז שירות תיקונים של HP. עלויות ההובלה והטיפול חלים עלינו. שירות זה מסופק ללא תשלום בתקופת האחריות על החומרה.
# (HP Quick Exchange Service (שירות החלפה מהיר של HP) (ביפן בלבד)

製品に問題がある場合は以下に記載されている電話番号に連絡してください。製品が故 障している、または欠陥があると判断された場合、HP Quick Exchange Serviceがこの製 品を正常品と交換し、故障した製品を回収します。保証期間中は、修理代と配送料は無 料です。また、お住まいの地域にも依りますが、プリンタを次の日までに交換すること も可能です。

電話番号:0570-000511 (自動応答) :03-3335-9800 (自動応答システムが使用できない場合) サポート時間:平日の午前9:00から午後5:00まで 土日の午前10:00から午後5:00まで。 祝祭日および1月1日から3日は除きます。

#### サービスの条件

- サポートの提供は、カスタマケアセンターを通してのみ行われます。
- カスタマケアセンターがプリンタの不具合と判断した場合に、サービスを受けることができます。
  ご注意:ユーザの扱いが不適切であったために故障した場合は、保証期間中あっでも修理は有料となります。詳細については保証書を参照してください。

#### その他の制限

- 運送の時間はお住まいの地域によって異なります。 詳しくは、カスタマケアター に連絡してご確認ください。
- 出荷配送は、当社指定の配送業者が行います。
  ご注意:デバイスはインクカートリッジを取り外さないで返還してください。
- 配送は交通事情などの諸事情によって、遅れる場合があります。
- このサービスは、将来予告なしに変更することがあります。

### אפשרויות נוספות במסגרת האחריות

תוכניות שירות מורחבות זמינות עבור המדפסת תמורת עלות נוספת. בקר בכתובת /www.hp.com support, בחר את המדינה/אזור והשפה, ולאחר מכן חפש את השירותים ותחומי האחריות, לקבלת מידע על תוכניות השירות המורחבות.

פרק 8

# א מפרט

סעיף זה מפרט את דרישות המערכת המינימליות להתקנת תוכנת המדפסת HP Photosmart ומספק נתוני מפרט נבחרים של המדפסת.

לקבלת רשימה מלאה של נתוני מפרט המדפסת ודרישות המערכת, עיין במערכת העזרה על המסך של מדפסת HP Photosmart. לקבלת מידע על הצגת מערכת העזרה על-המסך של מדפסת HP Photosmart, ראה ברוכים הבאים.

## דרישות מערכת

| הרכיב              | דרישת מינימום במחשב<br>Windows                                                                        | דרישת מינימום במחשב<br>Macintosh                                                |
|--------------------|----------------------------------------------------------------------------------------------------|---------------------------------------------------------------------------------|
| מערכת הפעלה        | Microsoft <sup>®</sup> Windows 98, 2000<br>Professional, Me, XP Home,<br>XP Professional              | ואילך 10.3.x ,Mac® OS X 10.2.x                                                  |
| מעבד               | או שווה- Intel <sup>®</sup> Pentium <sup>®</sup> II) (או שווה-<br>ערך) ומעבד מתקדם יותר               | G3 ומעלה                                                                        |
| (RAM) זיכרון פנימי | (MB 128 מומלץ) MB 64                                                                                  | 10.3.x ,Mac OS X 10.2.x<br>MB 128 ואילך.                                        |
| שטח דיסק פנוי      | MB 500                                                                                                | MB 150                                                                          |
| תצוגת וידאו        | 16-bit ,600 × 800 ומעלה                                                                               | 16-bit ,600 × 800                                                               |
| כונן תקליטורים     | ×4                                                                                                    | ×4                                                                              |
| קישוריות           | Microsoft Windows 98, : <b>USB</b><br>2000 Professional, Me, XP<br>Home, XP Professional              | חיבור USB: יציאות קדמיות<br>ואחוריות (Mac OS X 10.2.x,<br>10.3.x ואילך)         |
|                    | <b>PictBridge</b> : באמצעות יציאת<br>המצלמה הקדמית                                                    | <b>PictBridge</b> : באמצעות יציאת<br>המצלמה הקדמית                              |
|                    | באמצעות המתאם B <b>luetooth</b> : באמצעות המתאם<br>האופציונלי של HP לתקשורת<br>אלחוטית בתקן Bluetooth | Bluetooth: באמצעות המתאם:<br>האופציונלי של HP לתקשורת<br>אלחוטית בתקן Bluetooth |
| דפדפן              | Microsoft Internet 5.5<br>אילך Explorer                                                               |                                                                                 |

## מפרט המדפסת?

| מפרט                                                                                                    | קטגוריה            |
|----------------------------------------------------------------------------------------------------|--------------------|
| XP ,Me ,Professional 2000 ,Microsoft Windows 98 : <b>USB</b><br>אילך XP Professional; Mac OS X 10.2.x, 10.3.x-ı Home | קישוריות           |
| JPEG Baseline                                                                                                    | תבניות קובצי תמונה |
| תבנית מקובצת בלתי-דחוסה TIFF 24-bit RGB                                                                              |                    |
| תבנית מקובצת בלתי-דחוסה TIFF 24-bit YCbCr                                                                            |                    |

| המי |  |  |
|-----|--|--|

| המשך                                      |                                                                                                    |
|-------------------------------------------|----------------------------------------------------------------------------------------------------|
| קטגוריה                                   | מפרט                                                                                                    |
|                                           | תבנית packbits מקובצת TIFF 24-bit RGB לאפור<br>תבנית packbits/בלתי-דחוסה TIFF 8-bit לאפור<br>תבנית packbits בלתי-דחוסה TIFF 8-bit ללוח צבעים<br>תבנית packbits/1D Huffman בלתי-דחוסה TIFF 1-bit                                                                                                    |
| תבנית קובצי וידאו                         | Motion-JPEG AVI<br>Motion-JPEG QuickTime<br>MPEG-1                                                                                                    |
| מפרט חומרי הדפסה                          | אורך מרבי מומלץ: 61 ס"מ (24 אינץ')<br>עובי נייר מקסימלי מומלץ: 0.2921 מיל (11.5 (mil)<br>עובי מעטפה מקסימלי מומלץ: 0.6730 מיל (26.5)                                                                                                    |
| גדלים נתמכים של חומרי הדפסה               | גדלים נתמכים בעת הדפסה ממחשב<br>7.6 ס"מ על 12.7 ס"מ עד 22 ס"מ על 61 ס"מ (3 אינץ' על 5 אינץ'<br>עד 8.5 אינץ' על 24 אינץ')<br>גדלים נתמכים בעת הדפסה מלוח הבקרה<br>מידות מטריות: A6, A4, 10 ס"מ על 15 ס"מ (עם או בלי לשונית);<br>מידות 13.5 Imperial אינץ' על 5 אינץ', 4 אינץ' על 6 אינץ' (עם או<br>בלי לשונית), 4 אינץ' על 12 אינץ', 5 אינץ' על 7 אינץ', 8 אינץ' על<br>10 אינץ', 8.5 אינץ' על 11 אינץ'; מידות אחרות: Hagaki וגודל |
| סוגי חומרי הדפסה נתמכים                   | נייר (רגיל, הזרקת דיו, צילום וצילום פנורמי)<br>מעטפות<br>שקפים<br>מדבקות<br>כרטיסים: אינדקס, ברכה, Hagaki, A6, גודל L<br>מעבירי הדפסה בגיהוץ<br>מעבירי הדפסה בגיהוץ<br>נייר צילום למדבקות Avery C6611 ו-C6612: 10 x 15 ס"מ<br>(4 x 4 אינץ'), 16 מדבקות מלבניות או אובליות בכל דף                                                                                                    |
| כרטיסי זיכרון                             | CompactFlash Type I + II<br>Microdrive<br>MultiMediaCard<br>Secure Digital<br>Memory Sticks<br>xD-Picture Card                                                                                                    |
| תבניות קובץ נתמכות כרטיסי זיכרון          | הדפסה: ראה תבניות קובצי תמונה בטבלה זו.<br>שמירה: כל תבניות הקובץ                                                                                                    |
| מגש נייר - גדלים נתמכים של חומרי<br>הדפסה | המגש הראשי<br>8 ס"מ על 13 ס"מ עד 22 ס"מ על 61 ס"מ (3 אינץ' על 5 אינץ' עד<br>8.5 אינץ' על 24 אינץ')<br>מנוש בתצלומים                                                                                                    |
|                                           | מגש הונציהוים<br>עד 10 ס"מ על 15 ס"מ (4 אינץ' על 6 אינץ'), אם או בלי לשונית                                                                                                    |

| המשך |
|------|
|------|

| קטגוריה             | מפרט                                                 |
|---------------------|------------------------------------------------------|
|                     | מגש פלט                                              |
|                     | כל הגדלים הנתמכים במגש הראש ובמגש התצלומים           |
| קיבולת מגש הנייר    | המגש הראשי                                           |
|                     | 100 גיליונות של נייר רגיל                            |
|                     | 14 מעטפות                                            |
|                     | 20 עד 40 כרטיסים (בהתאם לעובי)                       |
|                     | 30 גיליונות של מדבקות                                |
|                     | 25 שקפים, מעבירי הדפסה בגיהוץ או נייר תצלומים        |
|                     | 10 גיליונות של נייר תצלומים                          |
|                     | מגש התצלומים                                         |
|                     | מגש פלט                                              |
|                     | 20 גיליונות של נייר תצלומים                          |
|                     | 50 גיליונות של נייר רגיל                             |
|                     | 10 כרטיסים או מעטפות                                 |
|                     | 25 גיליונות של מדבקות או מעבירי הדפסה בגיהוץ         |
| סביבת הפעלה         | (F° 59-86) C° 30–15 שווח טמפרטורות מומלץ:            |
|                     | (F° 41-104) C° 5-40 (די 104) שווח טמפרטורות מקסימלי: |
|                     | (F° -40-140) C° -40-60 ∶טווח טמפרטורות אחסון         |
|                     | טווח לחות מומלץ: 10−88% RH                           |
|                     | טווח לחות מקסימלי∶ 10–108 RH                         |
| מפרט פיזי           | גובה: 16 ס"מ (6.3 אינץ').                            |
|                     | רוחב: 44.7 ס"מ (17.6 אינץ')                          |
|                     | <b>עומק</b> : 38.5 ס"מ (15.2 אינץ')                  |
|                     | <b>גובה</b> : 8.5 ק"ג (18.7 ליב').                   |
| צריכת אנרגיה        | הדפסה, ממוצע: W 75                                   |
|                     | הדפסה, מקסימום: W 94                                 |
|                     | מצב סרק: 13.3–W 16.6                                 |
| מספר דגם של ספק כוח | HP Part # 0957-2093                                  |
| דרישות מתח          | (Hz 3 ±) Hz 60–50 ,(10% ±) VAC 240–100               |
| מחסניות דיו         | מחסנית דיו צהוב של HP                                |
|                     | מחסנית דיו ציאן של HP                                |
|                     | HP מחסנית דיו ציאו בהיר של                           |
|                     | אחסנית דיו מגנטה של HP                               |
|                     | מחסנית דיו מגנטה בהיר של HP                          |
|                     | מחסנית דיו שחור של HP                                |

נספח א

| ٦ | המשן |
|---|------|

| קטגוריה              | מפרט                                                                                                    |
|----------------------|----------------------------------------------------------------------------------------------------|
|                      | הערה מספרי המחסניות שבהן ניתן להשתמש במדפסת זו<br>מופיעים בכריכה האחורית של מדריך מודפס זה. אם כבר<br>השתמשת במדפסת כמה פעמים, תוכל גם לאתר את מספרי<br>המחסניות בתוכנת המדפסת. לקבלת מידע נוסף, ראה הכסת<br>מחסניות דיו. |
| מהירות הדפסה (מרבית) | <b>תדפיסים שחורים</b> : 32 דפים לדקה                                                                                                    |
|                      | <b>תדפיסים צבעוניים</b> : 31 דפים לדקה                                                                                                    |
|                      | <b>תצלומים</b> : 14 שניות לכל תצלום בגודל 10 על 15 ס"מ (4 על 6 אינץ')                                                                                                    |
| עמיכה ב-USB          | Microsoft Windows 98, 2000 Professional, Me, XP Home,<br>XP Professional                                                                                                    |
| ( )                  | ואילך 10.3.x ,Mac OS X 10.2.x                                                                                                    |
|                      | HP ממליצה להשתמש בכבל תואם USB 2.0 במהירות מלאה,<br>באורך 3 מטר או פחות.                                                                                                    |

# הצהרת אחריות מוגבלת של מדפסת HP

| מוצר HP                              | תקופת האחריות המוגבלת                                                                                                    |
|--------------------------------------|----------------------------------------------------------------------------------------------------|
| תוכנה                                | ם יום                                                                                                    |
| מחסניות הדפסה                        | עד להתרוקנות הדיו של HP או לתאריך ״סיום האחריות״ (end of warranty)<br>המודפס על גבי המחסנית - המוקדם מביניהם. אחריות זו אינה מכסה מוצרי<br>דיו של HP אשר מולאו מילוי חוזר, יוצרו מחדש, שופצו, או שנעשה בהם<br>שימוש לרעה או שחובלו. |
| אביזרים                              | ום יום                                                                                                    |
| חומרה נלווית למדפסת (ראה פרטים להלן) | 1 שנה                                                                                                    |
|                                      |                                                                                                    |

א. גבולות האחריות המוגבלת

- חברת HP) Hewlett-Packard המוזכרים לעיל לא יהיו פגמים בחומר ובעבודה למשך התקופה המצוינת לעיל, המתחילה במועד הרכישה.
  - גבי מוצרי תוכנה, האחריות המוגבלת של חברת HP חלה רק במקרה של כשל בביצוע הוראות תכנות. חברת HP אינה מתחייבת כי פעולתו של מוצר כלשהו תהיה רציפה או נטולת שגיאות.
  - האחריות המוגבלת של HP מכסה רק פגמים המופיעים כתוצאה משימוש רגיל במוצר, ואינה מכסה בעיות אחרות כלשהן, כולל אלה הנגרמות כתוצאה מ:
    - א. תחזוקה לא נאותה או הכנסת שינויים;
    - ב. תוכנה, מדיה, חלפים או פריטים מתכלים שלא סופקו על-ידי HP או לא נתמכים על-ידה; או
      - ג. הפעלה החורגת מהוראות מפרט המוצר.
        - ד. שינוי או שימוש לרעה, שלא באישור.
- 4. לגבי מדפסות HP השימוש במחסנית דיו שאינה מתוצרת HP או במחסנית דיו שמולאה מילוי חוזר אינו משפיע על האחריות הניתנת ללקוח או על חוזה תמיכה של החברה עם הלקוח. יחד עם זאת, והיה והתקלה או הנזק למדפסת ייוחסו לשימוש במחסנית דיו שלא מתוצרת HP או שמולאה מילוי חוזר, יחויב הלקוח בעלויות הרגילות של תיקון המדפסת מבחינת זמן וחומרים.
  - 5. היה ובמהלך תקופת האחריות תקבל חברת HP הודעה על פגם במוצר חומרה המכוסה במסגרת האחריות, החברה תתקן או תחליף את המוצר - לפי בחירתה.
  - 6. היה ולא יהיה בידי החברה לתקן או להחליף בהתאם למקרה מוצר פגום המכוסה במסגרת האחריות, תשיב החברה ללקוח את סכום הרכישה בתוך פרק זמן סביר ממועד ההודעה על הפגם.
    - 7. חברת HP לא תהיה מחויבת לתקן, להחליף או להעניק החזר כספי כאמור, אלא לאחר שיחזיר הלקוח את המוצר הפגום לידיה.
  - 8. המוצר שיינתן ללקוח כנגד החזרת המוצר הפגום יהיה חדש או כמו-חדש, ובלבד שטיב פעולתו יהיה זהה לזה של המוצר המוחזר, אם לא טוב יותר.
    - 9. מוצרי HP עשויים לכלול חלקים, רכיבים או חומרים שעובדו מחדש, שרמת ביצועם תהיה זהה לזו של מוצרים חדשים.
  - 10.הצהרת האחריות המוגבלת של HP תקפה בכל מדינה בה מוצר HP המכוסה מופץ על-ידי HP. חוזים לגבי שירותי אחריות נוספים, כגון שירות באתר הלקוח, ניתנים על ידי מרכזי השירות המורשים של HP במדינות שבהם המוצר מופץ על ידי החברה עצמה או על ידי יבואן מורשה.
    - ב. הגבלות על האחריות

ככל שמתיר זאת החוק המקומי, חברת HP או מי מספקיה אינם מעניקים אחריות או תנאי מכל סוג שהוא, בין במפורש או מכללא, או תנאים מכללא הנוגעים לסחירות המוצר, לאיכות משביעת-רצון ולהתאמת המוצר למטרה מסוימת.

- ג. הגבלות על החבות
- ככל שמתיר זאת החוק המקומי, הסעדים המצוינים בהצהרת אחריות זה הנם סעדיו היחידים והבלעדיים של הלקוח.
- 2. ככל שמתיר זאת החוק המקומי, למעט ההתחייבויות המפורטות בכתב אחריות זה, לא יהיו חברת HP ומי מספקיה אחראיים, בכל מקרה שהוא, לנזקים ישירים, עקיפים, מיוחדים, תוצאתיים, בין מכוח חוזה, נזיקין או כל תיאוריה משפטית אחרת, ובין אם ייוודע להם על האפשרות לנזקים שכאלה.
  - ד. חוק מקומי
- כתב אחריות זה מעניק ללקוח זכויות משפטיות ספציפיות. ללקוח עשויות להיות זכויות אחרות, המשתנות ממדינה למדינה בארה״ב, ממחוז למחוז בקנדה, וממדינה למדינה בשאר העולם.
  - 2. ככל שכתב אחריות זה אינו עולה בקנה אחד עם החוק המקומי, יהיה הוא נתון לשינויים לצורך התאמתו לחוק המקומי. ייתכן שהגבלות וויתורים מסוימים החוץ להקוח במסגרת כתב אחריות זה לא יהיו תקפים על פי החוק המקומי. לדוגמה, מדינות מסוימות בארה״ב, וכן ממשלים סטוימים מחוץ לארה״ב (לרבות מחוזות בקנדה), רשאים:
    - א. למנוע מהוויתורים וההגבלות הנזכרים בכתב אחריות זה להגביל את זכויותיו החוקתיות של הלקוח (לדוגמה, באנגליה);
      - ב. להגביל בדרך אחרת את יכולת היצרן לאכוף הגבלות או ויתורים כאלה; או
  - ג. להעניק ללקוח זכויות אחריות נוספות, לציין משך אחריות מכללא שהיצרן אינו יכול להעניק, או לאפשר הגבלות על משך האחריות מכללא.
- 3. תנאי האחריות הכלולים בהצהרת אחריות זו, למעט במידה המותרת על-פי כל דין, אינם שוללים, אינם מגבילים ואינם משנים את זכויות החובה הסטטוטוריות החלות על מכירת המוצרים של HP ללקוחות כאמור, אלא הם מהווים תוספת לאותן זכויות.

נספח ב

# אינדקס

#### א

אביזרים 7 אביזרים, הדפסה דו-צדדית 8 אחסון מדפסת 51 מחסניות דיו 51 נייר אילוח 51 איכות הדפסת דף ניסיון 48 נייר צילום 51 תצלומים 29 30 אפקטי צבע

### ג

גוני חום 30

### т

דיו בדיקת רמה 48 החלף באופן מידי 60 ריק 60 דף יישור 49 דף ניסיון 48 דרישות מערכת 71

#### ה

הדפסה אינדקס תצלומים 27 דף ניסיון 48 32 טווח תאלומיח ללא מחשב 25 מכרטיס זיכרוו 32 ממחשב 3, 43 מתוך מצלמות 35 תמונות ממוזערות 27 תצלומים 32 הדפסה דו-צדדית 8 הודעות בנושא רגולציה 79 הודעות שגיאה 58 החלפת מחסניות דיו 18 הכנסה מחסניות דיו 18 הסרת כרטיסי זיכרון 23 התקנה כרטיסי זיכרון 21

### n חותמות תאריך ושעה 30

### υ טווח, הדפסה 32 טעינת נייר 14

. יישור, דרוש 62 יישור המדפסת 49

С

כרטיס זיכרון שמירת תצלומים במחשב 40 כרטיסי זיכרון הדפסה מ- 32 הסרה 23 התקנה 21 סוגים נתמכים 20

# ל

לוח הבקרה 6 לחצנים 6

# מ

מגשים, נייר 4 מדפסת 7 אביזרים 4 אזהרות 51 אחסון הודעות שגיאה 58 חיבור 39 חלקים 4 מפרט 71 ניקוי 47 תיעוד 3 תפריט 8 מחסניות. *ראה* מחסניות דיו מחסניות דיו 51 אחסון בדיקה 48 61 HP דיו שאינו מתוצרת 62 התרוקן HP דיו של החלף באופן מידי 60 החלפה 18 הכנסה 18

חסרות 61 יישור המדפסת 62 לא מתאימות 60 פגומות 61 ריקות 60 רמת דיו, בדיקה 18 תפוגה 61 מחסנית דיו חסרה 61 מחשב דרישות מערכת 71 הדפסה מ- 43 הדפסה מתוך 3 חיבור למדפסת 39 שמירת תצלומים ב- 40 מפרט 71 מצלמות 35 PictBridge הדפסה מתוך 35 חיבור למדפסת 39 יציאה 4 35 PictBridge מצלמות מצלמות דיגיטליות . *ראה* מצלמות

# נוריות 7 נייר

נ

טעינה 14 4 מגשים מפרט 71 רכישה ובחירה 13 שמירה 51 תחזוקה 13 ניקוי מגעים בצבע נחושת 47 47 מדפסת 47 гистера 47

### V

עזרה. ראה פתרון בעיות עזרה, על המסך 3 עזרה על המסך 3

#### 9

פגומה, מחסנית דיו 61 25 פריסה וגודל צילום פתרון בעיות 58 הודעות שגיאה

נוריות מהבהבות 53 שירות לקוחות של HP

#### z

צבע בעל מראה עתיק 30

#### ٦

ראש הדפסה 63 כשל 47 ניקוי 47 נעצרה 62 רמת דיו, בדיקה 18

#### ש

שירות לקוחות של HP שליחת תצלומים בדואר אלקטרוני 40 שמירת תצלומים במחשב 39

#### л

תבניות קבצים, נתמכות 20, 71 20 JPEG תבניות קבצים מסוג 20 TIFF תבניות קבצים מסוג תדפיסים ללא שוליים 30 מדפיסי סרטון וידאו 35 תוכנת המדפסת, עדכון 50 תוכנת מדפסת, עדכון 43 תיעוד, מדפסת 3 תמונות ממוזערות, הדפסה 27 תפריט, מדפסת 8 תצלומים בחירה להדפסה 28 גוני חום 30 הדפסה 32 זום 30 חותמת תאריך ושעה 30 חיתוך 30 30 מיסגור צבע בעל מראה עתיק 30 שיפור איכות 29 40 שליחה בדואר אלקטרוני שמירה במחשב 39 תבניות קבצים נתמכות 20

#### В

Bluetooth הגדרות תפריט 8 חיבור למדפסת 39 מתאם למדפסת אלחוטית 8

#### С

20 CompactFlash

D 33 Digital Print Order Format 33 DPOF

н

43 HP Image Zone 43 HP Image Zone Express 44 ,40 ,39 HP Instant Share 40 ,36 HP iPod 50 HP Software Update

#### L

HP Instant *ראה* Instant Share Share

#### Μ

20 Memory Sticks 20 Microdrive 20 MultiMediaCard

#### S

20 Secure Digital

#### U

USB יציאה 4 מפרט 71 סוג חיבור 39

#### Х

20 xD-Picture Card

#### הודעות בנושאי רגולציה

#### Hewlett-Packard Company

:This device complies with part 15 of the FCC Rules. Operation is subject to the following two conditions

- This device may not cause harmful interference, and
- .This device must accept any interference received, including interference that may cause undesired operation

Pursuant to Part 15.21 of the FCC Rules, any changes or modifications to this equipment not expressly approved by Hewlett-Packard Company may cause harmful interference, and void your authority to operate this equipment. Use of a shielded data .cable is required to comply with the Class B limits of Part 15 of the FCC Rules

For further information, contact: Hewlett-Packard Company, Manager of Corporate Product Regulations, 3000 Hanover .Street, Palo Alto, CA 94304, (650) 857-1501

#### Note

This equipment has been tested and found to comply with the limits for a Class B digital device, pursuant to part 15 of the FCC rules. These limits are designed to provide reasonable protection against harmful interference in a residential installation. This equipment generates, uses, and can radiate radio frequency energy and, if not installed and used in accordance with the instructions, can cause harmful interference to radio communications. However, there is no guarantee that interference will not occur in a particular installation. If this equipment does cause harmful interference to radio or television reception, which can be determined by turning the equipment off and on, the user is encouraged to try to correct :the interference by one or more of the following measures

- .Reorient or relocate the receiving antenna •
- .Increase the separation between the equipment and the receiver •
- .Connect the equipment into an outlet on a circuit different from that to which the receiver is connected
  - .Consult the dealer or an experienced radio/TV technician for help

#### LED indicator statement

.The display LEDs meet the requirements of EN 60825-1

사용자 인내문(B금 기기)

이 기가는 비업무용으로 전자파장해검정을 받은 기기로서, 주거지역에서는 물론 모든 시역에서 시용할 수 있읍니다.

この装置は、情報処理装置等電波障害自主規制協議会(VCCI)の基準 に基づくクラスB情報技術装置です。この装置は、家庭環境で使用すること を目的としていますが、この装置がラジオやテレビジョン受信機に近接して 使用されると受信障害を引き起こすことがあります。 取り扱い説明書に従って正しい取り扱いをして下さい。

> 製品には、同梱された電源コードをお使い下さい。 同梱された電源コードは、他の製品では使用出来ません。